| <br> |
|------|

| 前言                   | 1.1     |
|----------------------|---------|
| 夜神Nox概览              | 1.2     |
| 安装                   | 1.3     |
| Мас                  | 1.3.1   |
| 使用                   | 1.4     |
| 通用                   | 1.4.1   |
| 共享目录                 | 1.4.1.1 |
| 导出文件                 | 1.4.1.2 |
| 设置代理                 | 1.4.1.3 |
| 安装app                | 1.4.1.4 |
| root超级用户             | 1.4.1.5 |
| Мас                  | 1.4.2   |
| 安装XPosed框架           | 1.4.2.1 |
| XPosed中安装JustTrustMe | 1.4.2.2 |
| 安装Charles证书          | 1.4.2.3 |
| 配合XPosed插件导出dex      | 1.4.2.4 |
| 能抓到真机无法抓的包           | 1.4.2.5 |
| 使用心得                 | 1.5     |
| 偶尔启动卡死在99%           | 1.5.1   |
| 有时CPU占用率太高           | 1.5.2   |
| 无法登录最新版微信            | 1.5.3   |
| Mac版无多开功能            | 1.5.4   |
| 附录                   | 1.6     |
| 参考资料                 | 1.6.1   |

## 好用的安卓模拟器: 夜神Nox

- 最新版本: v1.0
- 更新时间: 20210114

### 简介

介绍一款好用的安卓模拟器: 夜神Nox。可以用来配合安卓破解和app抓包、玩手 游等用途。包括如何安装, Mac平台中如何下载和安装。如何使用, 其中通用的知 识,包括共享目录、导出文件、设置代理、安装安卓apk文件、root超级用户等, 以及Mac中的安装XPosed框架、XPosed中安装JustTrustMe插件、安装Charles证 书、配合FDex2导出dex文件;以及使用心得,包括偶尔会启动失败、CPU占用率 太高、无法登录最新版微信、Mac版无多开功能等。

### 源码+浏览+下载

本书的各种源码、在线浏览地址、多种格式文件下载如下:

### Gitbook源码

• crifan/good\_android\_emulator\_nox: 好用的安卓模拟器: 夜神Nox

### 如何使用此Gitbook源码去生成发布为电子书

详见: crifan/gitbook\_template: demo how to use crifan gitbook template and demo

### 在线浏览

- 好用的安卓模拟器: 夜神Nox book.crifan.com
- 好用的安卓模拟器: 夜神Nox crifan.github.io

### 离线下载阅读

- 好用的安卓模拟器: 夜神Nox PDF
- 好用的安卓模拟器: 夜神Nox ePub
- 好用的安卓模拟器: 夜神Nox Mobi

### 版权说明

此电子书教程的全部内容,如无特别说明,均为本人原创和整理。其中部分内容参考自网络,均已备注了出处。如有发现侵犯您版权,请通过邮箱联系我 admin <sup>艾特</sup> crifan.com, 我会尽快删除。谢谢合作。

## 鸣谢

感谢我的老婆**陈雪**的包容理解和悉心照料,才使得我 crifan 有更多精力去专注技术专研和整理归纳出这些电子书和技术教程,特此鸣谢。

## 更多其他电子书

本人 crifan 还写了其他 100+ 本电子书教程, 感兴趣可移步至:

crifan/crifan\_ebook\_readme: Crifan的电子书的使用说明

crifan.com, 使用署名4.0国际(CC BY 4.0)协议发布 all right reserved, powered by Gitbook最后更新: 2021-01-18 10:00:36

# 夜神Nox概览

#### 背景:

作为安卓相关领域内的工具:安卓模拟器

可以有很多用途,比如:

- 配合破解安卓app
- 单独用来运行游戏
  - o -> 在(桌面) 电脑中打(手机) 游戏

市面上很多安卓模拟器:

• 网易Mumu

| o     | 截图       |                        |           |           |                      |                    |                     |            |        |
|-------|----------|------------------------|-----------|-----------|----------------------|--------------------|---------------------|------------|--------|
|       | •        | ••• <b>全</b> 首页        | 📄 文件管理器 🗙 |           |                      |                    |                     |            |        |
|       |          |                        |           |           |                      |                    |                     |            | ▼ 2:51 |
|       |          | <b>%</b>               |           |           |                      |                    |                     |            |        |
|       |          |                        |           |           |                      |                    |                     |            |        |
|       |          | 少儿禮配音                  |           |           |                      |                    |                     |            |        |
|       |          |                        |           |           |                      | $\mathbf{O}$       |                     | <b>±</b> ) |        |
|       |          |                        |           |           |                      | 设置                 | 图库                  | 下载         |        |
|       |          |                        |           |           |                      |                    | G                   |            |        |
|       |          |                        |           |           |                      | 文件管理器              | KK谷歌助手              |            |        |
|       |          |                        |           |           |                      |                    | 系统应用                |            |        |
|       |          |                        |           |           |                      |                    |                     |            |        |
|       |          |                        |           |           | •                    |                    |                     |            |        |
|       |          |                        |           |           |                      |                    |                     |            |        |
|       |          |                        | ☆田中心      | 刘将书       | 冬开助き                 | E                  | -                   |            |        |
|       |          |                        | 1470-1-0- | 109 3C 10 | 27140                | ,                  |                     |            |        |
|       | - I      | $\leftarrow \triangle$ |           |           |                      |                    | % 🗗                 |            | 2 🗉    |
| o     | 要么是      | 是: 运行微信                | 会闪退崩溃     | <u>ا</u>  |                      |                    |                     |            |        |
| 0     | 要么是      | 是: 微信打开                | 小程序会員     | 諸湯闪退      |                      |                    |                     |            |        |
| 0     | 无法。      | ⊊<br>⊊VirtualXnos      | sed由安装和   | 前使用。加     | stTrustMe            | 2                  |                     |            |        |
| - And |          |                        |           |           |                      |                    |                     |            |        |
| • And | iy<br>+- | ┯┶┶╴┙┿                 |           |           |                      |                    |                     |            |        |
| 0     | 九太」      | 上常安装                   |           |           | Andu                 |                    |                     |            |        |
|       |          |                        |           |           | Andy                 |                    |                     |            |        |
|       |          |                        |           |           |                      |                    |                     |            |        |
|       |          |                        |           |           |                      |                    |                     |            |        |
|       |          | AndY                   |           |           |                      |                    |                     |            |        |
|       |          | YOUR DESKTOP MOBILE    |           |           | An                   | ndy安装失败            |                     |            |        |
|       |          |                        |           | 要卸载在      | 請檢查你的網絡<br>此安装过程中安装的 | 連接並重新執行<br>的所有软件,请 | 亏安裝程序<br> 进入"应用程序"文 | 件并         |        |
|       |          |                        |           |           | 3                    | 前陈它们。              |                     |            |        |
|       |          |                        |           |           |                      |                    |                     |            |        |
|       |          |                        |           |           |                      |                    |                     |            |        |
|       |          |                        |           |           |                      |                    |                     |            |        |
|       |          |                        |           |           |                      |                    |                     | 7          | 毛成     |

• 安装后无法启动

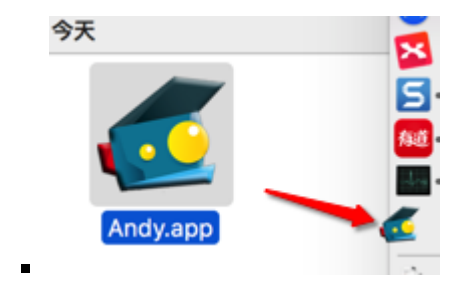

天天

- 。 官网没有mac版
  - 网上能找到mac版
    - 有的也只是2年前很老的版本
      - 而且文件大小也很小,看起来就不太对
        - Mac中无法安装
- BlueStacks蓝叠
  - 。 Mac版(好像)已停止更新
- 其他
  - Genymotion
  - Andy
  - Official Emulator
  - Manymo
  - o 等

#### 都不够好用。

后来找到个好用的安卓模拟器:

- 夜神Nox
  - 。 是什么: 一款**安卓模拟器**
  - o 全称: 夜神安卓模拟器
    - Nox App Player
  - o 资料
    - 官网主页
      - 中文
        - 夜神安卓模拟器-安卓模拟器电脑版下载-官网
          - https://www.yeshen.com
      - 英文
        - Free Android Emulator on PC and Mac Download NoxPlayer
          - https://www.bignox.com
  - 一句话描述
    - 电脑玩手游的神兵利器

crifan.com, 使用署名4.0国际(CC BY 4.0)协议发布 all right reserved, powered by Gitbook最后更新: 2021-01-14 19:53:31

# 安装

此处介绍安装如何下载和安装Nox夜神模拟器。

crifan.com, 使用署名4.0国际(CC BY 4.0)协议发布 all right reserved, powered by Gitbook最后更新: 2021-01-14 19:49:51

### Mac

### 从官网

#### 夜神安卓模拟器-安卓模拟器电脑版下载-官网

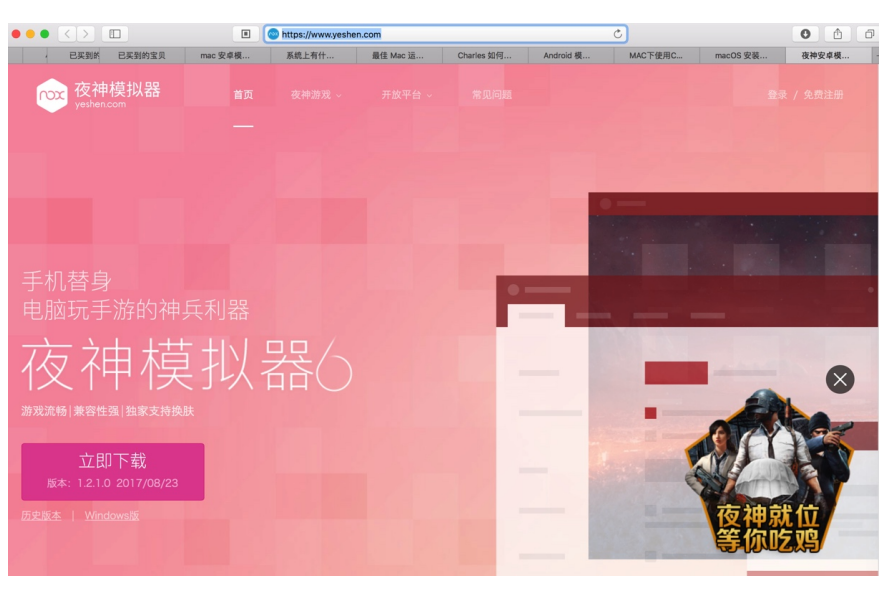

#### 下载得到:

- Nox\_installer\_for\_mac\_v1.2.1.0\_cn.dmg
  - http://res.bignox.com/g5/M00/01/83/CqtxtVmdJdyAffQfFzKL72JoiBY391. dmg?filename=Nox\_installer\_for\_mac\_v1.2.1.0\_cn.dmg

然后去拖动到 应用程序:

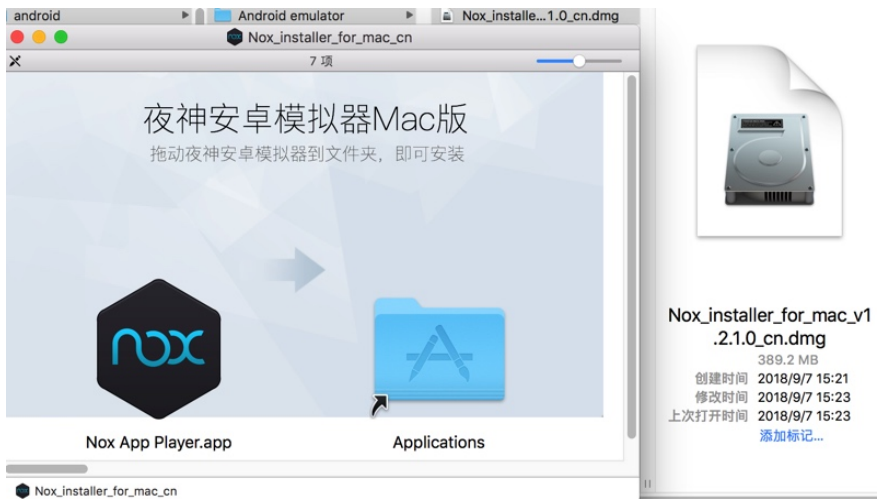

点击 仍要打开:

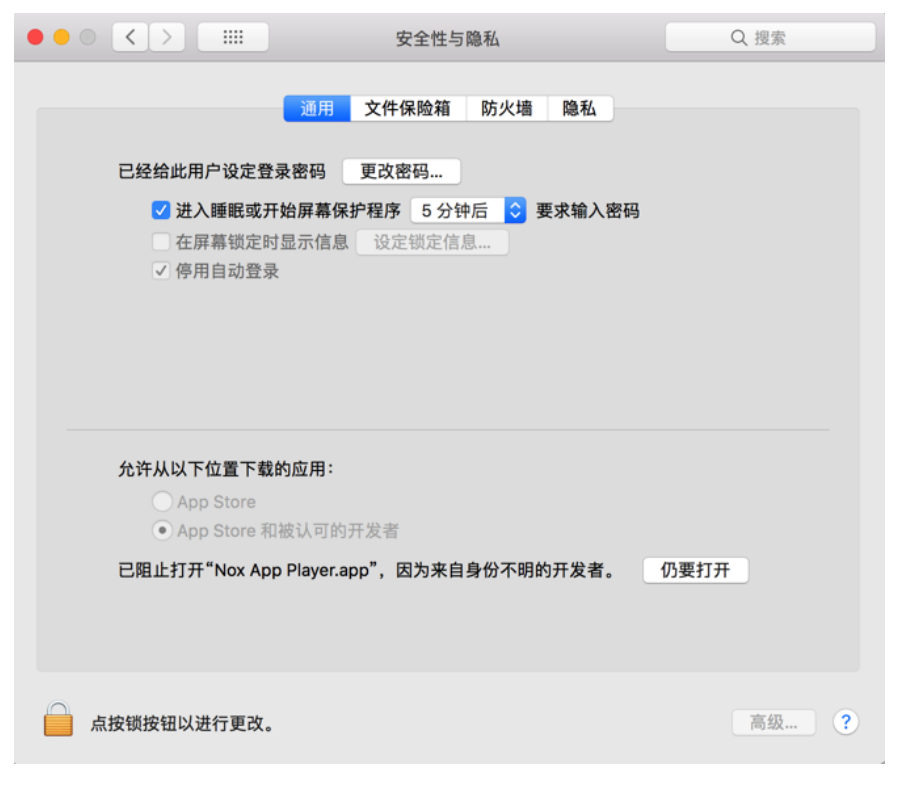

#### 即可安装。

启动后:

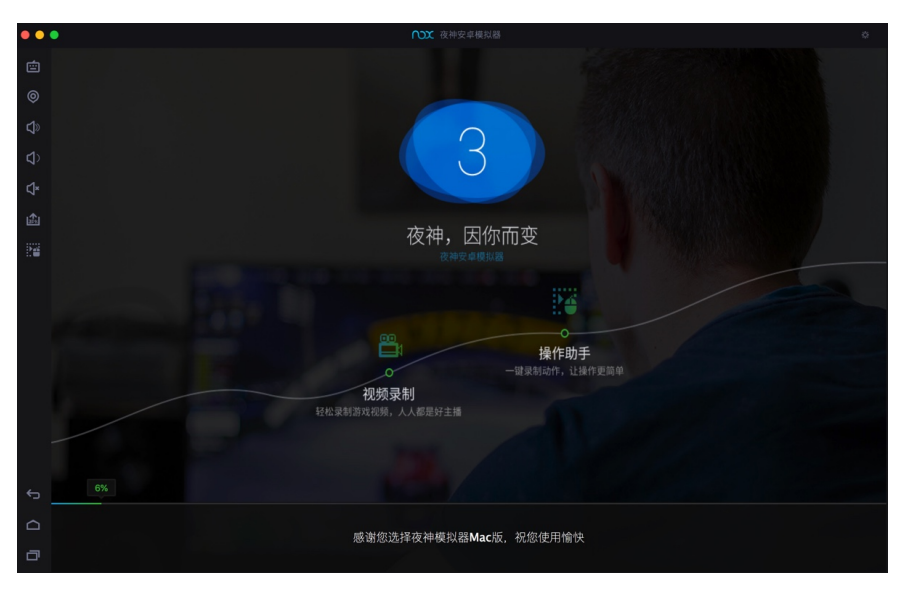

## 查看Nox的基本信息

看看系统设置页:

#### 共享目录

| • • •   | ☆系统设置                                           |  |
|---------|-------------------------------------------------|--|
| 版本信息    | 检查更新 1.2.1.0                                    |  |
| Root启动  | ○ 关闭 ○ 开启                                       |  |
| 语言环境    | 简体中文                                            |  |
| 性能设置    | 低中的自定义                                          |  |
|         | CPU 2 内存 1536 MB 请根据您电脑的配置,选择适合的设置              |  |
| 启动设置    | 平板版 自定义                                         |  |
|         | 1920x1080 <b>3</b> 1440x900<br>1280x720 800x600 |  |
| ✓ 启用老板键 | Command + H<br>✔ 隐藏时自动静音                        |  |
|         | 保存设置恢复并保存                                       |  |

桌面:

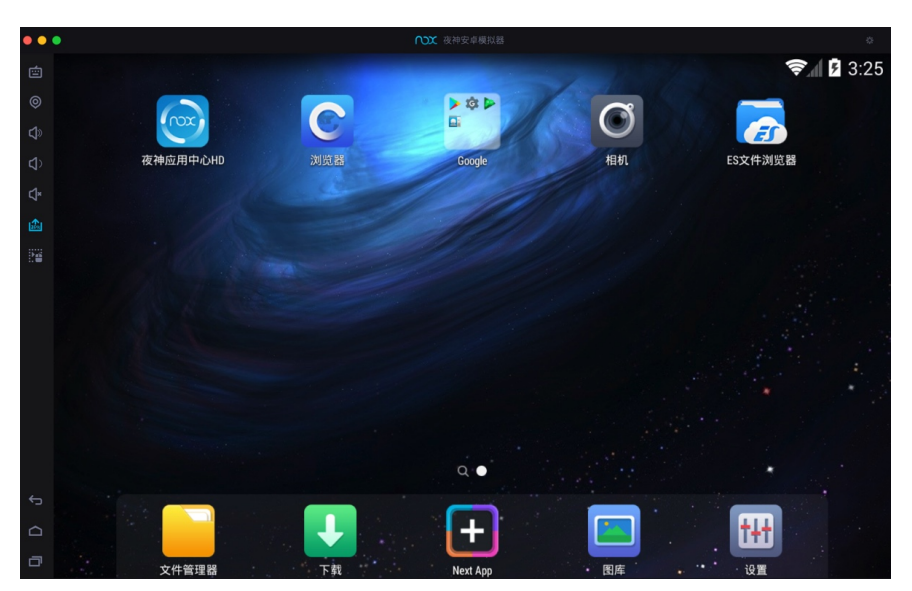

看看系统版本信息:

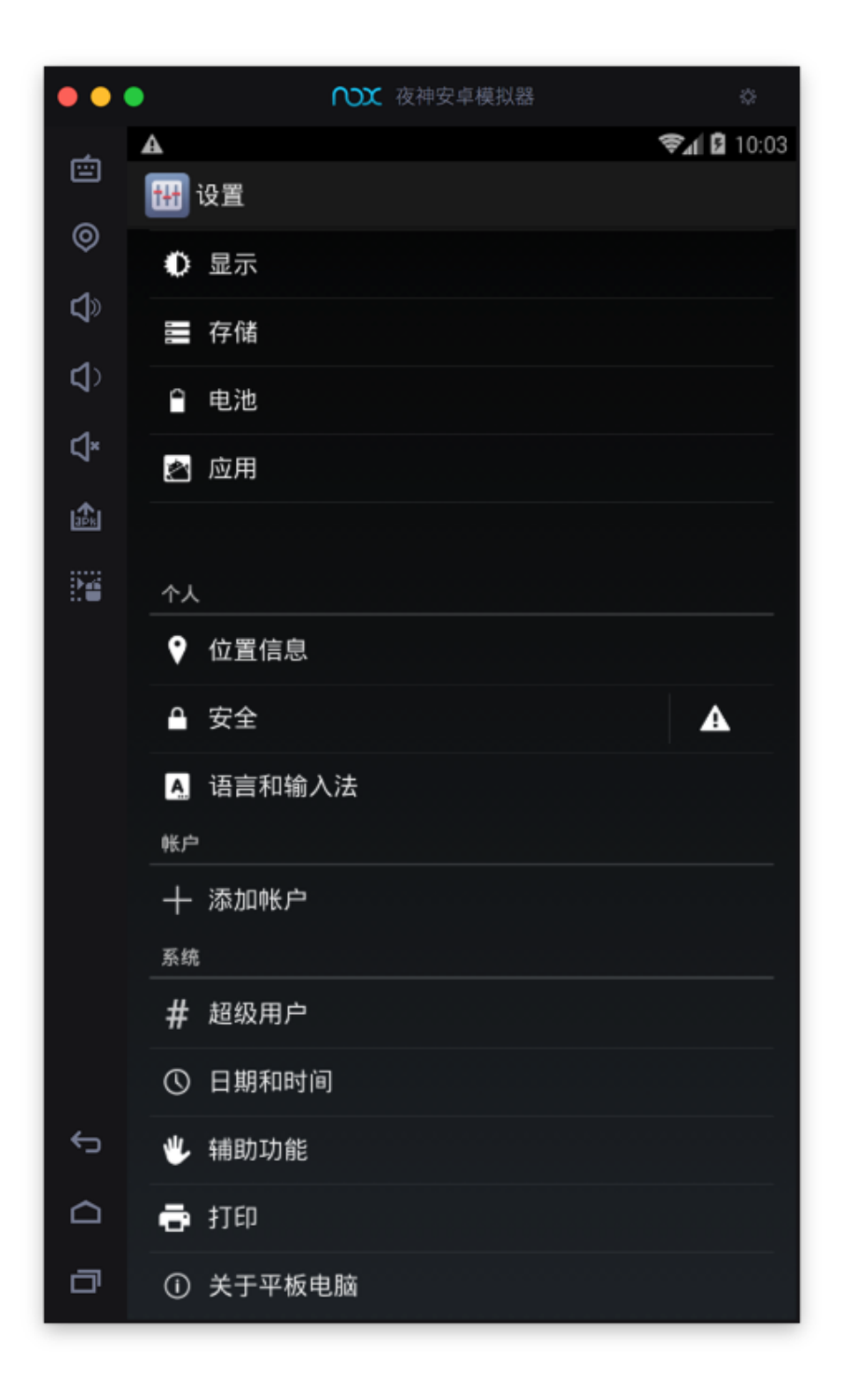

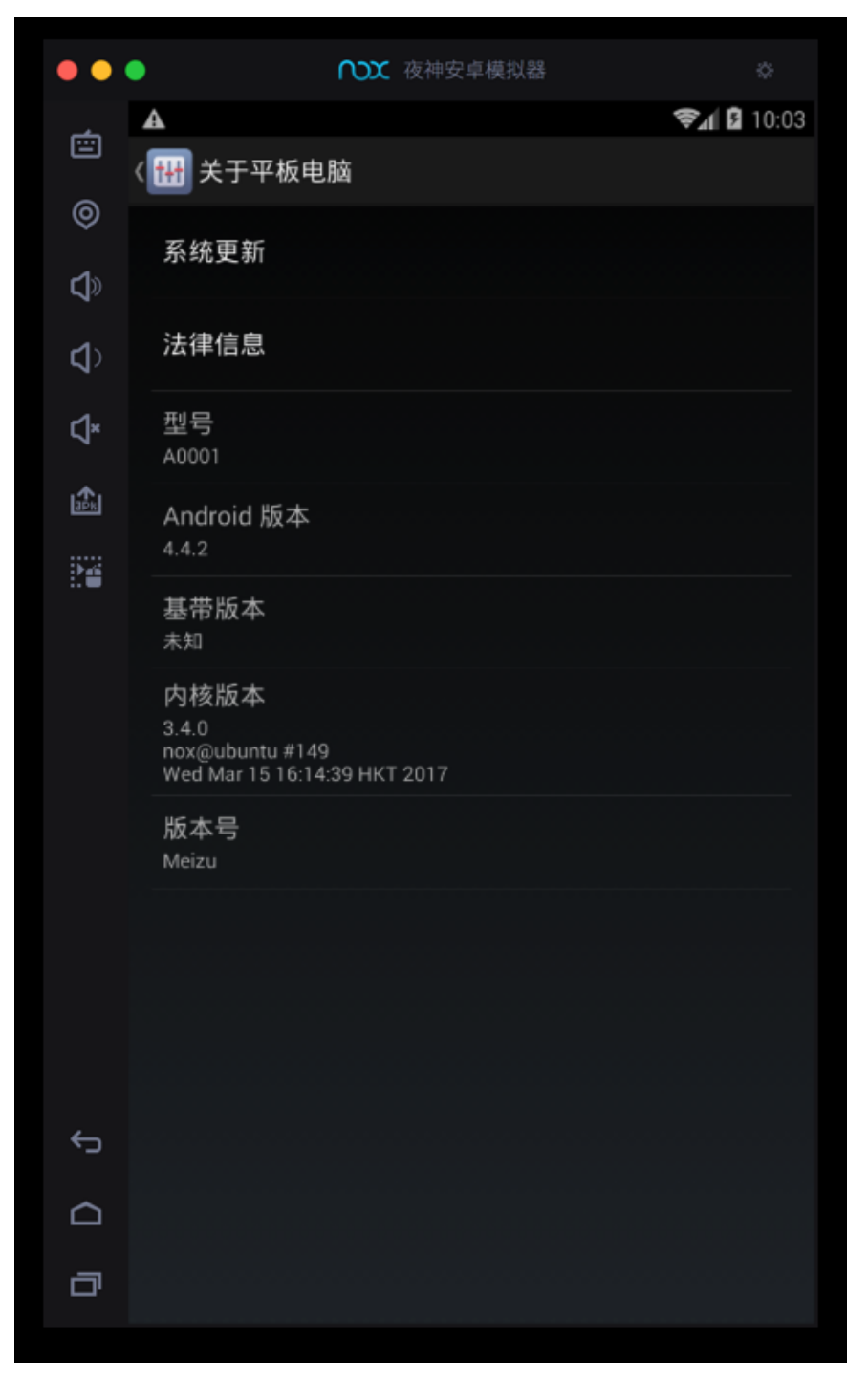

模拟的安卓设备:

- 型号: A0001
- Android版本: 4.4.2
- 内核版本: 3.4.0
- 版本号: Meizu

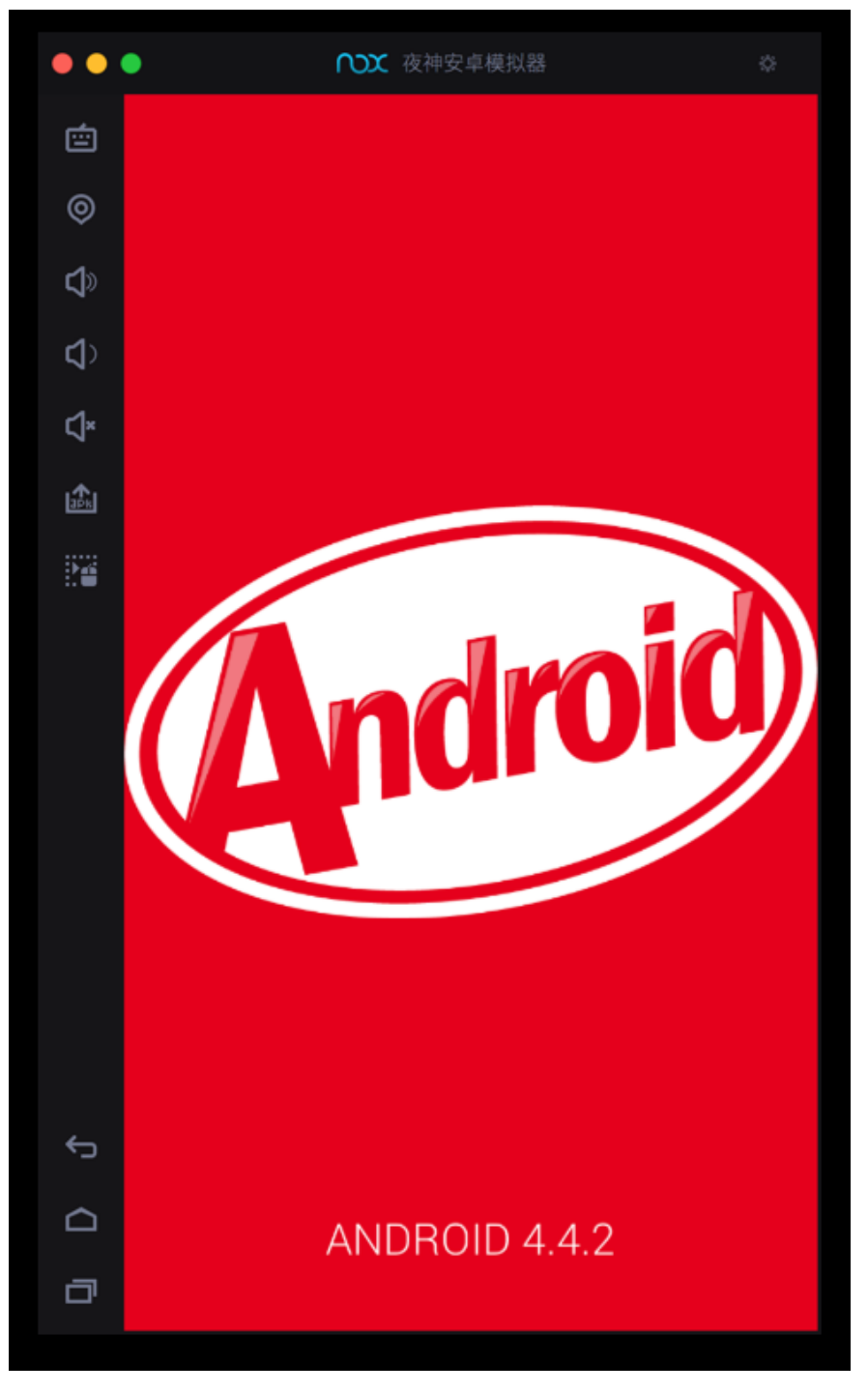

crifan.com, 使用署名4.0国际(CC BY 4.0)协议发布 all right reserved, powered by Gitbook最后更新: 2021-01-14 19:49:18

# 使用

crifan.com, 使用署名4.0国际(CC BY 4.0)协议发布 all right reserved, powered by Gitbook最后更新: 2021-01-14 19:51:56

# 通用

此处先介绍,Nox的通用的方面的功能和设置。

crifan.com, 使用署名4.0国际(CC BY 4.0)协议发布 all right reserved, powered by Gitbook最后更新: 2021-01-14 19:51:29

## 共享目录

Nox中自动挂载的共享目录是: /mnt/shared/0ther

而目录 /mnt/shared/ 对应着主机电脑 (Win、Mac等) 的位置是:

- Windows
  - C:\Users\%username%\Nox\_share\
- Mac
  - o 路径: /Users/{用户名}/Library/Application Support/Nox App Player/Nox\_share
    - 其中空格需要\转义,转义后:
      - /Users/{用户名}/Library/Application\ Support/Nox\ App\
        Player/Nox\_share
    - 举例
      - /Users/crifan/Library/Application\ Support/Nox\ App\ Player/Nox\_share

| 名称 ^                                                 | 修改日期             | 大小 | 种类  |
|------------------------------------------------------|------------------|----|-----|
| 🔻 🛅 Nox App Player                                   |                  |    |     |
| clone_nox_log.conf                                   |                  |    |     |
| clone_nox.log                                        |                  |    |     |
| clone_nox.log.2018-09-07                             |                  |    |     |
| clone_nox.log.2018-09-11                             | 2018年9月11日 23:02 |    |     |
| clone_nox.log.2018-09-12                             | 2018年9月12日 11:28 |    |     |
| clone_nox.log.2019-02-25                             | 2019年2月25日 18:08 |    |     |
| clone_nox.log.2019-02-26                             | 2019年2月26日 09:54 |    |     |
| clone_nox.log.2019-02-27                             | 2019年2月27日 14:23 |    |     |
| clone_nox.log.2019-03-14                             |                  |    |     |
| de.robv.android.xposed.installer.import_720x1280.xml | 2018年9月7日 16:48  |    |     |
| 💩 multi.ini                                          |                  |    |     |
| 🔻 🚞 Nox_share                                        | 今天 10:58         |    | 文件央 |
| 🕨 🚞 App                                              |                  |    |     |
| 🕨 🚞 Image                                            |                  |    |     |
| 🔻 🚞 Other                                            |                  |    |     |
| com.huili.readingclub                                |                  |    |     |
| 🕨 🚞 obs-studio                                       |                  |    |     |
| 🕨 🚞 Ofi Labs                                         |                  |    |     |
| OpenVR                                               |                  |    |     |
| Oracle                                               |                  |    |     |
| PDF Expert                                           |                  |    |     |
| PhpStorm2016.2                                       |                  |    |     |
| 🕨 💼 Postman                                          |                  |    |     |
| PPHelper                                             |                  |    |     |
| 🕨 🚞 Preview                                          |                  |    |     |
| PyCharm                                              |                  |    |     |
| PyCharm2016.2                                        |                  |    |     |
| PyCharm2016.3                                        |                  |    |     |
| PyCharm2017.2                                        |                  |    |     |
| DvCharm20173                                         | 2018年6月13日 09:26 |    | 文件苹 |

- 注
  - 在Mac的Finder中:
    - 英文的目录: Library
    - 中文叫做: 资源库

crifan.com, 使用署名4.0国际(CC BY 4.0)协议发布 all right reserved, powered by Gitbook最后更新: 2021-01-14 19:55:40

# 导出文件

#### • 背景

已经用FDex2去hook导出小花生app的文件到Nox中的:

/data/data/com.huili.readingclub

现在想要去导出整个文件夹的所有文件,从Nox导出到Mac电脑中,用于后续分析。

- 思路: 用文件管理器把文件拷贝到共享目录
  - Nox中(已挂载)的共享目录是: /mnt/shared/0ther
- 步骤

去Nox中找到文件管理器

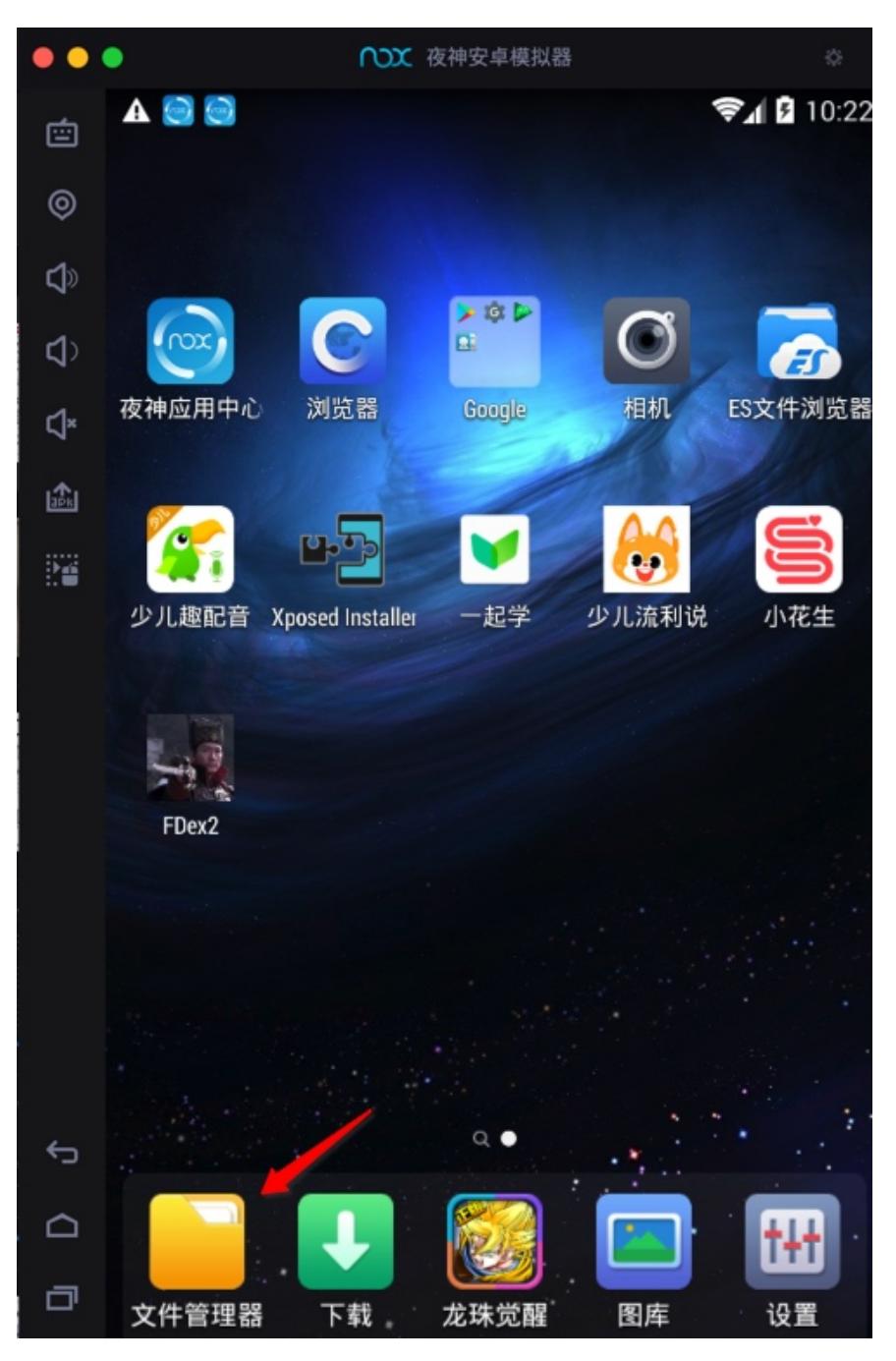

欢迎使用CyanogenMod文件管理器

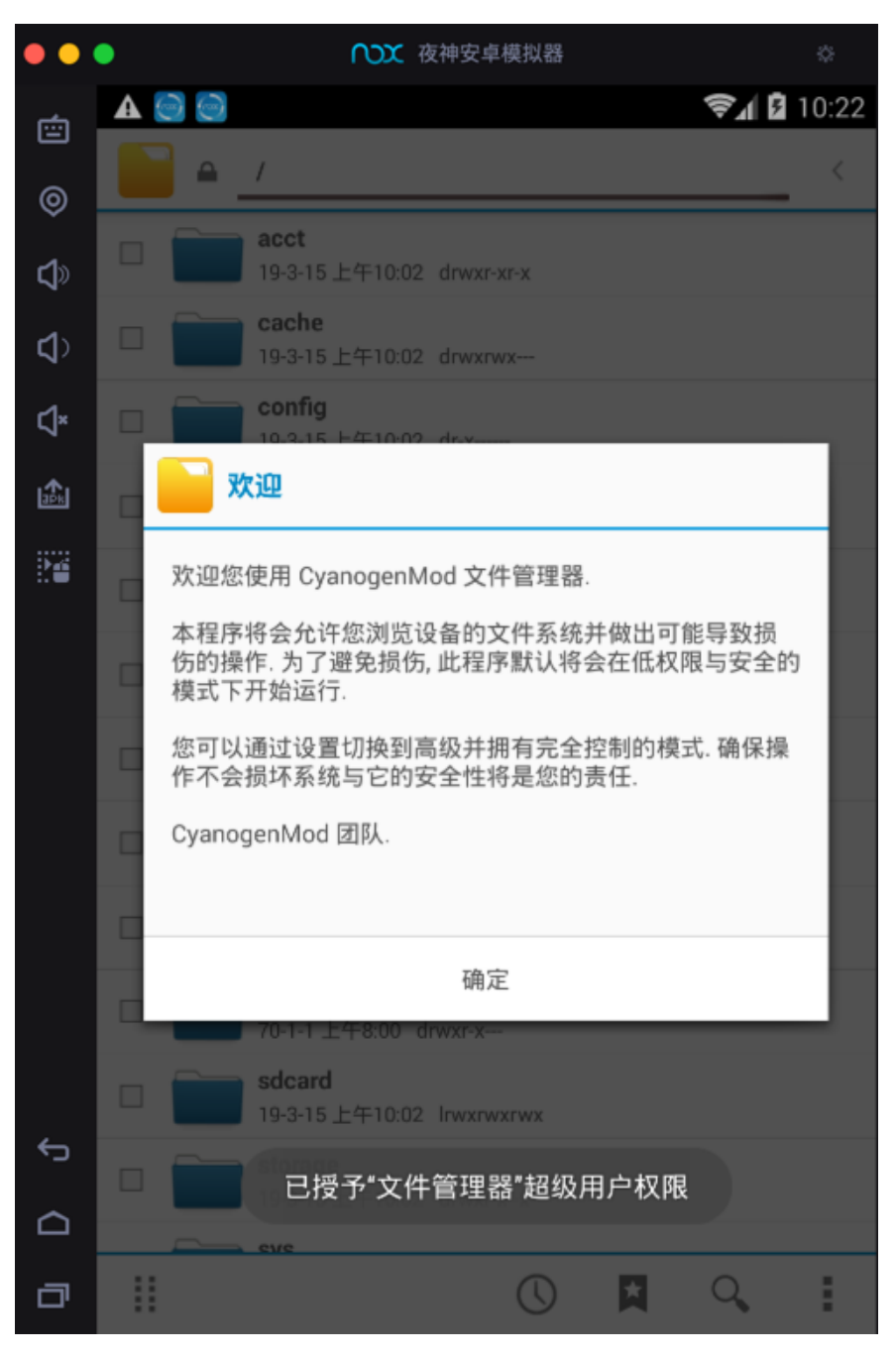

找到的对应文件夹: /data/data/com.huili.readingclub

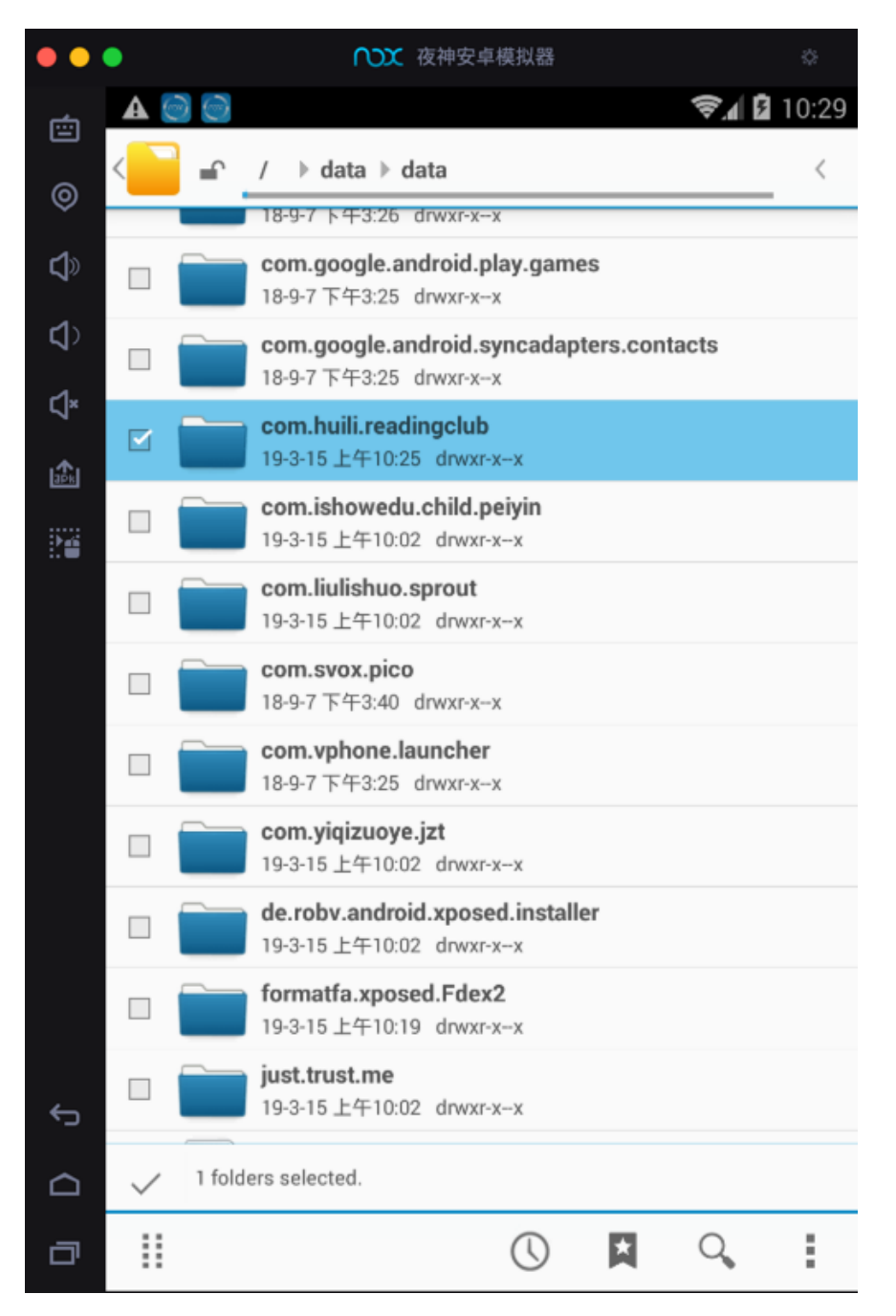

点击勾选对应目录

然后切换到(此处的Nox和Mac的)共享目录( /mnt/shared/0ther ) 后, 点击 粘 贴选择项

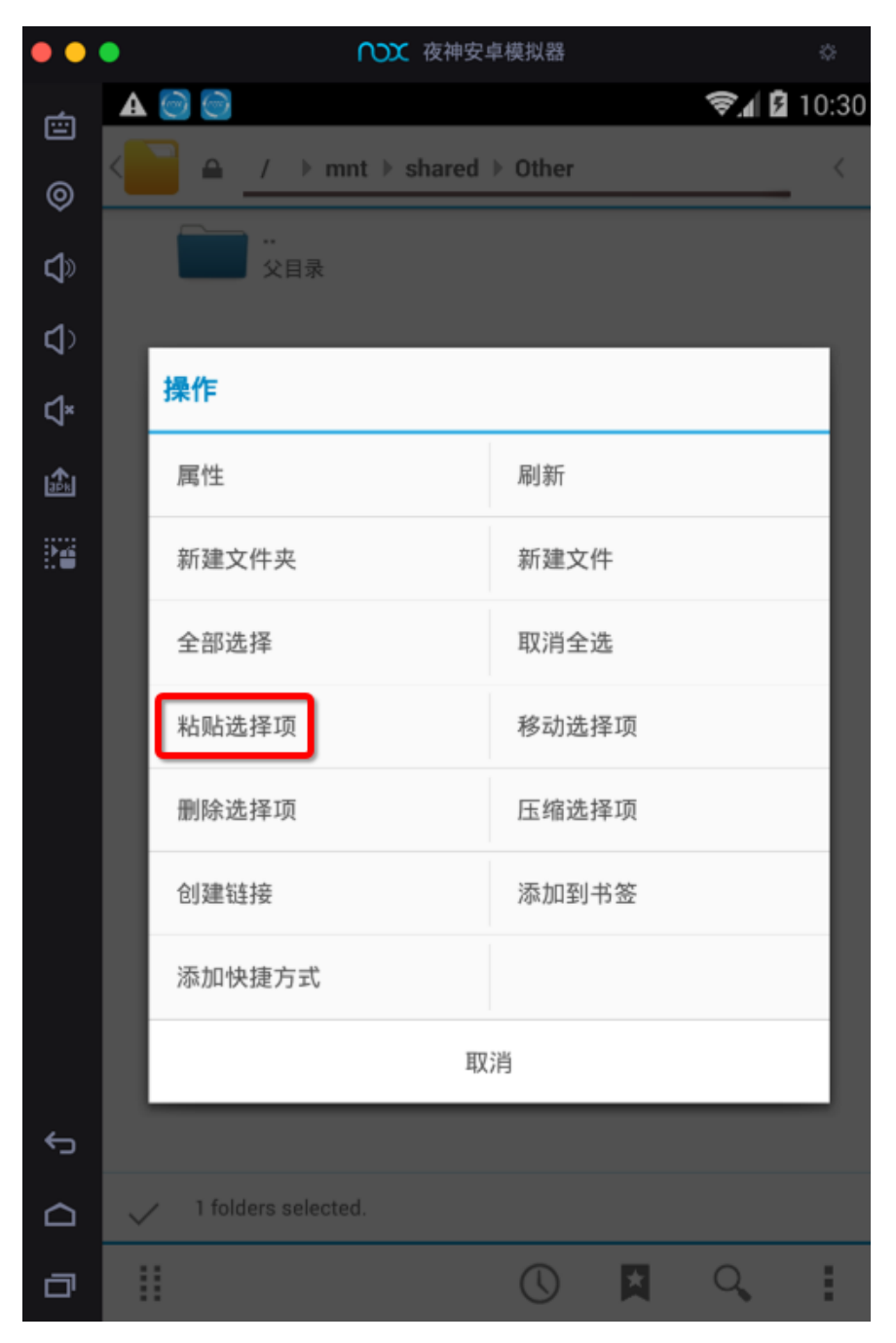

则开始执行操作:正在复制...

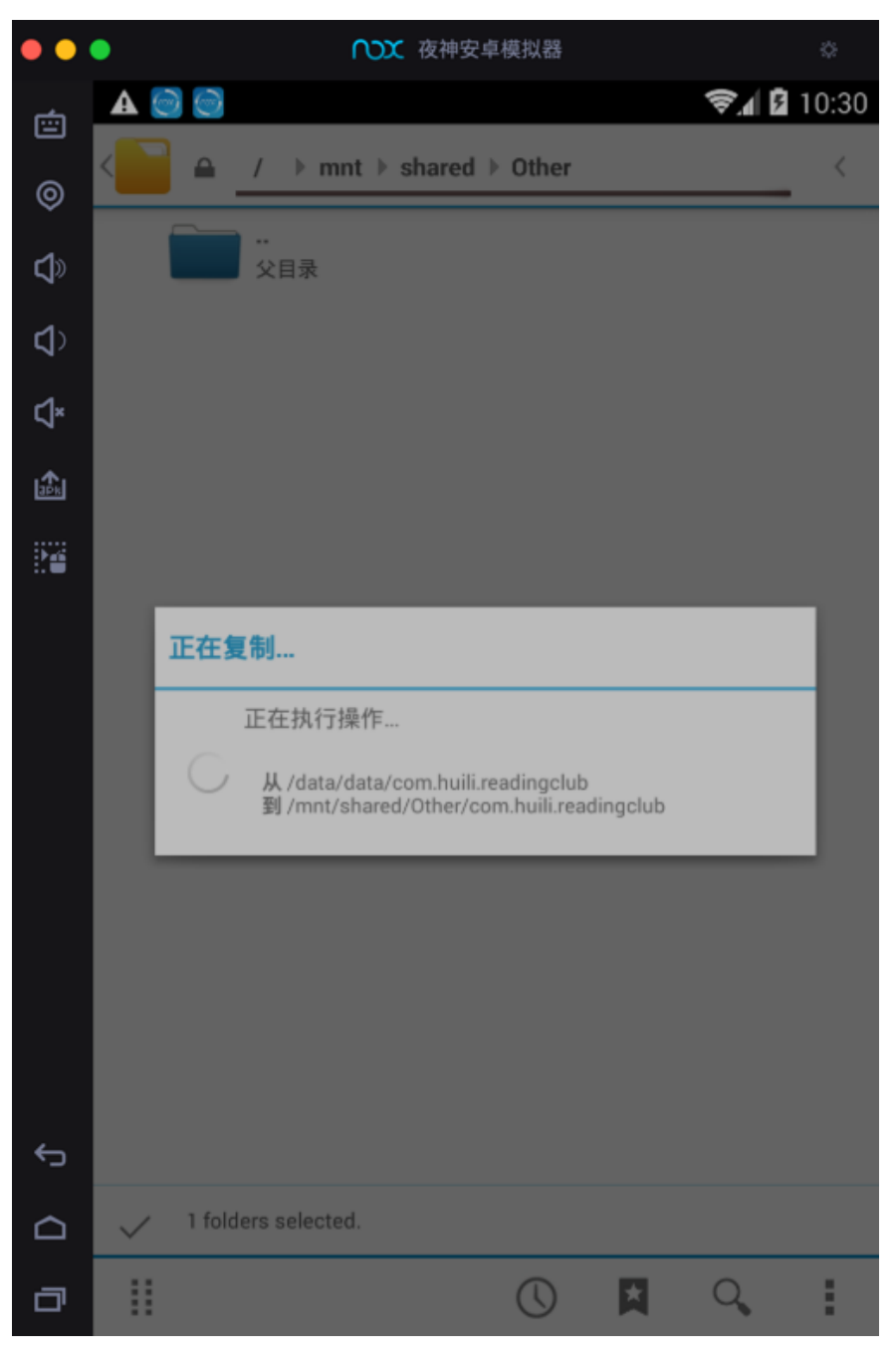

复制完后,其不会自动刷新。需要点击返回到上一级目录后,再重新点击进来该目录,即可看到复制后的文件:

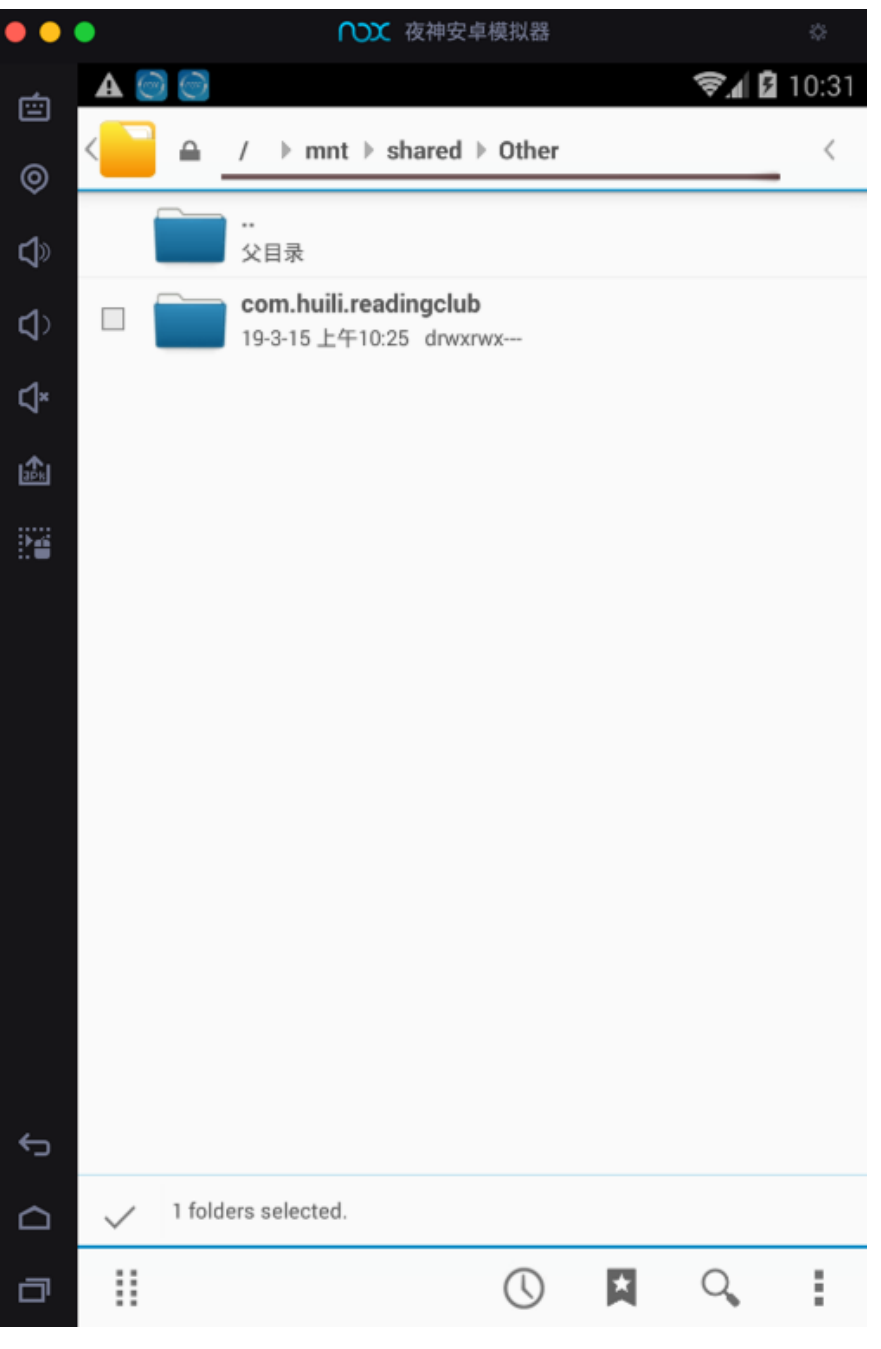

实现了导出文件的效果,去Mac中打开导出到共享文件夹中的文件:

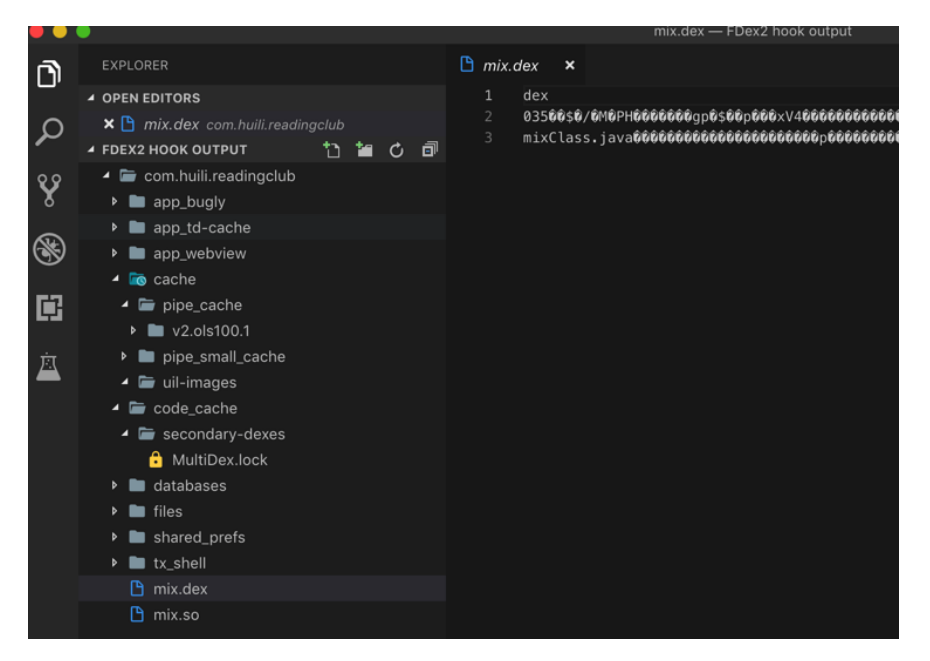

crifan.com, 使用署名4.0国际(CC BY 4.0)协议发布 all right reserved, powered by Gitbook最后更新: 2021-01-14 19:51:23

# 设置代理

用Nox配合来给手机app抓包,往往涉及到给Nox配置代理。

比如对于Mac汇总Charles中的代理配置是:

|                                                                                   | Proxies O                                         | ptions macOS       | •                                                                  |                    |
|-----------------------------------------------------------------------------------|---------------------------------------------------|--------------------|--------------------------------------------------------------------|--------------------|
| HTTP Proxy                                                                        |                                                   |                    |                                                                    |                    |
| Port: 7777                                                                        |                                                   |                    | Use a dynami                                                       | c port             |
| Enable transp                                                                     | arent HTTP proxy                                  | ring               |                                                                    |                    |
|                                                                                   | 0                                                 | Local IP A         | ddresses                                                           |                    |
| Th                                                                                | e available local ne                              | etwork interfaces  | and their IP add                                                   | dresses are listed |
| Enable S be                                                                       | low. Excluded fro                                 | m this list are an | y loopback or lin                                                  | ik local addresse  |
| Port: 8889 Ne                                                                     | low. Excluded fro<br>etwork Interface             | m this list are an | y loopback or lin                                                  | ık local addresse  |
| Port: 8889 Ne                                                                     | low. Excluded fro<br>etwork Interface             | m this list are an | y loopback or lin<br>IP Address<br>10.108.133.175                  | ik local addresse  |
| Enable S be<br>Port: 8889 Ne<br>✓ Enable F en                                     | low. Excluded fro<br>etwork Interface<br>n0<br>15 | m this list are an | y loopback or lin<br>IP Address<br>10.108.133.175<br>10.108.129.57 | ik local addresse  |
| Port: 8889<br>✓ Enable F<br>✓ Include                                             | low. Excluded fro<br>etwork Interface<br>10<br>15 | m this list are an | y loopback or lin<br>IP Address<br>10.108.133.175<br>10.108.129.57 | k local addresse   |
| Port: 8889<br>✓ Enable F<br>✓ Includi<br>Ports:                                   | low. Excluded fro<br>etwork Interface<br>10<br>15 | m this list are an | y loopback or lin<br>IP Address<br>10.108.133.175<br>10.108.129.57 | k local addresse   |
| Port: 8889 Ne er                                                                  | low. Excluded fro<br>etwork Interface<br>10<br>15 | m this list are an | y loopback or lin<br>IP Address<br>10.108.133.175<br>10.108.129.57 | k local addresse   |
| Port: 8885 Ne<br>Port: 8885 Ne<br>Port: Bable Per<br>Include<br>Ports:<br>Restore | low. Excluded fro<br>etwork Interface<br>10<br>15 | m this list are an | y loopback or lin<br>IP Address<br>10.108.133.175<br>10.108.129.57 | ik local addresse  |
| Port: 8889<br>Port: 8889<br>Enable Fer<br>Includi<br>Ports:<br>Restore            | low. Excluded fro<br>etwork Interface<br>10<br>15 | m this list are an | y loopback or lin<br>IP Address<br>10.108.133.175<br>10.108.129.57 | k local addresse   |

- IP: 10.108.129.57
- 端口: 7777

然后去给Nox中WiFi设置此代理配置信息:

先去设置中看看WiFi的配置:

| •••      |             | ₩ 夜神安卓模拟器 | \$             |
|----------|-------------|-----------|----------------|
| É        |             |           | <b>?∏</b> 3:27 |
| 0        | 🚻 设置        |           |                |
| d)<br>d) | 无线和网络       |           |                |
| v<br>∆×  | 🗢 WLAN      |           | 打开             |
|          | ① 流量使用情况    |           |                |
|          | 更多          |           |                |
|          | 设备          |           |                |
|          | ●)声音        |           |                |
|          | ● 显示        |           |                |
| С<br>О   | <b>三</b> 存储 |           |                |
| D        | 6 电学        |           |                |

| ••                                                                               |                  | ▶ 夜神安卓模拟器 |    |           |       | ٥    |
|----------------------------------------------------------------------------------|------------------|-----------|----|-----------|-------|------|
| ģ                                                                                |                  |           |    |           | \$1 B | 3:29 |
| 0                                                                                | < 👬 WLAN         |           | 打开 | <b>()</b> | +     | :    |
| \$<br>\$<br>\$<br>\$<br>\$<br>\$<br>\$<br>\$<br>\$<br>\$<br>\$<br>\$<br>\$<br>\$ | WiredSSID<br>已连接 |           |    |           | (t-   |      |
| ŵ                                                                                |                  |           |    |           |       |      |
|                                                                                  |                  |           |    |           |       |      |

#### 点击后也没有设置代理的地方:

| ••     | •         | ▶ 夜神安                | 卓模拟器 | ۵                 |
|--------|-----------|----------------------|------|-------------------|
|        |           |                      |      | <b>≈</b> ₁ 🖥 3:29 |
|        |           |                      |      | () + E            |
|        |           | WirodSSID            |      |                   |
|        | WiredSSID | WITEUSSID            |      |                   |
|        |           | 状态信息                 |      |                   |
|        |           | 已连接                  |      |                   |
|        |           | 信号强度<br><b>强</b>     |      |                   |
|        |           | 连接速度<br>100Mbps      |      |                   |
|        |           | <sub>安全性</sub><br>无  |      |                   |
|        |           | ⊮地址<br>172.17.100.15 |      |                   |
| D<br>J |           | 取消                   | 取消保存 |                   |
|        |           |                      |      |                   |

右上角 高级:

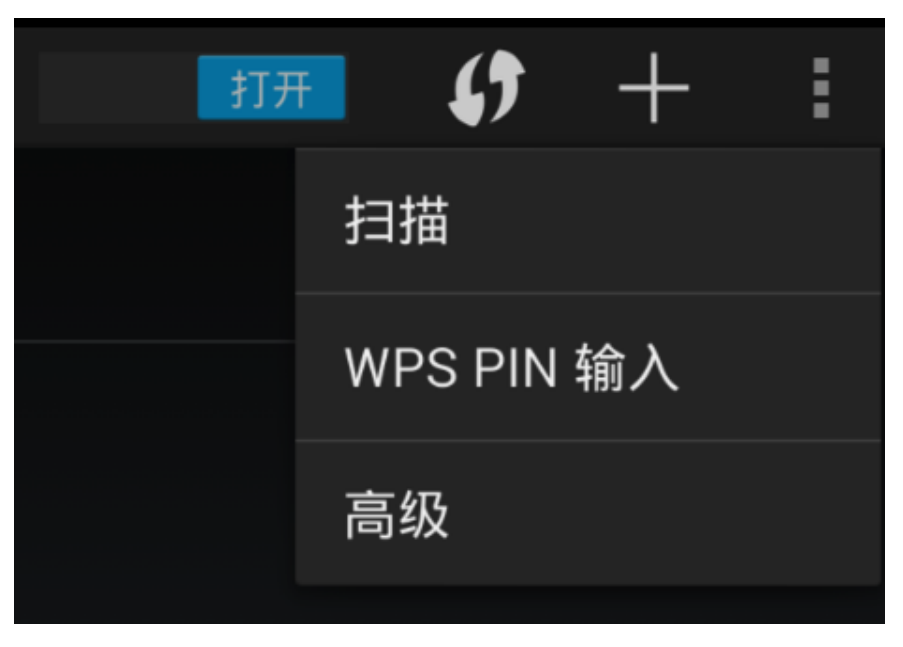

高级WLAN:

#### 共享目录

| < | 11 高级 WLAN                                              |   |
|---|---------------------------------------------------------|---|
|   | <b>网络通知</b><br>附近有开放网络时通知我                              |   |
|   | 在休眠状态下保持 WLAN 网络连接<br><sup>始终</sup>                     |   |
|   | <b>随时都可扫描</b><br>即使在 WLAN 关闭时,也允许 Google 的位置服务和其他应用扫描网络 |   |
|   | <b>避开状况不佳的网络</b><br>仅在 WLAN 互联网连接状况良好时使用 WLAN 网络        |   |
|   | 安装证书                                                    |   |
|   | WLAN 优化<br>开启 WLAN 时尽可能节约电池用量                           | ✓ |

也没有。

后来找到了:

长按 WiredSSD 后,出现弹框,选择 修改网络:

| ( ttt WLAN                  |           |  | 6 | ł |
|-----------------------------|-----------|--|---|---|
| WiredSSID<br><sup>已连接</sup> |           |  |   |   |
|                             | WiredSSID |  |   |   |
|                             | 取消保存网络    |  |   |   |
|                             | 修改网络      |  |   |   |

点击 显示高级选项:

|            | ○○○ 夜神安               | 卓模拟器 |   |
|------------|-----------------------|------|---|
|            |                       |      |   |
| ( ttt WLAN | WirodsSID             |      | 5 |
| WiredSSID  |                       |      |   |
| 已连接<br>    | 7.361息<br><b>已连接</b>  |      |   |
|            | 信号强度<br><b>强</b>      |      |   |
|            | 连接速度<br>100Mbps       |      |   |
|            | 安全性<br><b>无</b>       |      |   |
|            | ⊮ 地址<br>172.17.100.15 |      |   |
|            | 显示高级选项                |      |   |
|            | 取消                    | 保存   |   |

#### 然后就可以设置代理了:

| ttt WLAN  |               |    |  |  |  |
|-----------|---------------|----|--|--|--|
| WiredSSID | WiredSSID     |    |  |  |  |
|           | 100Mbps       |    |  |  |  |
|           | 安全性           |    |  |  |  |
|           | 无             |    |  |  |  |
|           | IP地址          |    |  |  |  |
|           | 172.17.100.15 |    |  |  |  |
|           | 🗹 显示高级选项      |    |  |  |  |
|           | 代理            |    |  |  |  |
|           | 无             |    |  |  |  |
|           | IP 设置         |    |  |  |  |
|           | DHCP          |    |  |  |  |
|           | 取消            | 保存 |  |  |  |

比如,选择<sub>手动</sub>:

| ( ttt WLAN       | WiredSSID                                                |  |  |  |  |  |
|------------------|----------------------------------------------------------|--|--|--|--|--|
| WiredSSID<br>已连接 | 100Mbps<br><sub>安全性</sub><br>无<br>IP 地址<br>172.17.100.15 |  |  |  |  |  |
|                  | 代理<br>无<br>工                                             |  |  |  |  |  |
|                  | え<br>手动<br><sup>43,75</sup> (*15                         |  |  |  |  |  |

设置代理的IP和端口:

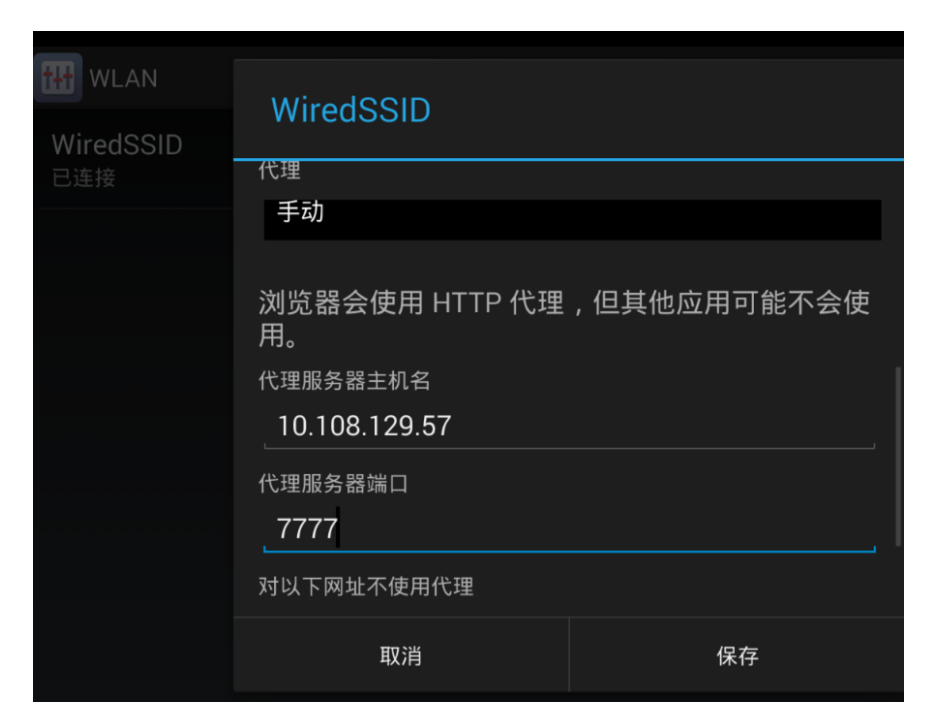

设置完毕后点击保存。

注: 给WiFi设置了代理后,系统会提示: 网络可能会受到监控 受到不明第三方的 监控

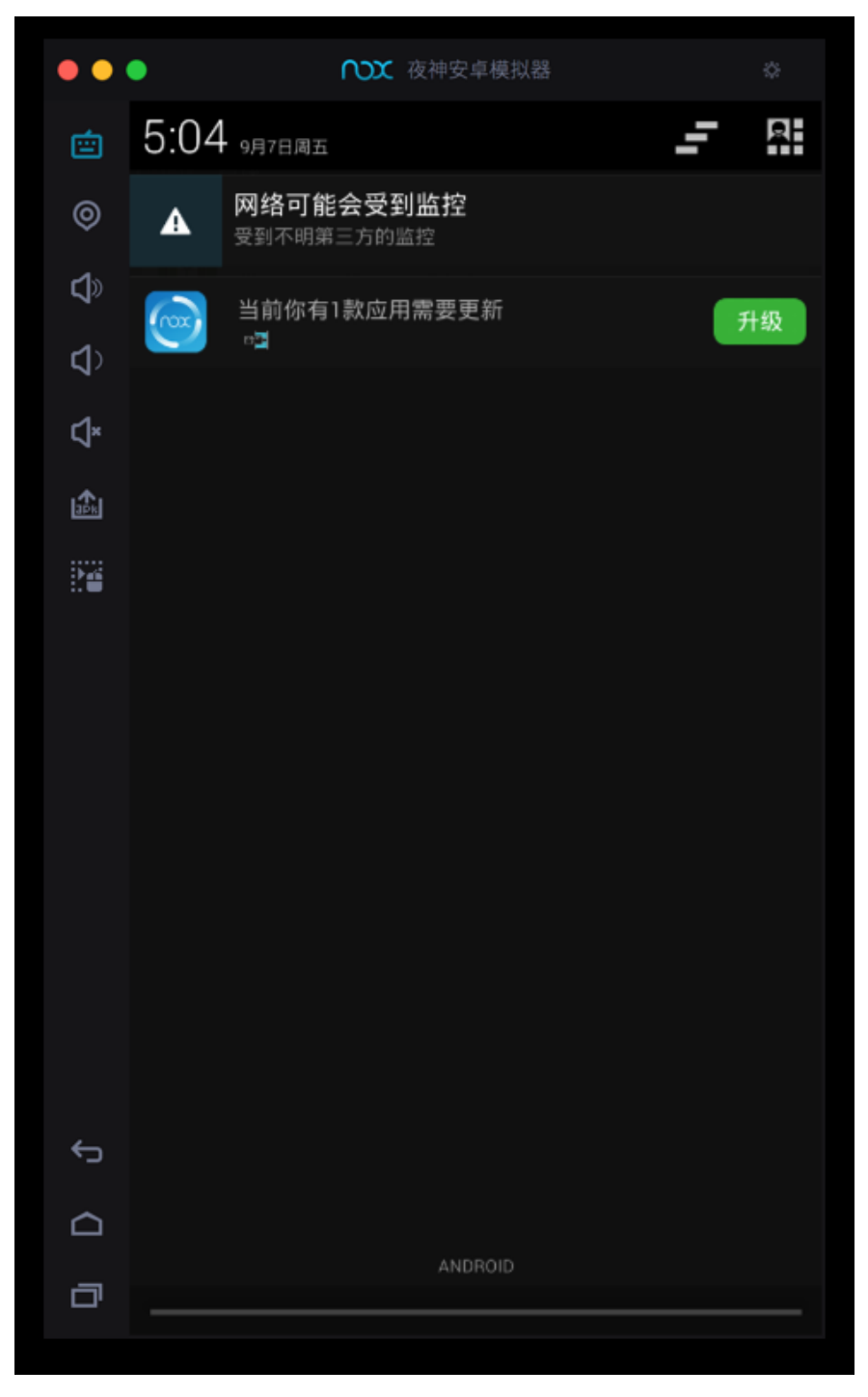

忽略此提示即可。

crifan.com, 使用署名4.0国际(CC BY 4.0)协议发布 all right reserved, powered by Gitbook最后更新: 2021-01-14 19:51:18

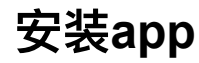

可以从左边栏中点击按钮: 添加apk文件

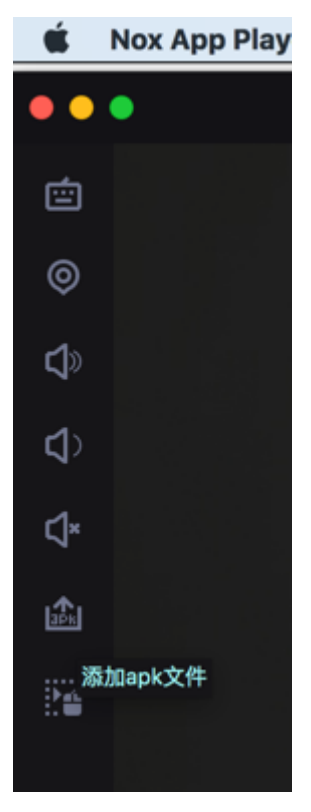

然后选择apk,继续去安装。

也可以直接拖动apk到Nox中实现apk的安装。

## 举例:安装JustTrustMe.apk

拖动apk:

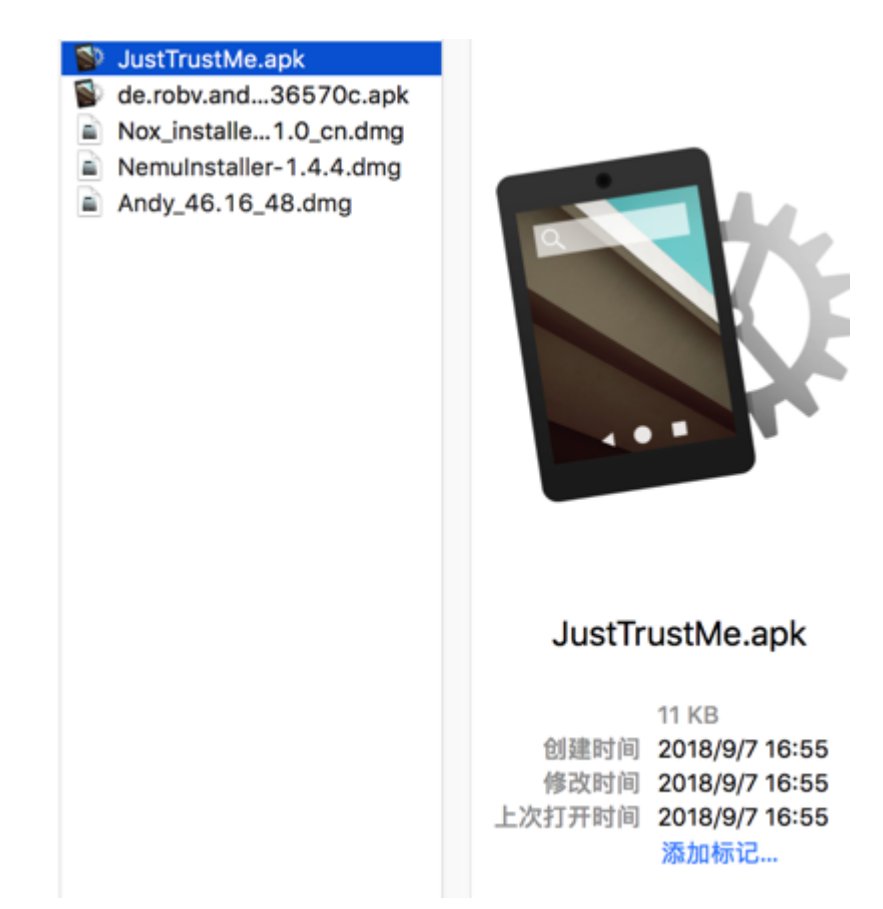

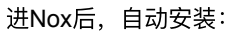

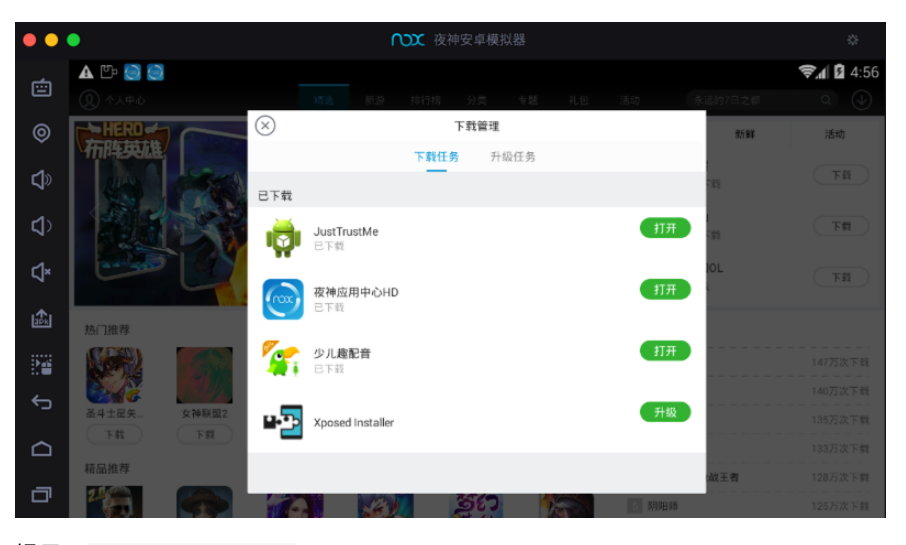

提示: JustTrustMe安装完成

| ••         | •                            | i i i i i i i i i i i i i i i i i i i |       | NXX    | 夜神安卓模拟 | 99<br>112 |                             | \$      |
|------------|------------------------------|---------------------------------------|-------|--------|--------|-----------|-----------------------------|---------|
| Ē          | igenter JustTrustM<br>① 个人中心 | Ae安装完成 ·                              | 精选    | 新游 排行  |        |           |                             | # Q 🕹   |
| ۲          | HERD                         |                                       |       |        | -      |           | 热点 新新                       | 第 活动    |
| <b>S</b>   |                              | 30                                    | P     |        |        |           | <b>王者荣耀</b><br>147万次下载      | 下载      |
| <b>4</b> > |                              |                                       |       | AND A  | Je.    |           | 7000 <b>梦幻诛仙</b><br>140万次下载 | 下間      |
| ⊲×         |                              |                                       | 1) at |        |        |           | <b>谷机三国OL</b><br>5万次下載      | 下載      |
| 3Dk        | 热门推荐                         |                                       |       |        |        | 更多 >      | 安利排行                        |         |
|            | 000                          |                                       |       |        |        |           | 1 王者荣耀                      | 147万次下载 |
| 6          |                              |                                       |       |        |        |           | 2 梦幻诛仙                      | 140万次下载 |
| L.         | 圣斗士星矢                        | 女神联盟2                                 | 神之物语  | 万王之王3D | 布阵英雄   | 境界-死神     | 3 梦幻西游                      | 135万次下载 |
|            | 下载                           | 下载                                    | 下载    | 下载     | 「「茸」   | 下载        | 4 洗仙                        | 133万次下载 |
|            | 精品推荐                         |                                       |       |        |        | 更多 >      | 5 穿越火线:枪战王者                 | 128万次下载 |
| đ          | nox.                         |                                       |       |        |        |           | G 88/88/46                  | 125万次下载 |

系统通知中也会提示: JustTrustMe安装完成

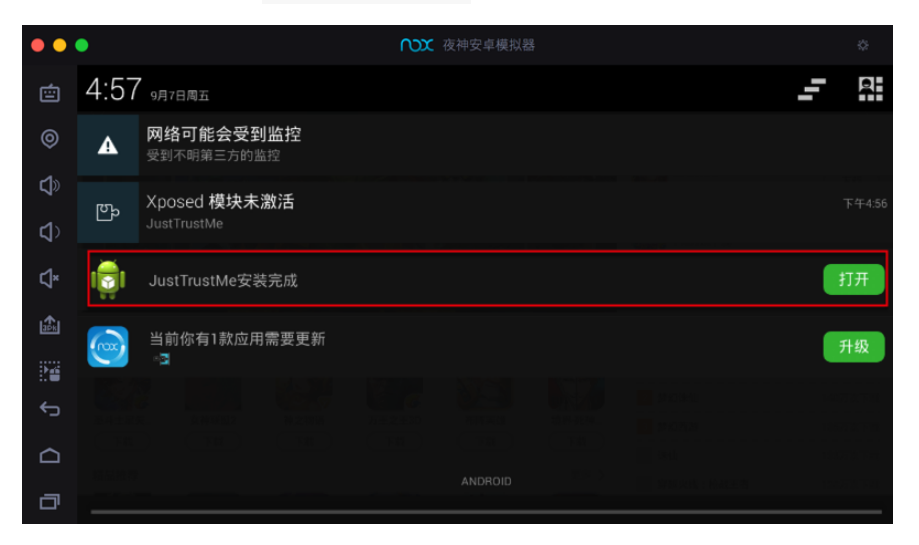

## 举例:安装小花生的apk

拖动: xiaohuasheng-v3.6.9.apk 到Nox夜神模拟器中:

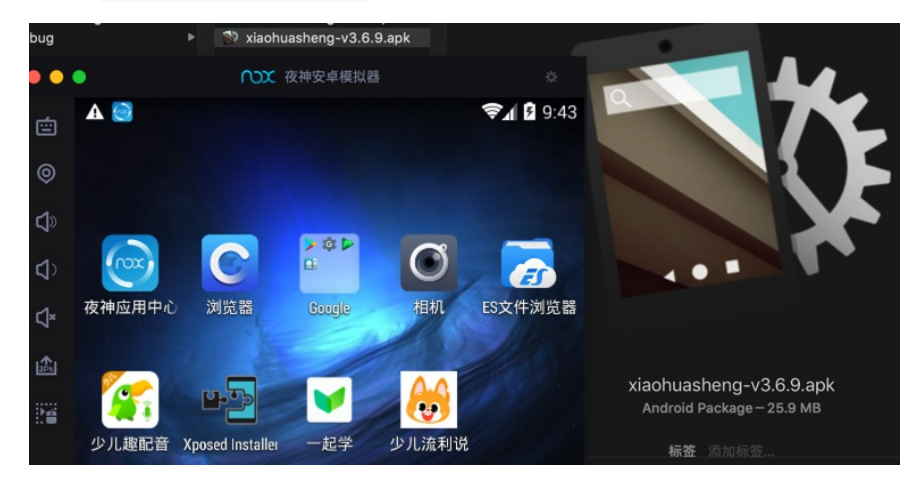

即可实现自动安装。

crifan.com, 使用署名4.0国际(CC BY 4.0)协议发布 all right reserved, powered by Gitbook最后更新: 2021-01-14 19:51:26

## root超级用户

Nox中自带,或者说很容易,可以开启: 超级用户 = root 的权限。 比如在后续安装XPosed框架 · 好用的安卓模拟器: 夜神Nox之后,可以去: 设置 -> 系统 -> 超级用户 -> 允许:

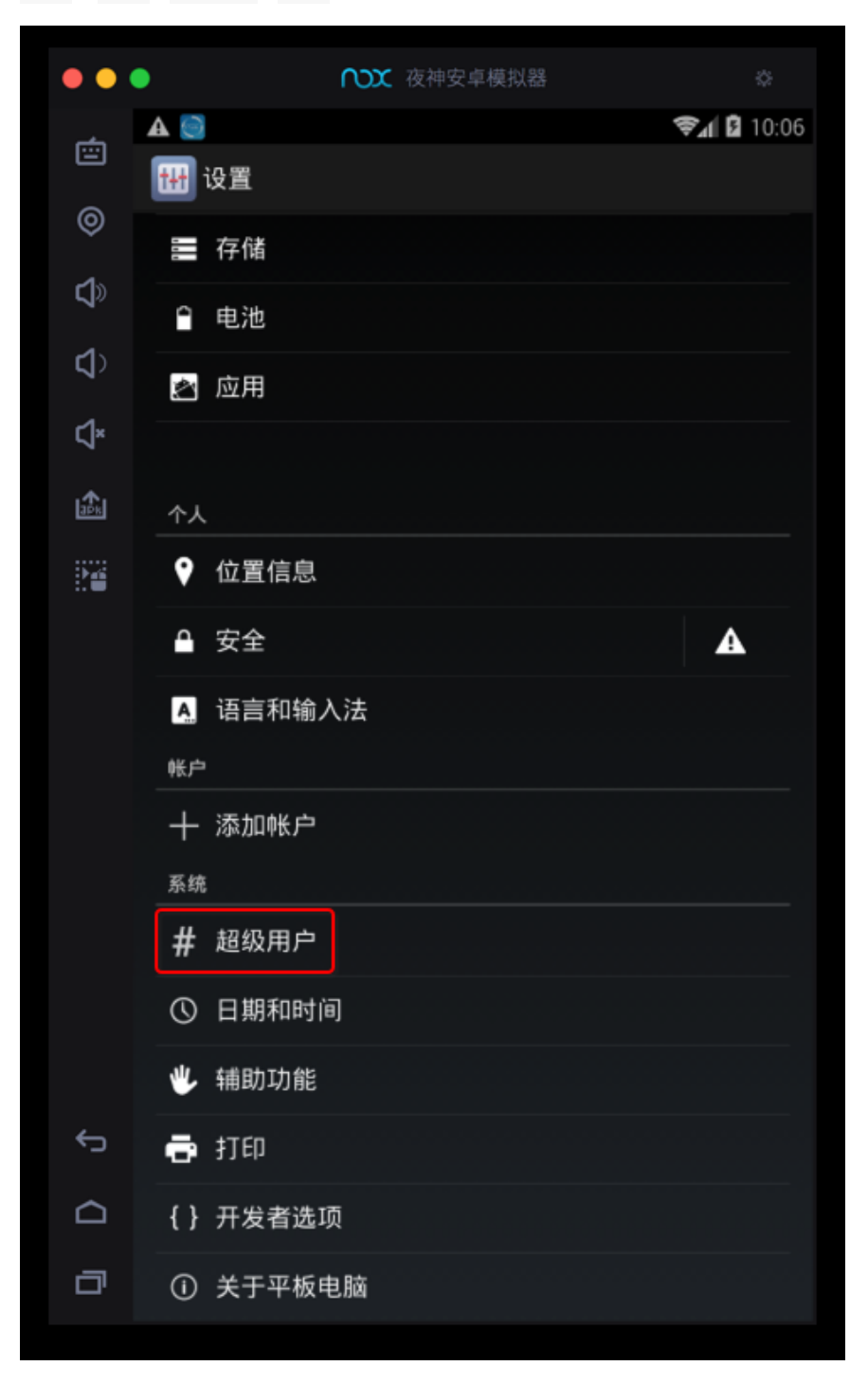

可以看到 Xposed 已经被授予root权限了。

点击进去看看细节:

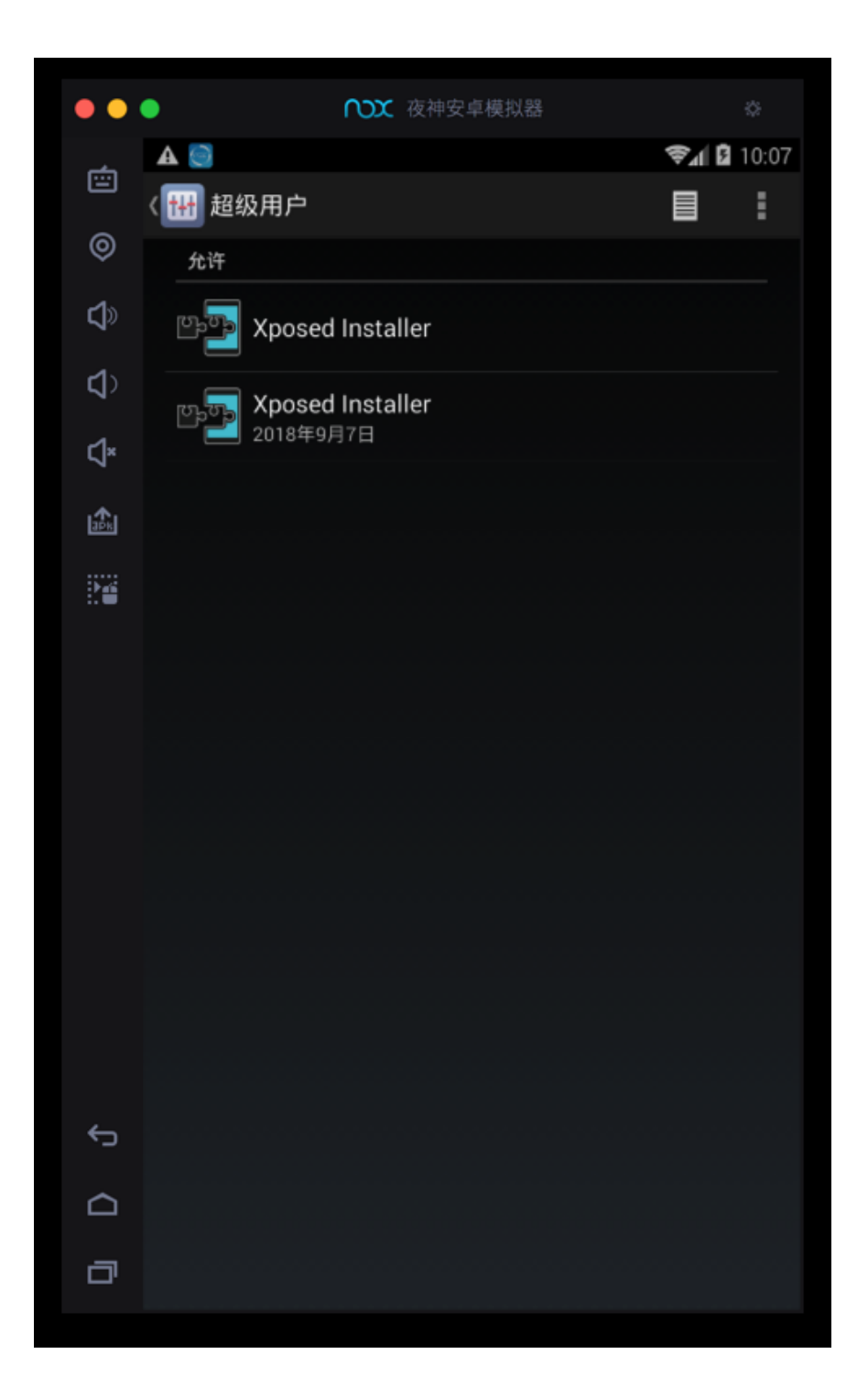

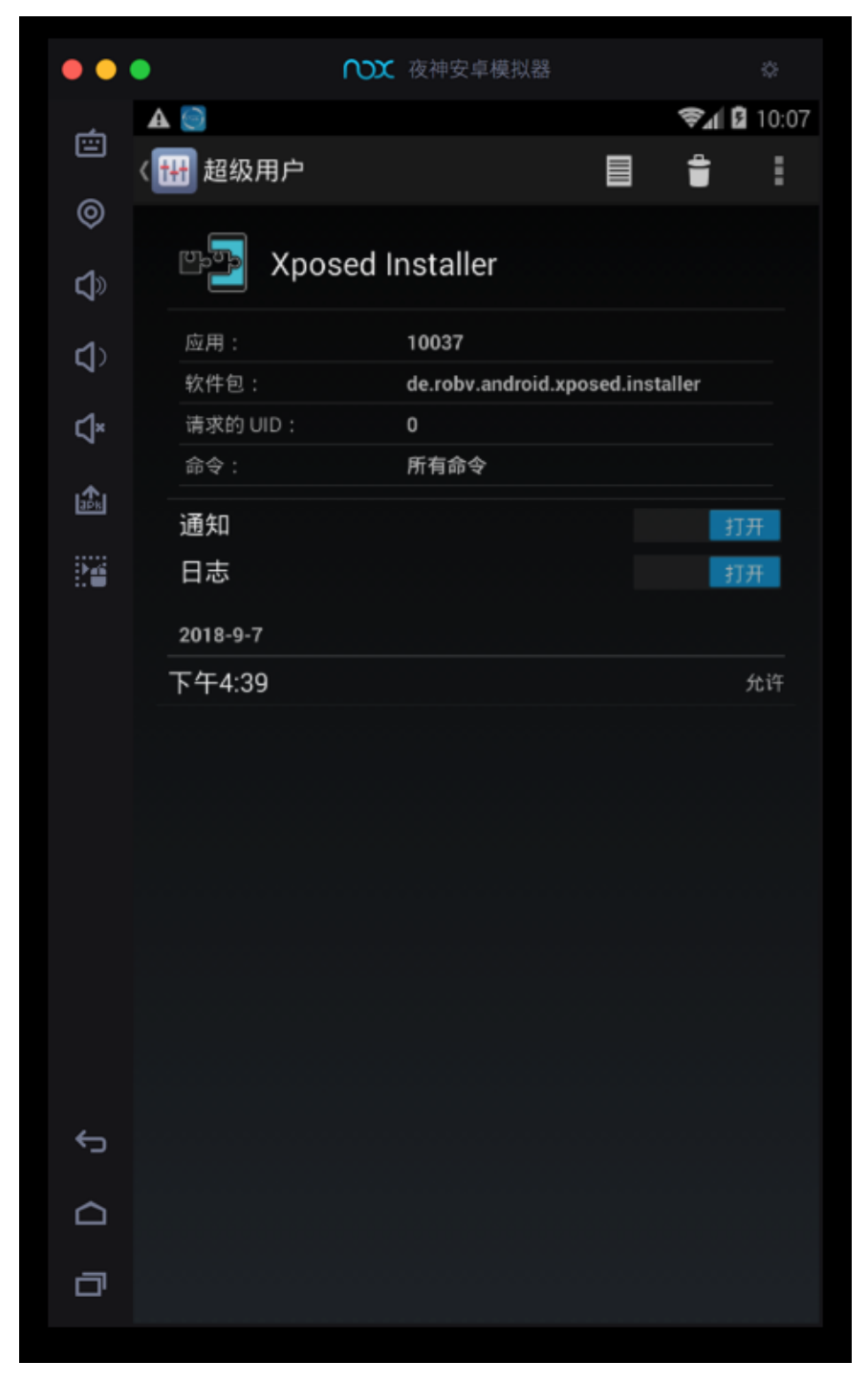

点击去看看,右上角竖着的三个点的设置:
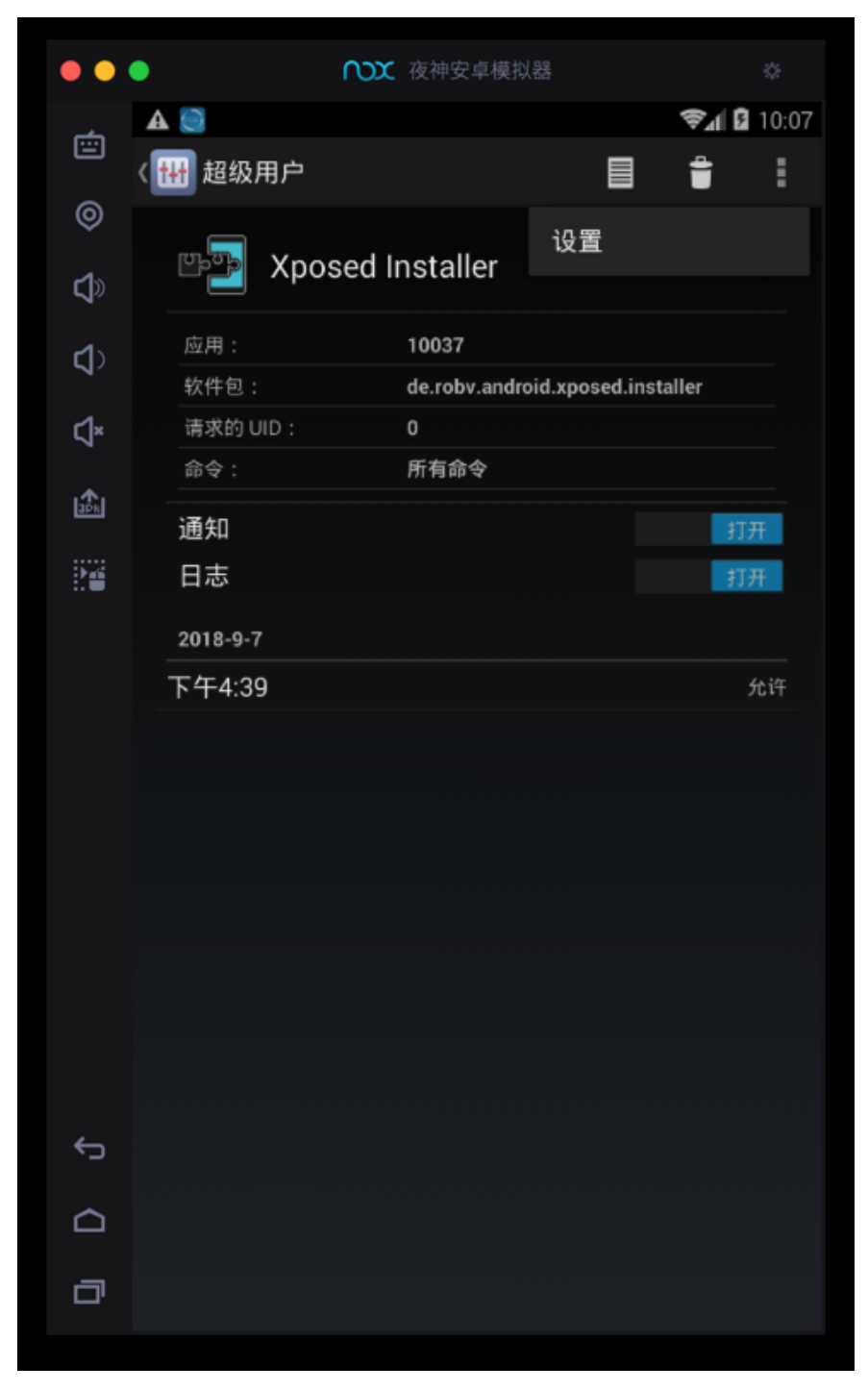

进入超级用户的设置页面:

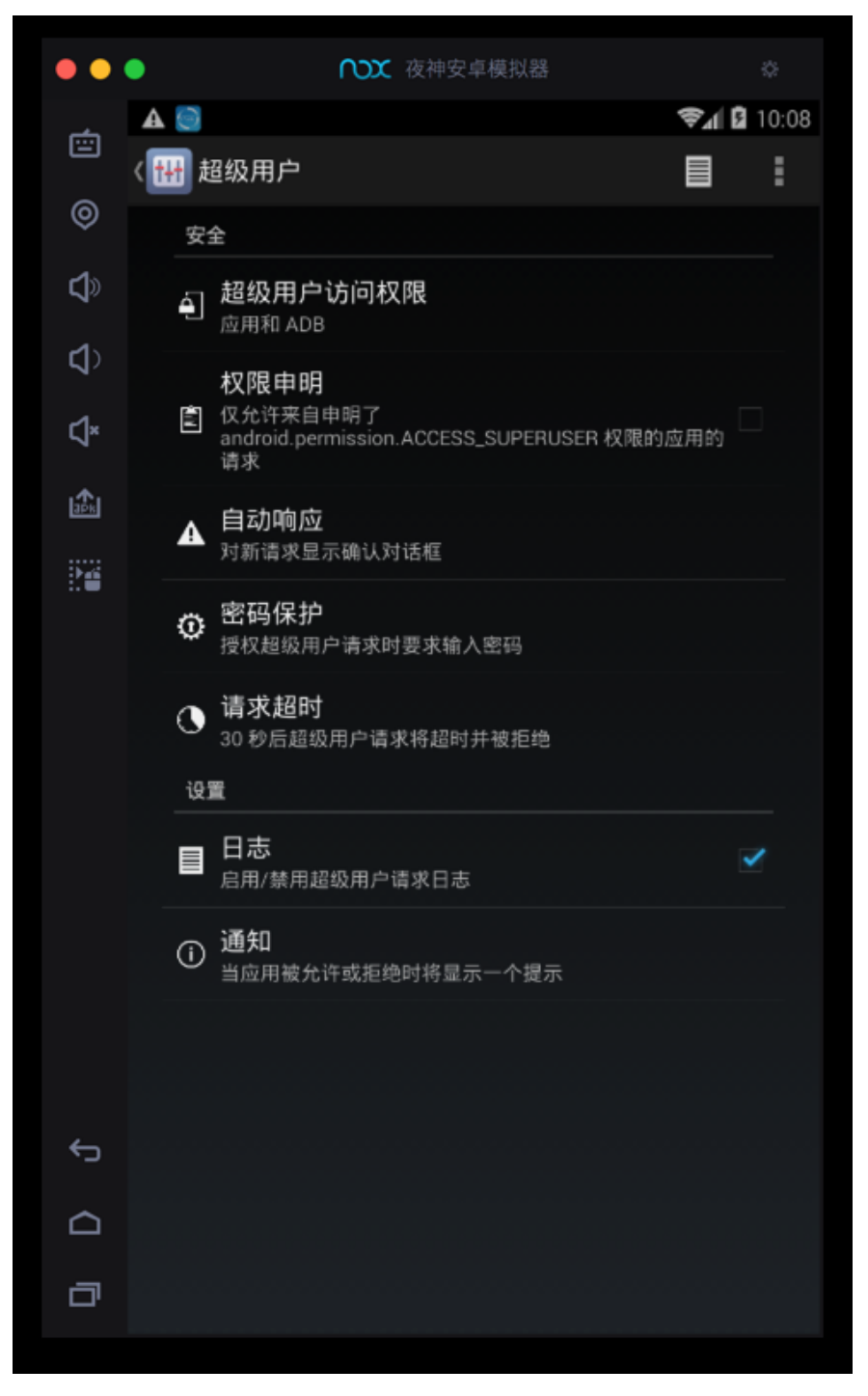

可以根据需要改动相关配置。

crifan.com, 使用署名4.0国际(CC BY 4.0)协议发布 all right reserved, powered by Gitbook最后更新: 2021-01-14 20:02:57

#### Mac

此处介绍Mac中,使用Nox的一些经验。

比如Nox配合用来抓包:

- 【记录】从安卓的apk中解压出各种项目文件
- 【记录】Mac中用Charles去抓包Android中的app家长通中的绘本
- 【已解决】Mac中用Charles抓包夜神安卓模拟器中Android的app的数据
- 【记录】爬取小花生app中自主阅读馆和亲子阅读馆中的有音频的绘本数据
- 【已解决】从不同版本的小花生apk中反编译出包含业务逻辑代码的dex和jar 包源码

其中有很多过程就用到Nox。

crifan.com, 使用署名4.0国际(CC BY 4.0)协议发布 all right reserved, powered by Gitbook最后更新: 2021-01-14 19:51:46

## 安装XPosed框架

此处介绍Mac中在夜神Nox中安装XPosed框架

此处Nox的Android版本是: 4.4.2

| ••        | •                                                                | ₩ 夜神安卓模拟器 | ۵                |
|-----------|------------------------------------------------------------------|-----------|------------------|
|           | A 💿                                                              |           | <b>?⊿ 2</b> 4:19 |
|           | 〈 🚻 关于平板电脑                                                       |           |                  |
| چ<br>ک    | 法律信息                                                             |           |                  |
| ⊈)<br>€1× | 型号<br>A0001                                                      |           |                  |
| 7 €∄      | Android 版本<br>4.4.2                                              |           |                  |
|           | 基带版本<br><sub>未知</sub>                                            |           |                  |
| ¢         | 内核版本<br>3.4.0<br>nox@ubuntu #149<br>Wed Mar 15 16:14:39 HKT 2017 |           |                  |
|           | 版本号<br><sup>Meizu</sup>                                          |           |                  |

需要去安装版本匹配的:

- 2.7 experimental1 的 Xposed Installer
  - o 适用于: Android 4.0.3 ~ Android 4.4
  - 。 安装包: de.robv.android.xposed.installer\_v33\_36570c.apk
    - 来源网站
      - Xposed Installer | Xposed Module Repository
    - 作者
      - rovo89, Tungstwenty

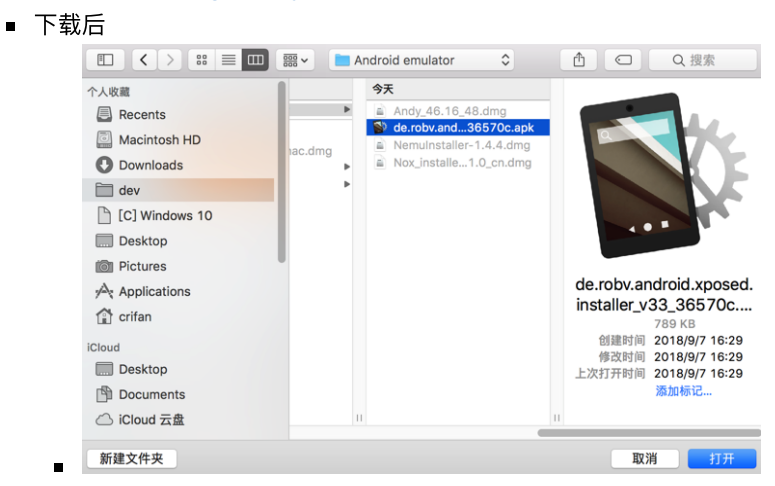

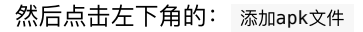

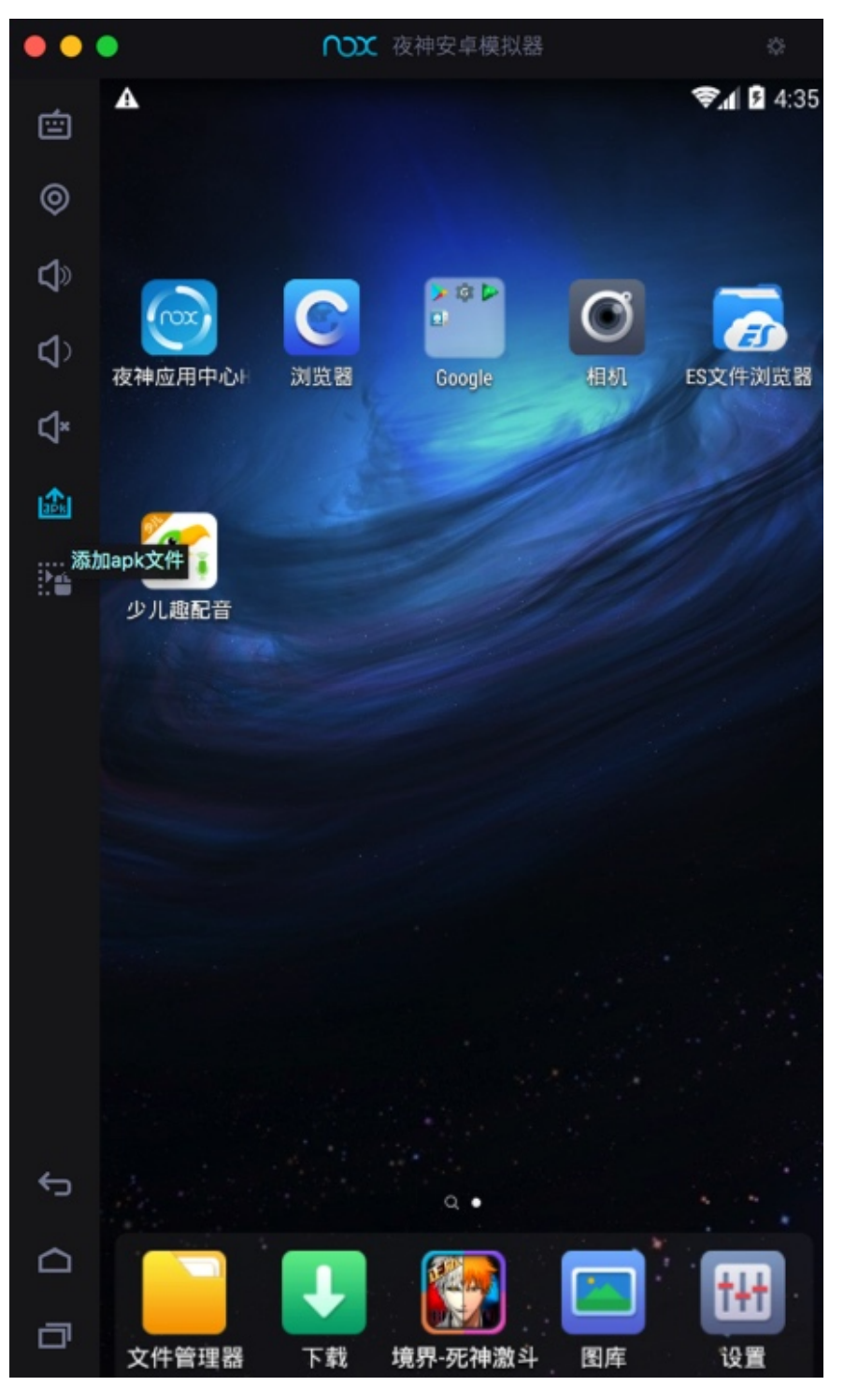

会自动打开应用管理器,显示: 安装中

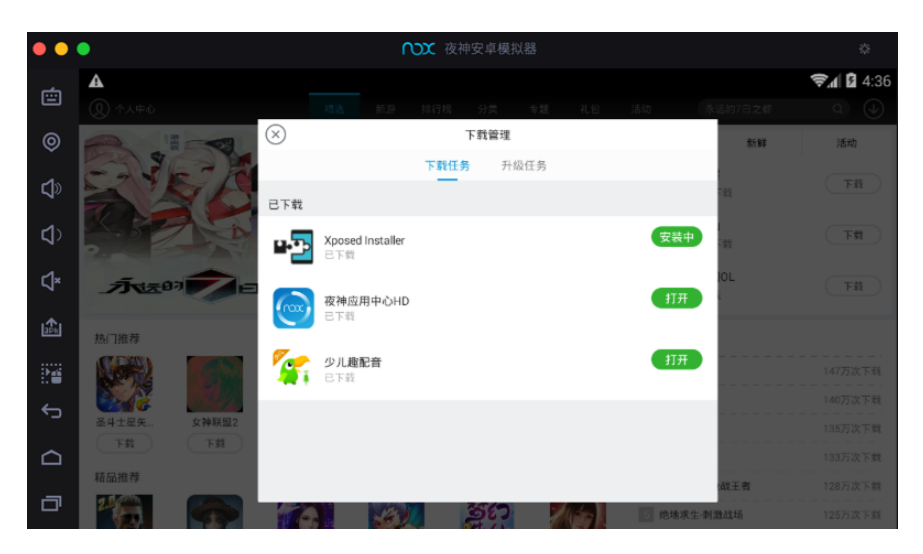

安装后会在桌面中看到: Xposed Installer

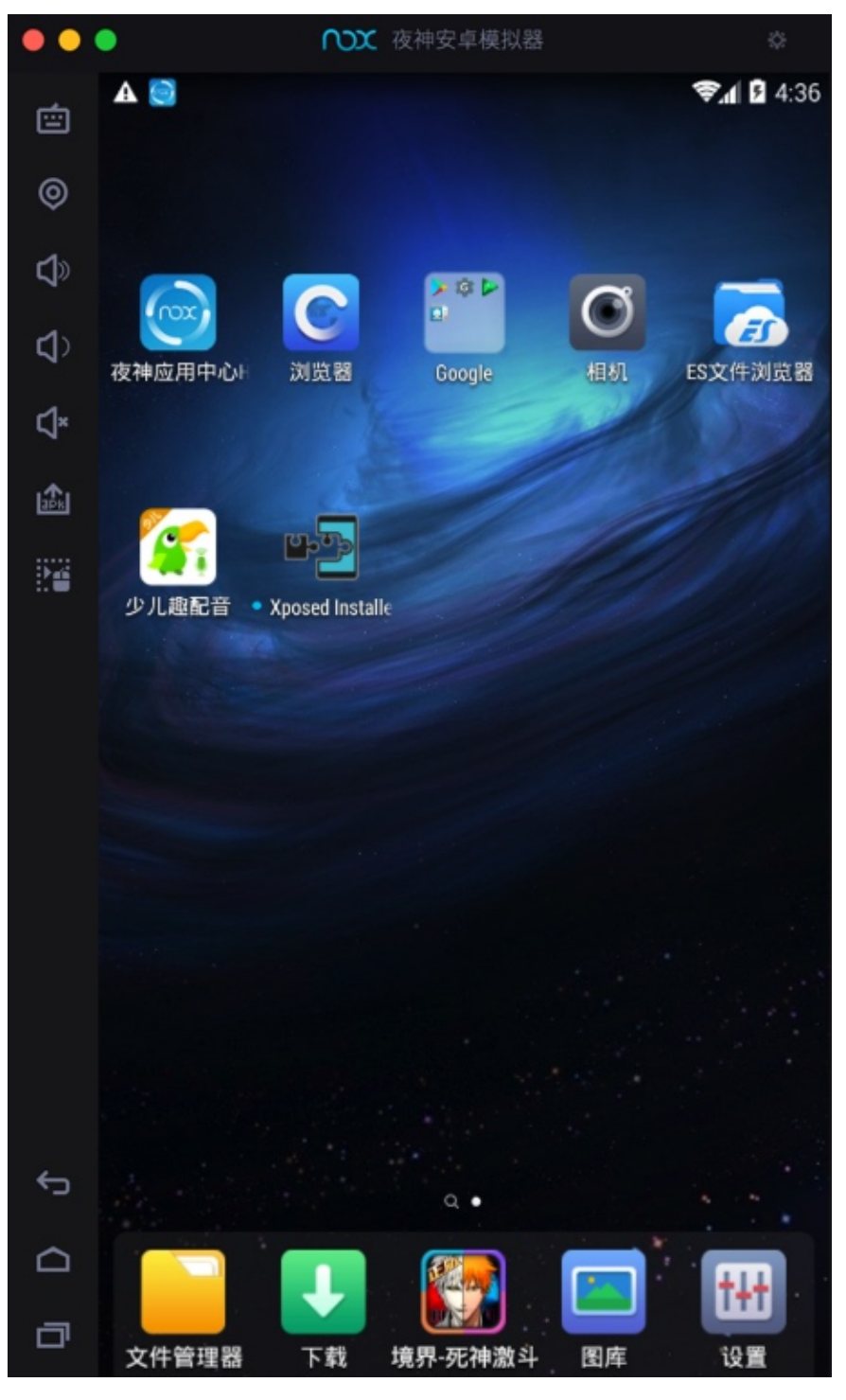

点击打开:

| ••         | <ul> <li>夜神安卓模拟器 </li> </ul>                                                    |
|------------|---------------------------------------------------------------------------------|
| 向          |                                                                                 |
| <u> </u>   | 🗠 🔤 Xposed Installer 🛛 💦 🔿                                                      |
| Ø          | 欢迎使用 Xposed安装器                                                                  |
| <b>إ</b> » | 请选择您想进行的操作:                                                                     |
| <b>4</b> > | <b>框架</b><br>此处您能管理 Xposed 框架,任何模块的正常运行都需要它。<br>最新版本的 Xposed 当前未激活。您是否已安装框架并重启? |
| ¢×         | 模块                                                                              |
| டி         | 框架本身不增加任何功能。您需要使用模块。安装模块后在此处激活它<br>们。                                           |
| <u></u>    | 下载                                                                              |
| 20         | 此处您能访问模块仓库,您可以搜索并下载您喜欢的模块,并及时更新它<br>们。                                          |
|            | <b>设置</b><br>此处可配置 Xposed 安装器和框架。                                               |
|            | <b>日志</b><br>显示并保存/发送 Xposed 框架产生的日志。                                           |
|            | 关于<br>了解 Xposed 作者、获取帮助支持的方法等信息。                                                |
|            |                                                                                 |
|            |                                                                                 |
|            |                                                                                 |
|            |                                                                                 |
| ¢          |                                                                                 |
|            |                                                                                 |
| ð          |                                                                                 |
|            |                                                                                 |

点击框架

提示你可能会变砖

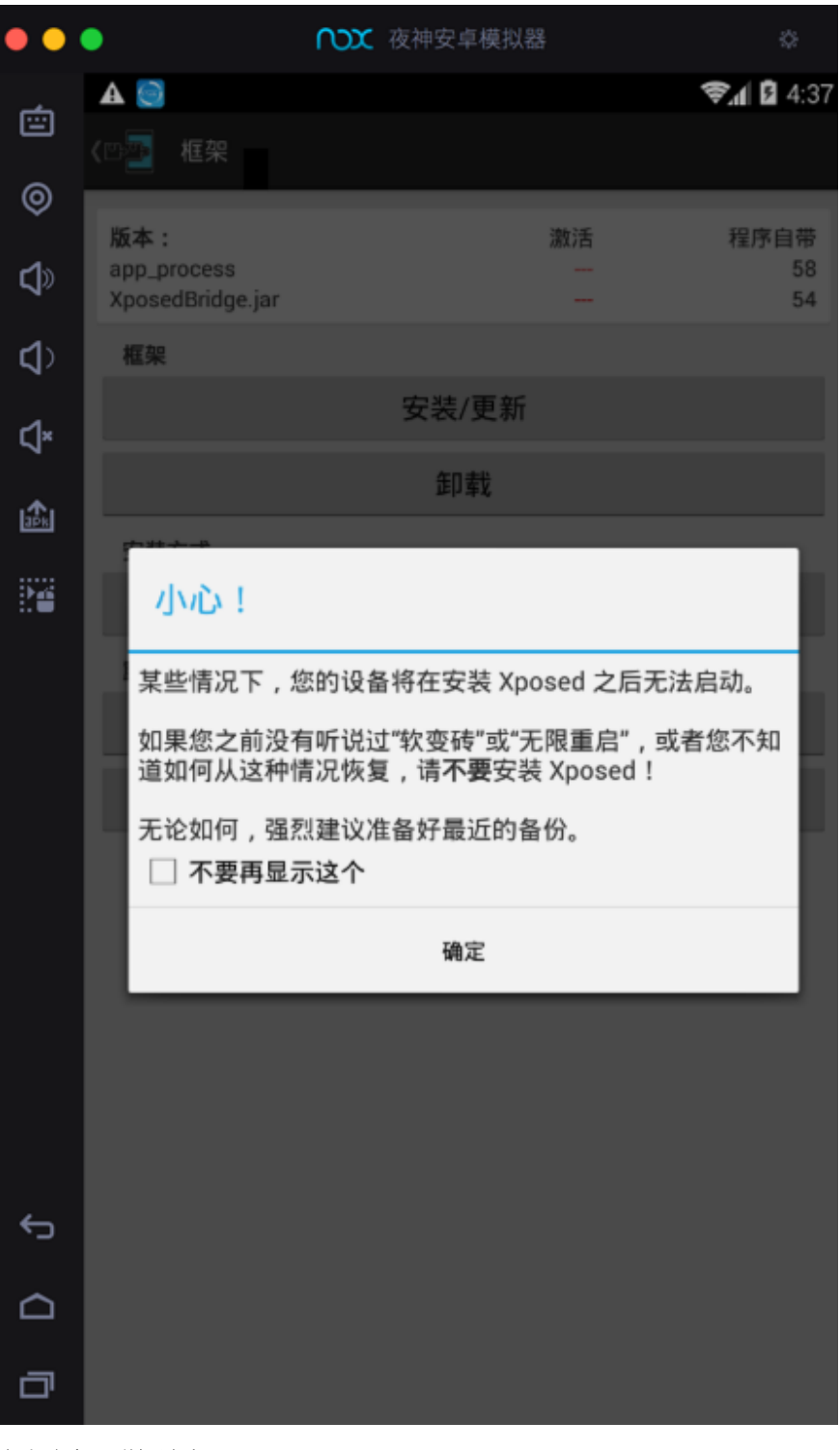

点击确定, 弹框消失:

| ••          | •                               |       | 友神安卓模拟器       | \$                                 |
|-------------|---------------------------------|-------|---------------|------------------------------------|
| ı           | A 🥘                             |       |               | 📚 📶 🗳 4:38                         |
|             | <™型 框架                          |       |               |                                    |
| ø           | 版本:                             |       | 泖汪            | 役成白井                               |
| <b>\$</b>   | app_process<br>XposedBridge.jar |       | //it./ []     | 1±/5 <sup>-</sup> □ 15<br>58<br>54 |
| <b>4</b> >  | 框架                              |       |               |                                    |
| ۲l×         |                                 |       | 安装/更新         |                                    |
|             |                                 |       | 卸载            |                                    |
| <b>a</b> ₽k | 安装方式                            |       |               |                                    |
|             |                                 | 经典 (直 | ī接写入 /system) |                                    |
|             | 重启                              |       |               |                                    |
|             |                                 |       | 软重启           |                                    |
|             |                                 |       | 重启            |                                    |
|             |                                 |       |               |                                    |
|             |                                 |       |               |                                    |
|             |                                 |       |               |                                    |
|             |                                 |       |               |                                    |
|             |                                 |       |               |                                    |
|             |                                 |       |               |                                    |
| ¢           |                                 |       |               |                                    |
|             |                                 |       |               |                                    |
| ٥           |                                 |       |               |                                    |

点击: 安装/更新

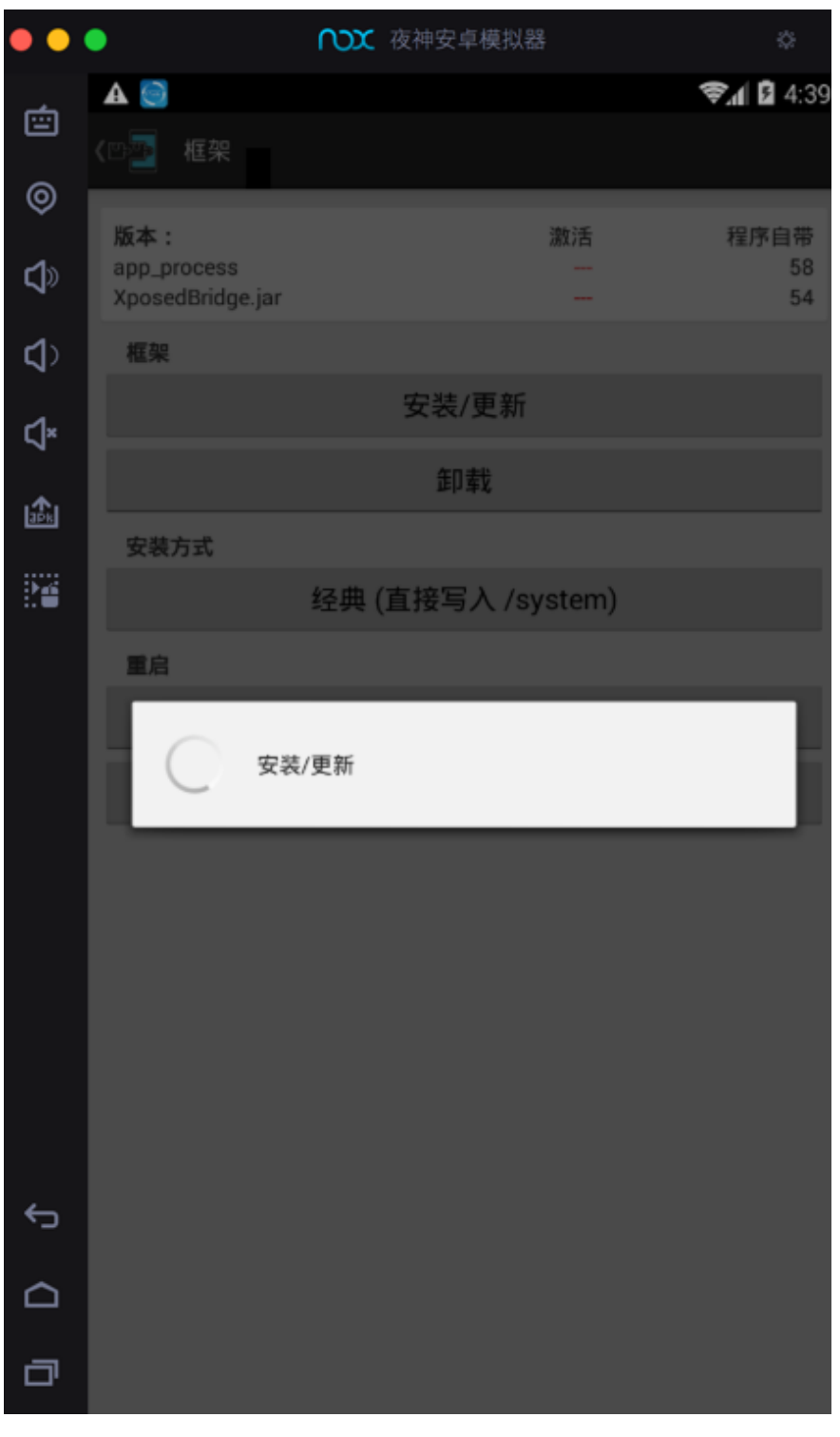

弹框: 超级用户请求, 选择: 永久记住选择, 点击 允许

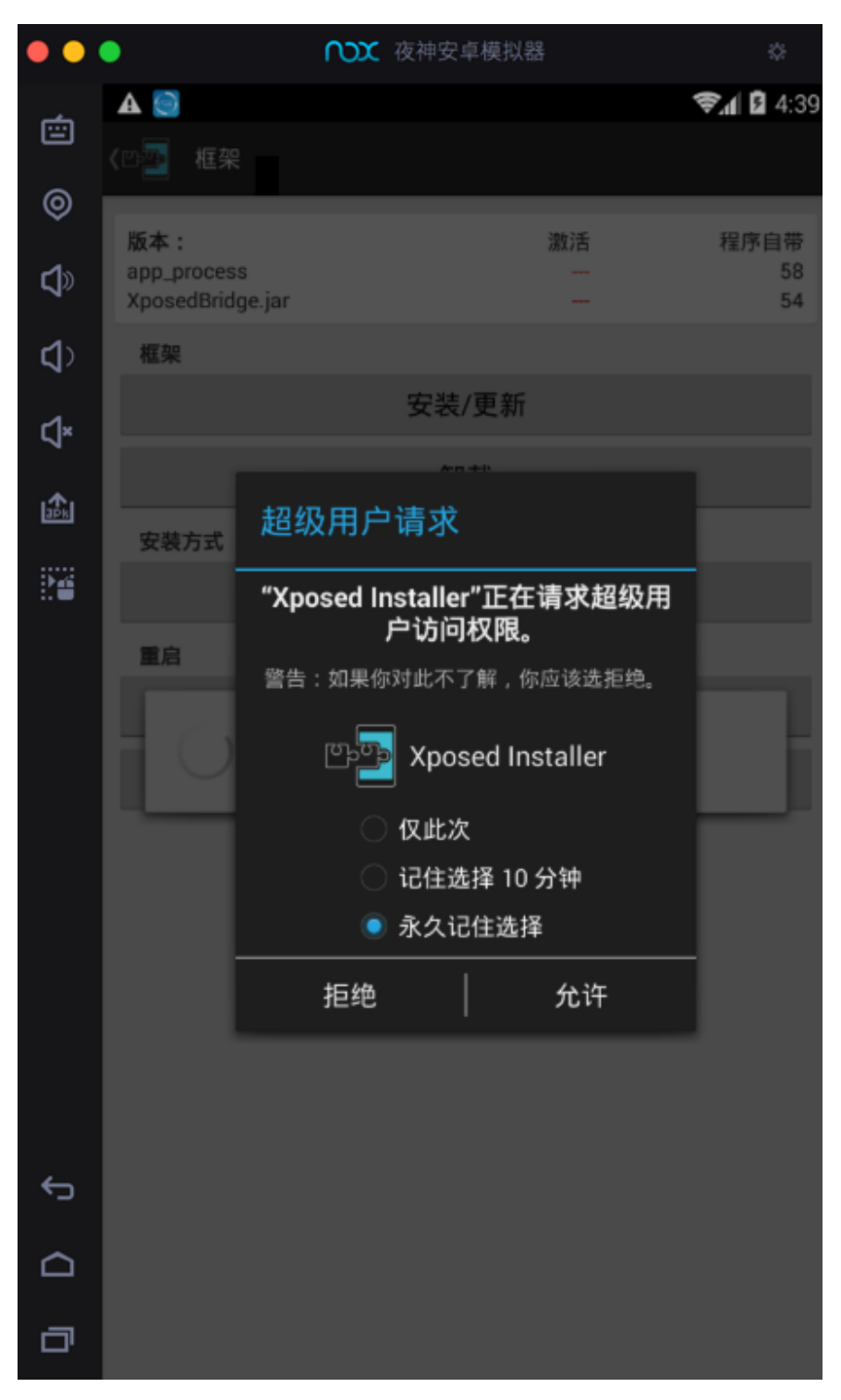

提示:已授予Xposed Installer超级用户权限

| ••         |                                                                                                    | 夜神安卓模拟器                                                    | \$                 |
|------------|----------------------------------------------------------------------------------------------------|------------------------------------------------------------|--------------------|
| Ċ          | A 💽                                                                                                |                                                            | <b>?€_1 🛿</b> 4:39 |
| ø          |                                                                                                    |                                                            |                    |
| <b>\$</b>  | 版本:<br>app_process<br>XposedBridge.jar                                                             | 激活<br>58<br>54                                             | 程序自带<br>58<br>54   |
| <b>4</b> > | 框架                                                                                                 |                                                            |                    |
| ⊲×         |                                                                                                    | 安装/更新                                                      |                    |
| ı£ı        |                                                                                                    | 卸载                                                         |                    |
|            | 安装方式<br>SD 卡: /storage/emulat<br>de.robv.android.xposed                                            | ed/0/Android/data/<br>d.installer/files                    |                    |
|            | 正在复制 Xposed-Disab<br>正在挂载 /system 为可<br>成功备份于 /system/bi<br>正在复制 app_process.<br>正在复制 XposedBridge | oler-Recovery.zip<br>写入<br>n/app_process.orig<br><br>e.jar |                    |
|            | 完成!修改将于重启之版                                                                                        | 后生效。                                                       |                    |
|            | 取消                                                                                                 |                                                            | 确定                 |
|            |                                                                                                    |                                                            |                    |
| ¢          |                                                                                                    |                                                            |                    |
|            | 已授予"Xpo                                                                                            | osed Installer"超级用户                                        | 权限                 |
| ٦          |                                                                                                    |                                                            |                    |

弹框确认是否要重启,点击 确定:

| • •              | <ul> <li>① 夜神安</li> </ul>                                                                                            | 皇模拟器                       | ۵              |
|------------------|----------------------------------------------------------------------------------------------------|----------------------------|----------------|
| é                | A 🔕                                                                                                    |                            | <b>?∄</b> 4:40 |
| _                | 〈四─────────                                                                                                    |                            |                |
| 0                | 版本:                                                                                                    | 激活                         | 程序自带           |
| <b>\</b>         | app_process<br>XposedBridge.jar                                                                                      | 58<br>54                   | 58<br>54       |
| ⊈>               | 框架                                                                                                    |                            |                |
| ۲×               | 安装                                                                                                    | /更新                        |                |
|                  | ŧ                                                                                                    | D载                         |                |
| 3 <sup>p</sup> k | 安裝方式                                                                                                    |                            |                |
|                  | SD 卡: /storage/emulated/0/A<br>de.robv.android.xposed.instal                                                         | ndroid/data/<br>ler/files  |                |
|                  | 正在复制 Xposed-Disabler-Red<br>正在挂载 /system 为可写入<br>成功备份于 /system/bin/app_<br>正在复制 app_process<br>正在复制 XposedBridge.jar | covery.zip<br>process.orig |                |
|                  | 完成!修改将于重启之后生效。                                                                                                    |                            |                |
|                  | 您现在要重启吗?                                                                                                    |                            | _              |
|                  | 取消                                                                                                    | 确                          | 定              |
|                  |                                                                                                    |                            |                |
| ¢                |                                                                                                    |                            |                |
|                  |                                                                                                    |                            |                |
| ٥                |                                                                                                    |                            |                |

然后Nox重启:

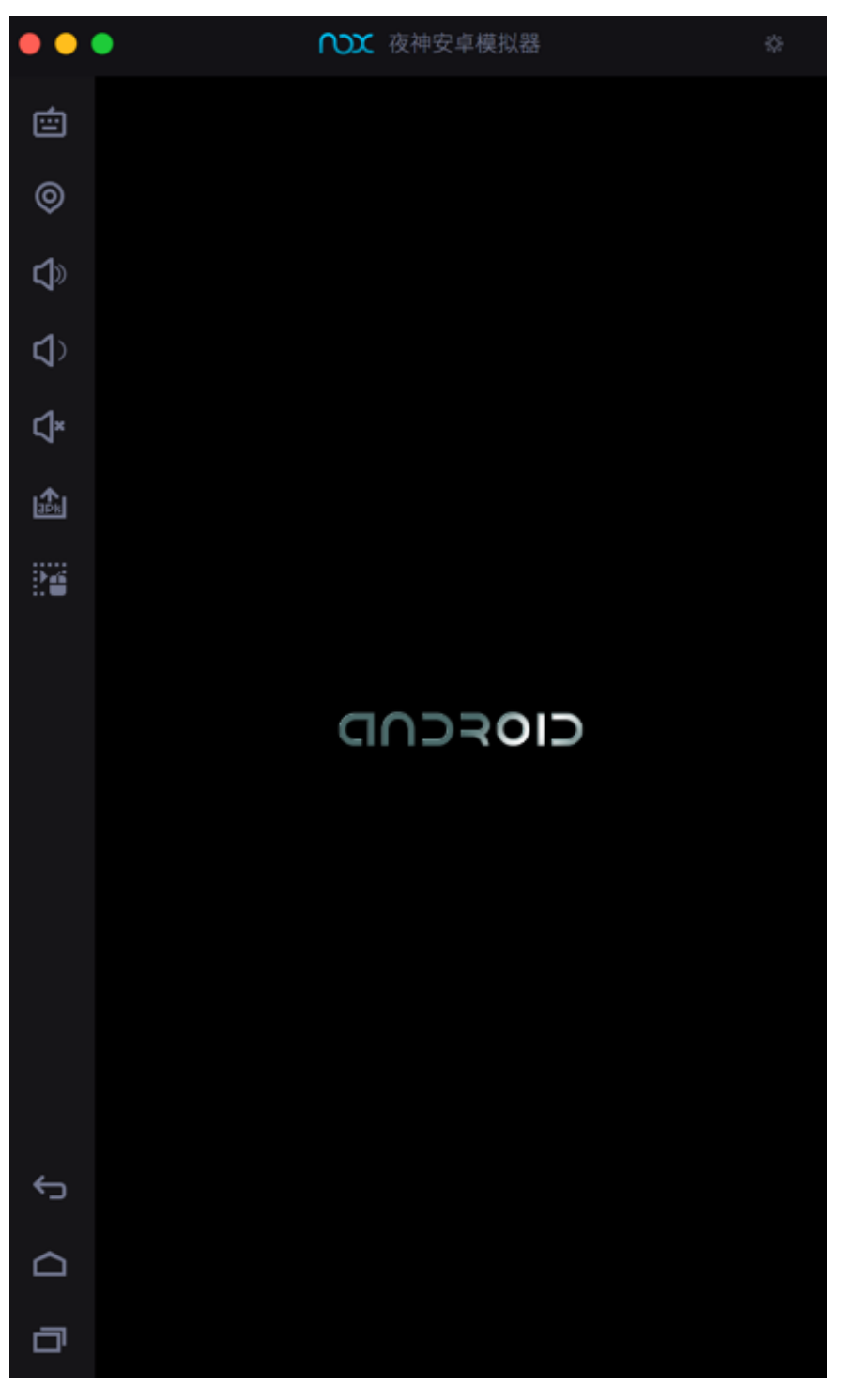

重启完毕:

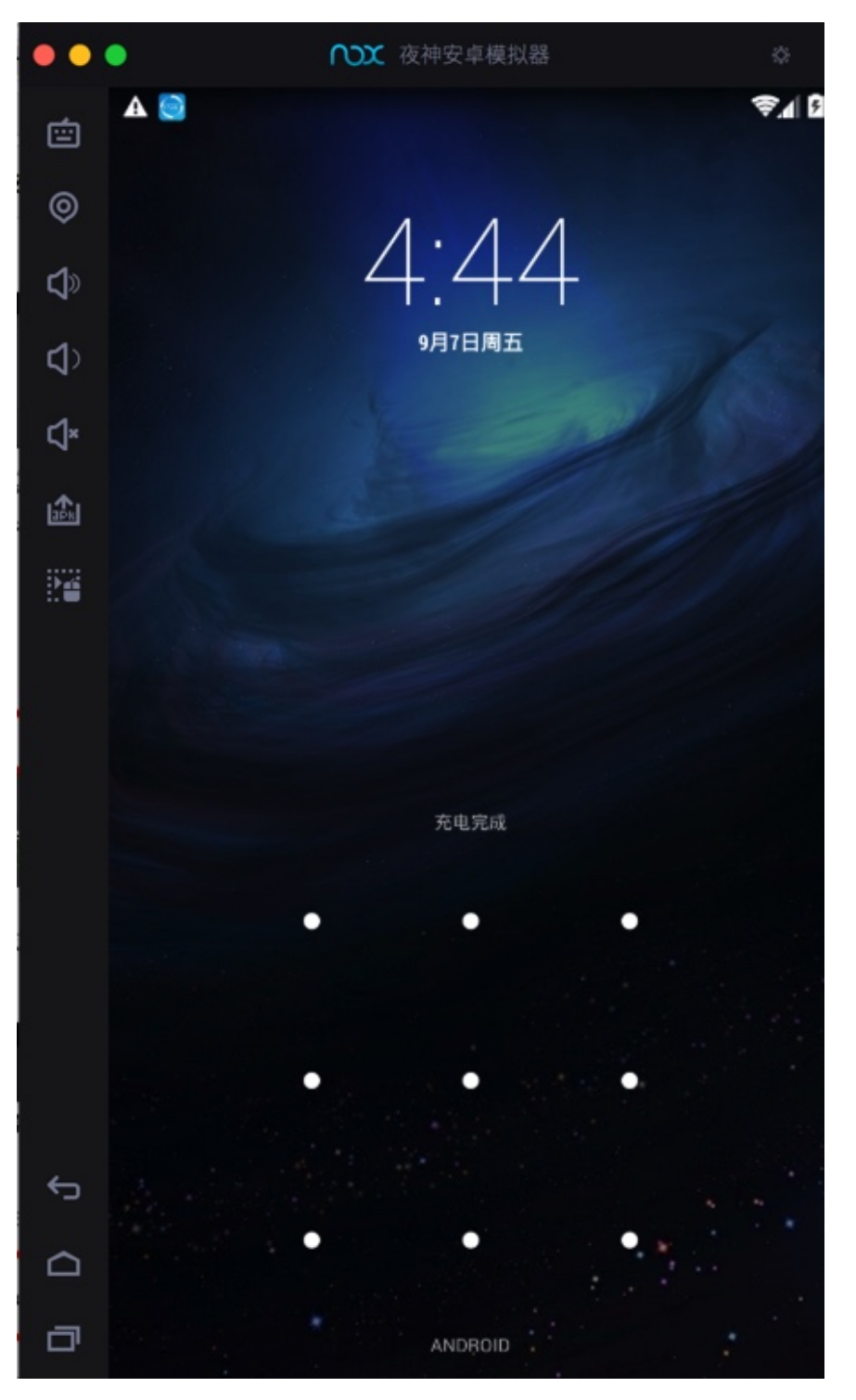

点击再次进去Xposed:

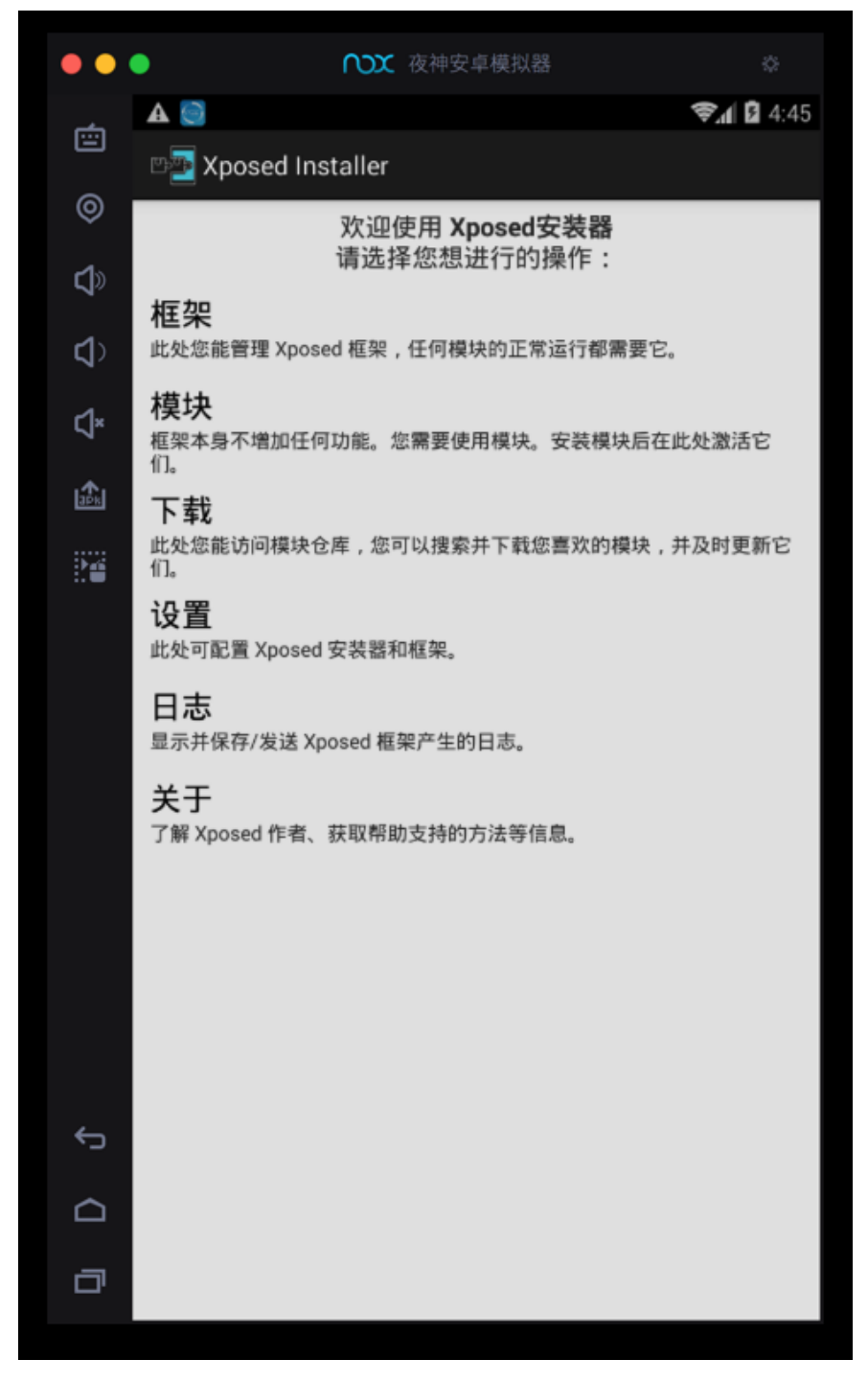

再次重启后,进入框架:

可以看到框架中显示:

- app\_process 激活 58 程序自带 58
- XposedBridge.jar 激活 54 程序自带 54

| ••              | •                               | ₩ 夜神安卓模拟器     |          | \$         |
|-----------------|---------------------------------|---------------|----------|------------|
| 向               | A                               |               |          | 📚 🛛 🛿 4:51 |
| ~               | <ඐ∰ 框架                          |               |          |            |
| Ø               | 版本:                             | ж             | 牧活       | 程序自带       |
| ⊅               | app_process<br>XposedBridge.jar |               | 58<br>54 | 58<br>54   |
| <b>\$</b>       | 框架                              |               |          |            |
| ۲]×             |                                 | 安装/更新         |          |            |
|                 |                                 | 卸载            |          |            |
| ap <sub>k</sub> | 安裝方式                            |               |          |            |
| 24              |                                 | 经典 (直接写入 /sys | tem)     |            |
|                 | 重启                              |               |          |            |
|                 |                                 | 软重启           |          |            |
|                 |                                 | 重启            |          |            |
|                 |                                 |               |          |            |
|                 |                                 |               |          |            |
|                 |                                 |               |          |            |
|                 |                                 |               |          |            |
|                 |                                 |               |          |            |
|                 |                                 |               |          |            |
| ¢               |                                 |               |          |            |
| $\Box$          |                                 |               |          |            |
| ٥               |                                 |               |          |            |

其中已安装了: 2.7 experimental1 的 Xposed Installer

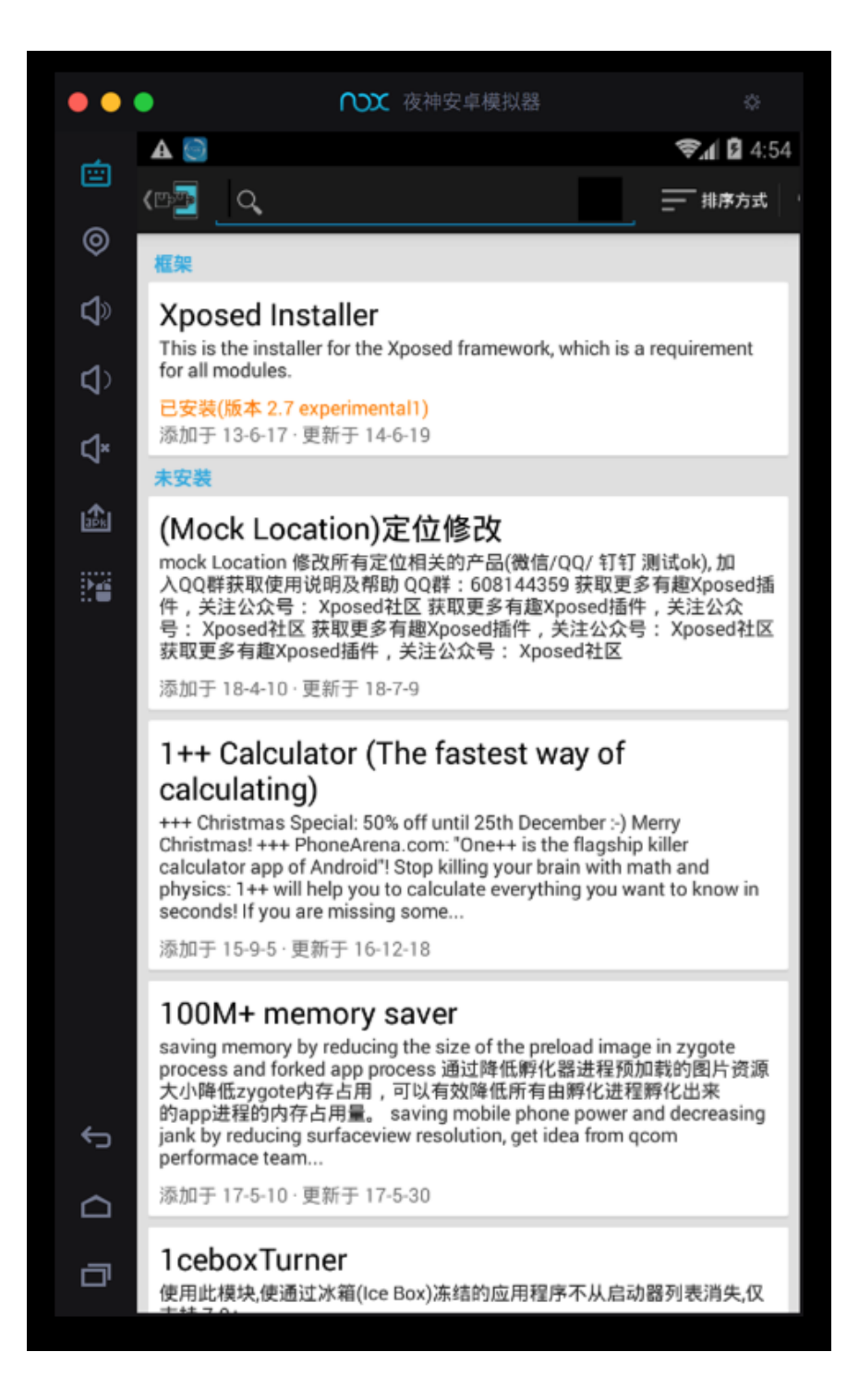

### XPosed相关页面

顺带看看其他页面:

设置:

| ••        | •                                | ○○○○○○○○○○○○○○○○○○○○○○○○○○○○○○○○○○○○ | \$               |
|-----------|----------------------------------|--------------------------------------|------------------|
|           | A 🖸 🗐                            |                                      | <b>≈1</b> 🖬 4:58 |
|           | <ා 🔁 පුළු                        |                                      |                  |
| ø         | 安装                               |                                      |                  |
| <b>\$</b> | <b>安装方式</b><br>经典 (直接写入 /system) |                                      |                  |
| ₹)        | 下载                               |                                      |                  |
| ¢×        | 启用下载<br>允许 Xposed 安装器检查更新和新模块    |                                      |                  |
| <b>\$</b> | <b>将显示的版本</b><br>稳定版 (低故障率)      |                                      |                  |
| :1        | 应用                               |                                      |                  |
|           | <b>主题</b><br>浅色                  |                                      |                  |
| _         | 实验性                              |                                      |                  |
|           | 禁用资源钩子                           |                                      |                  |

日志:

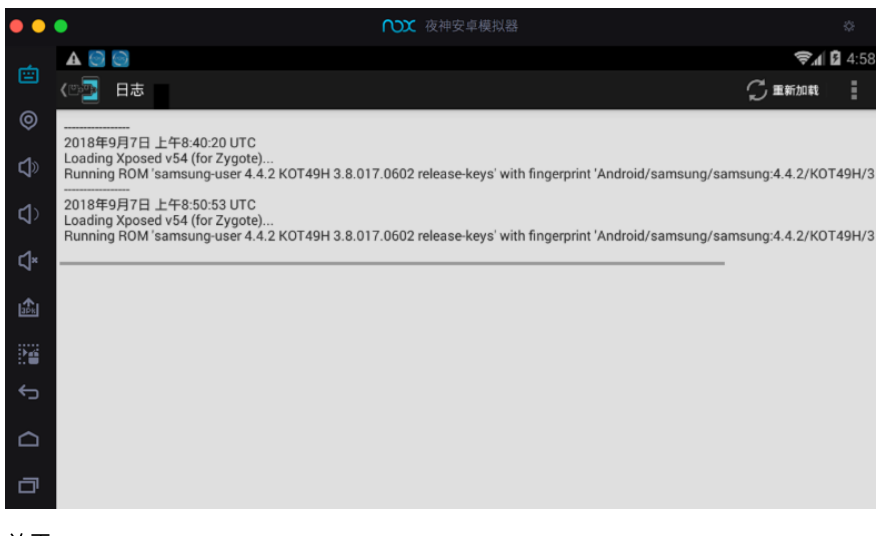

关于:

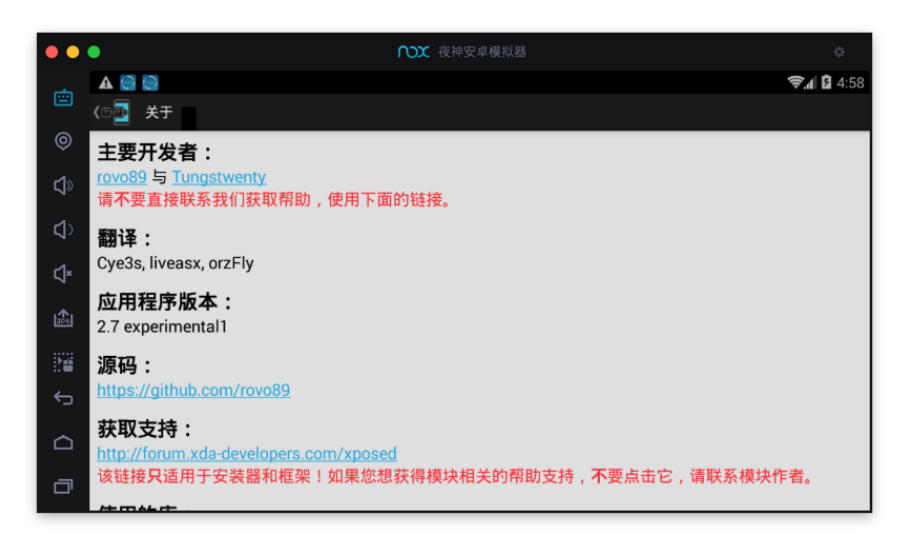

### 心得:不要安装版本不匹配的XPosed

此处Nox的Android版本是: 4.4.2

所以只能安装对应的 2.7 的XPosed

如果不小心安装了 3.1.5 的XPosed, 其只支持 Android 5.1:

```
(此处可以从Nox的应用商店中搜到这个)
```

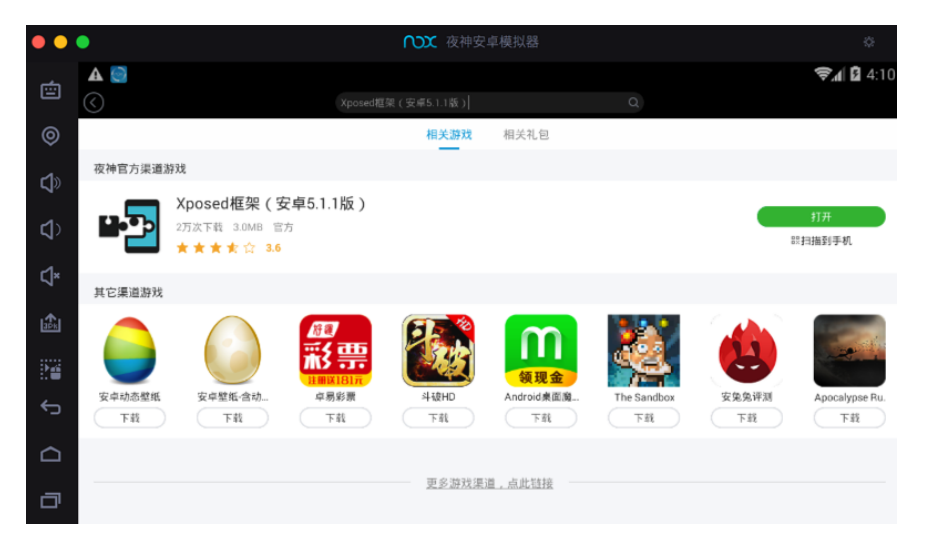

安装后是: 3.1.5 的 Xposed Installer

| ••          | ● 夜神安卓模拟器                                                                                                    |                  | \$                        |
|-------------|----------------------------------------------------------------------------------------------------|------------------|---------------------------|
| œ۵.         | A 🔯                                                                                                    |                  | <b>?∉</b> ⊿ <b>8</b> 4:15 |
|             | ☰ 下载                                                                                                    | ۹                | ☴ 排序方式                    |
| ø           | 框架                                                                                                    |                  |                           |
| <b>L</b>    | Xposed Installer                                                                                                    |                  |                           |
| <b>\$</b>   | This is the installer for the Xposed framework, which is a requirement for all modules.                                                                                                    |                  |                           |
| ⊲×          | <b>亡安</b> 袭(版本 3.1.5)<br>添加于 13-6-17·更新于 14-6-19                                                                                                    |                  |                           |
| <b>1</b> ₽× | 未安装                                                                                                    |                  |                           |
| Ĵ<br>∎      | (Mock Location)定位修改<br>mock Location 修改所有定位相关的产品(微信/QQ/ 钉钉 测试ok), 加入QQ群获取使用说明及帮助 QQ群:6081443<br>置Xposed插件,关注公众号:Xposed社区 获取更多有趣Xposed插件,关注公众号:Xposed社区 获取更多有趣X<br>公众号:Xposed社区 获取更多有趣Xposed插件,关注公众号:Xposed社区                                                                        | 59 获耶<br>(posed) | ₹更多有<br>插件,关注             |
|             | 添加于 18-4-10 · 更新于 18-7-9                                                                                                    |                  |                           |
| đ           | 1++ Calculator (The fastest way of calculating)<br>+++ Christmas Special: 50% off until 25th December -> Merry Christmas! +++ PhoneArena.com: "One++ is the fla<br>calculate and fAndrial'! Stop killing your brain with math and physics: 1++ will help you to calculate eventible | gship k          | iller                     |

则:和此处 Android 4.4.2 的Nox是不匹配的,导致后续无法正常使用。

#### 注意:不要轻易升级到新版XPosed

类似的:

当看到系统有提示新版XPosed:

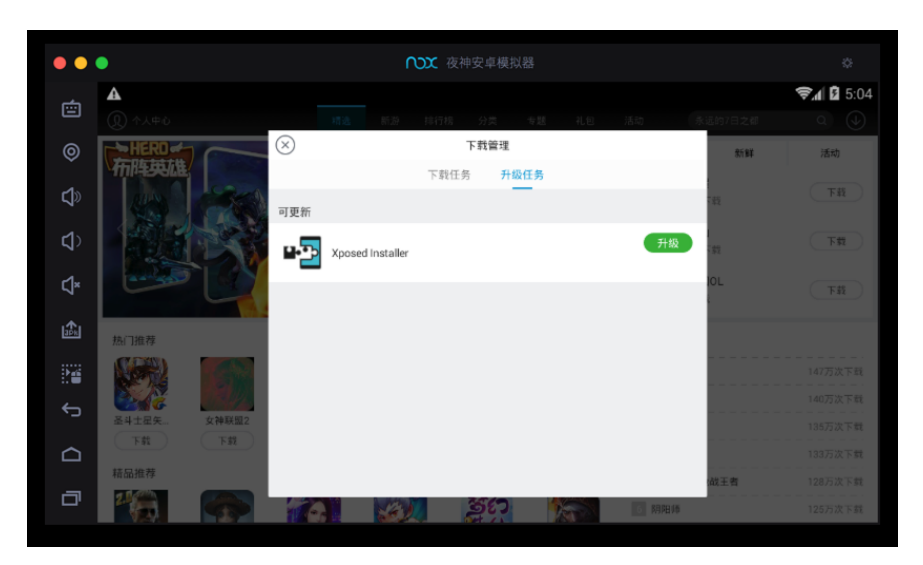

此处不要去升级,否则升级到新版 Xposed 5.1.1 后,就和此处的 Android 4.4.2 的 Nox不兼容了,无法继续使用了。

# 心得:遇到键盘无法输入时,记得再重启一次Nox

在Nox中安装Xposed之后,如果遇到键盘无法输入,则:再多重启一次Nox,即可 解决:

安装4.42安卓版本XP框架首次重启模拟器会导致:无法使用物理键盘(不能 打字)的情况,再重启一次模拟器即可

crifan.com, 使用署名4.0国际(CC BY 4.0)协议发布 all right reserved, powered by Gitbook最后更新: 2021-01-14 19:59:35

# XPosed中安装JustTrustMe

#### 去

https://github.com/Fuzion24/JustTrustMe

->

https://github.com/Fuzion24/JustTrustMe/releases/tag/v.2

下载得到:

• JustTrustMe.apk

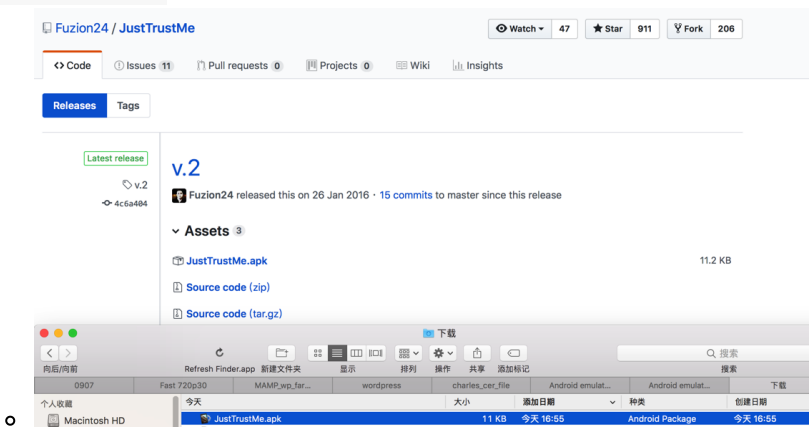

然后安装到Nox中。

具体过程详见:安装app·好用的安卓模拟器:夜神Nox

进入Xposed中的模块,可以看到: JustTrustMe

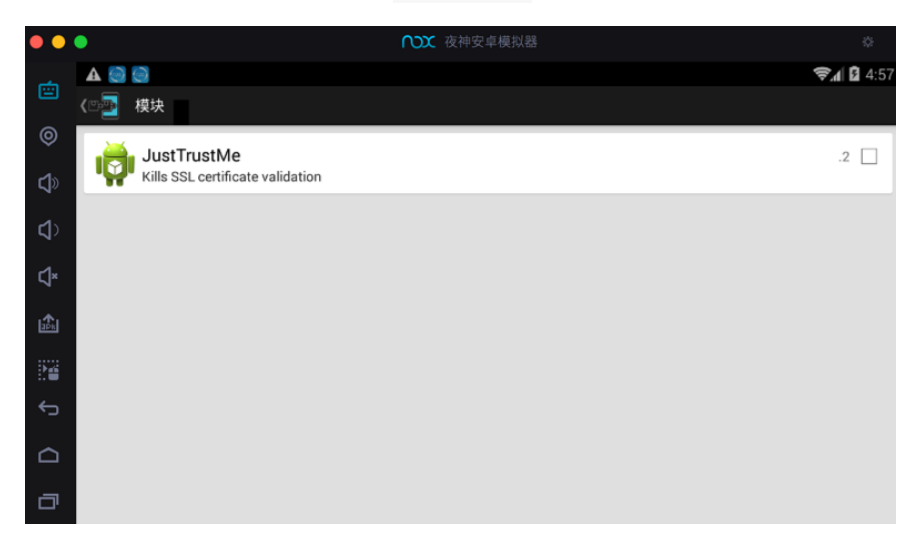

点击勾选,以激活:

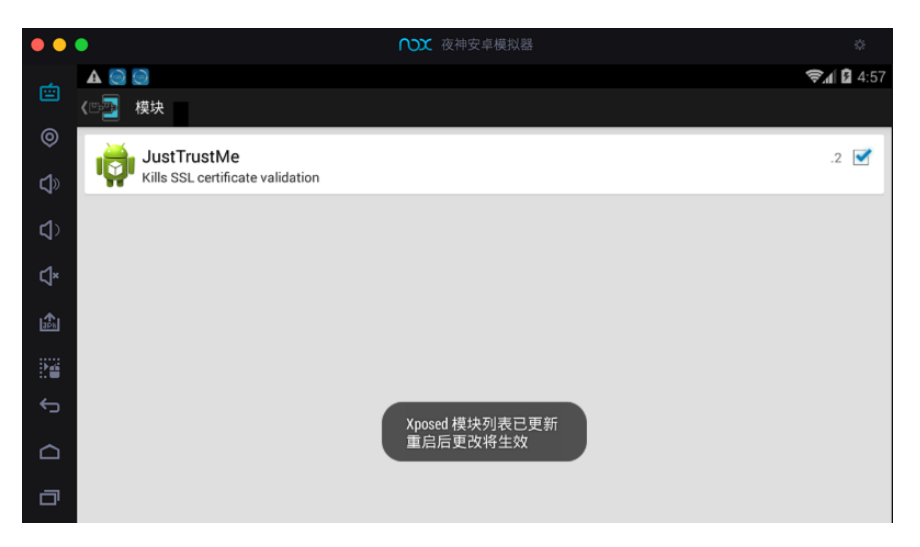

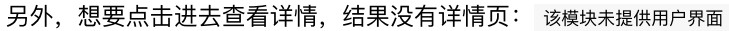

| ••          | •                                | ▶ 夜神安卓模拟器  | ۵       |
|-------------|----------------------------------|------------|---------|
|             | A 😋 😋                            |            | 🗊 🖌 🛱 🕄 |
|             | 《□□ 模块                           |            |         |
|             | i JustTrustMe                    |            | .2 🗹    |
| <b>t</b> )> | Kills SSL certificate validation |            |         |
| <b>4</b> >  |                                  |            |         |
| ¢×          |                                  |            |         |
| ape.        |                                  |            |         |
|             |                                  |            |         |
| ¢           |                                  |            |         |
|             |                                  | 该模块未提供用户界面 |         |
| đ           |                                  |            |         |

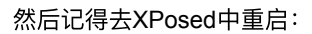

| ••         | •                                       | ○○○ 夜神安 |            |                   |
|------------|-----------------------------------------|---------|------------|-------------------|
|            | ▲ C C C C C C C C C C C C C C C C C C C |         |            | <b>₹</b> 1 2 4:59 |
|            | 版本:                                     |         | 激活         | 程序自带              |
| <b>ئ</b> » | app_process<br>XposedBridge.jar         |         | 58<br>54   | 58<br>54          |
| <b>\$</b>  | 框架                                      |         |            |                   |
| د1×        |                                         | ▲ 重启    |            |                   |
|            |                                         | 您确定?    |            |                   |
| ābi.       | 安装方式                                    |         |            |                   |
|            |                                         | 取消      | 确定         |                   |
| ¢          | 重启                                      |         |            |                   |
|            |                                         | 软       | 重启         |                   |
| ٥          |                                         | Ŧ       | <b>注</b> 启 |                   |

重启后,确认 JustTrustMe 的确已激活:显示已勾选

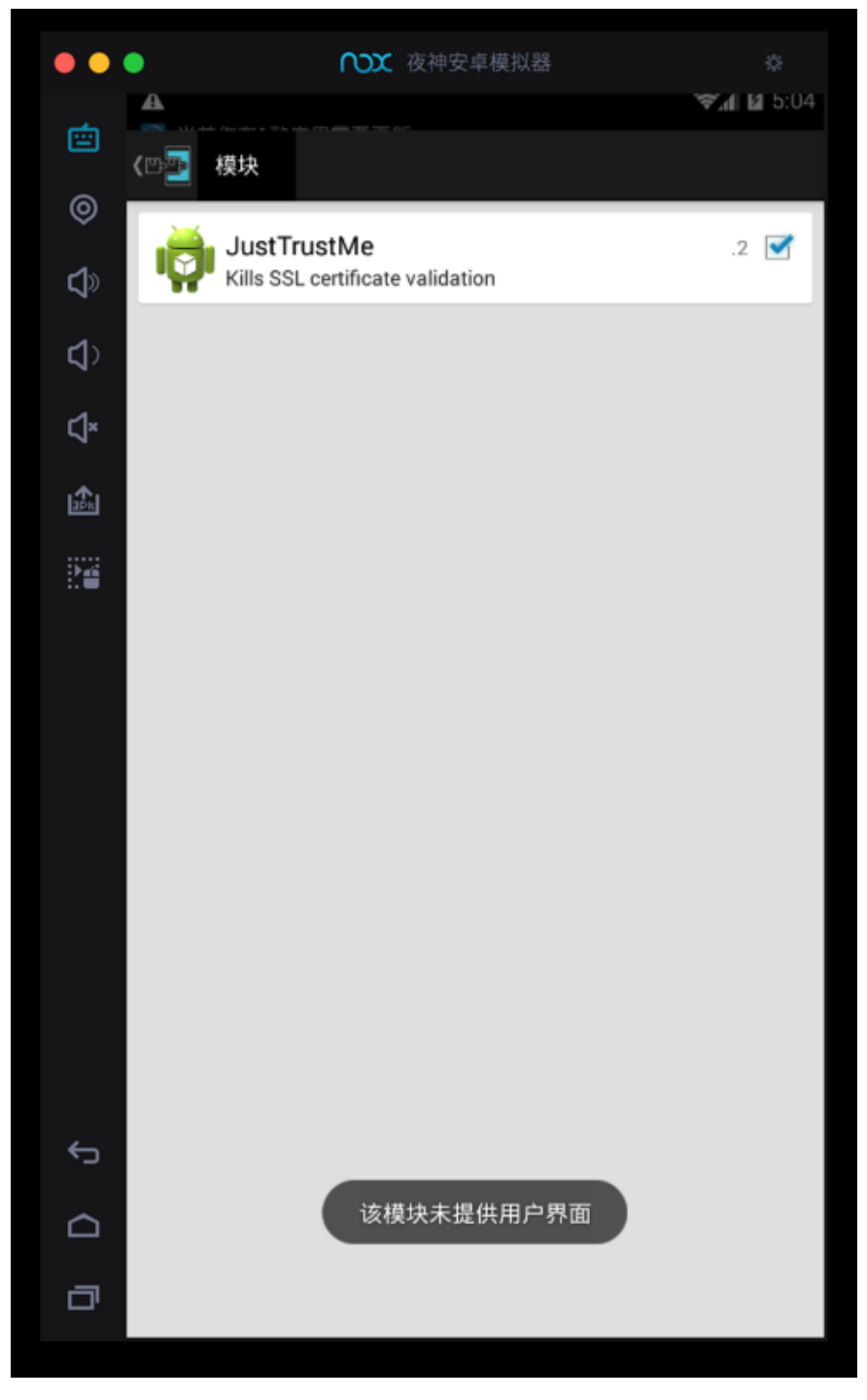

crifan.com, 使用署名4.0国际(CC BY 4.0)协议发布 all right reserved, powered by Gitbook最后更新: 2021-01-14 19:51:49

# 安装Charles证书

# Nox安装Charles证书

Nox安卓模拟器中:

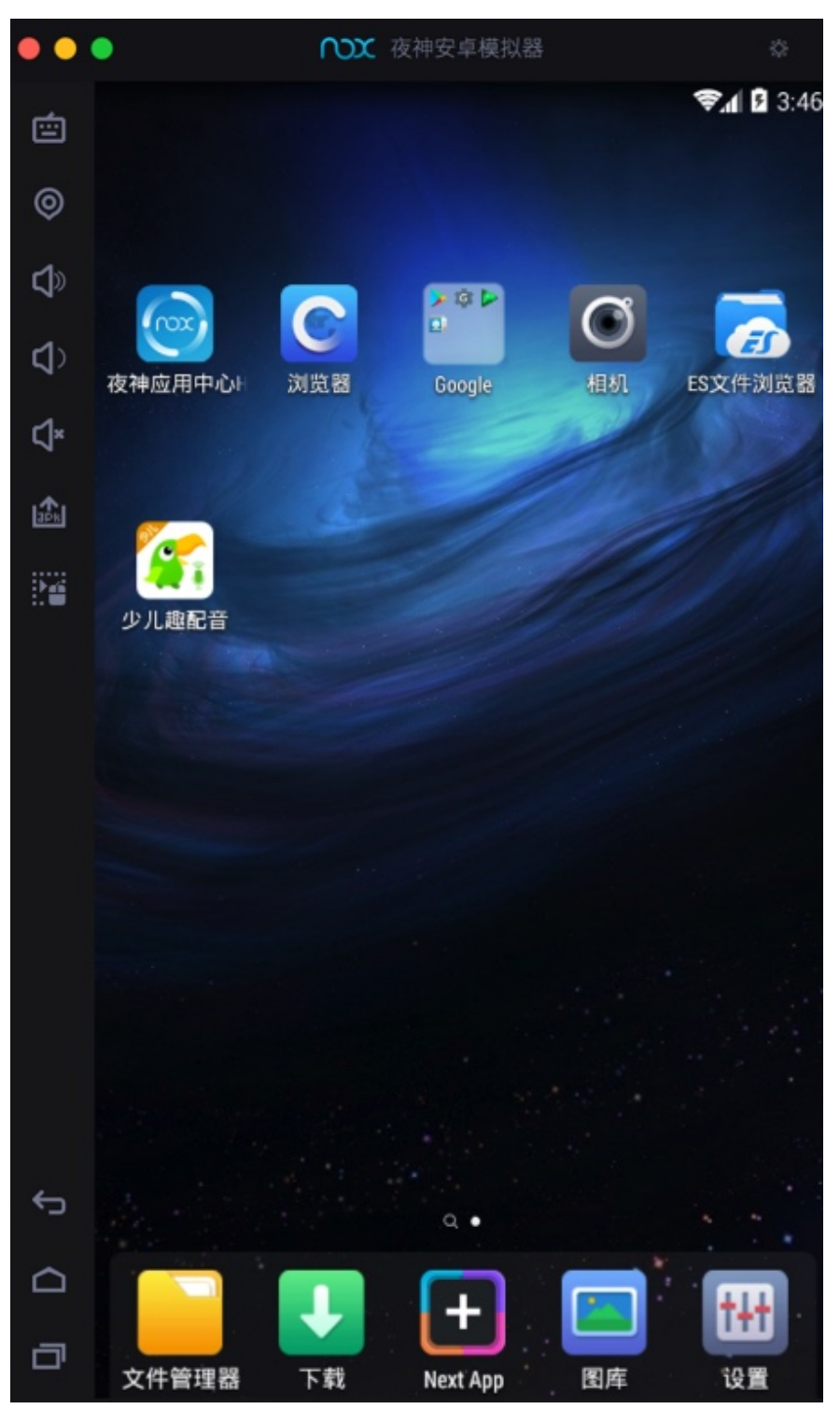

用浏览器打开:

http://chls.pro/ssl

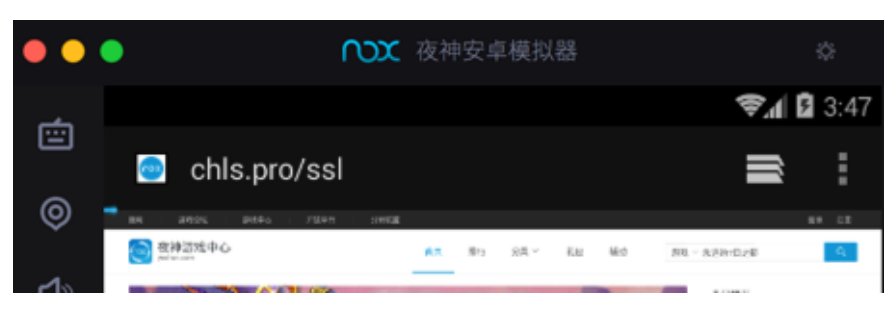

效率真高:都没有下载证书文件,再打开证书文件的步骤,直接弹出安装证书界 面:

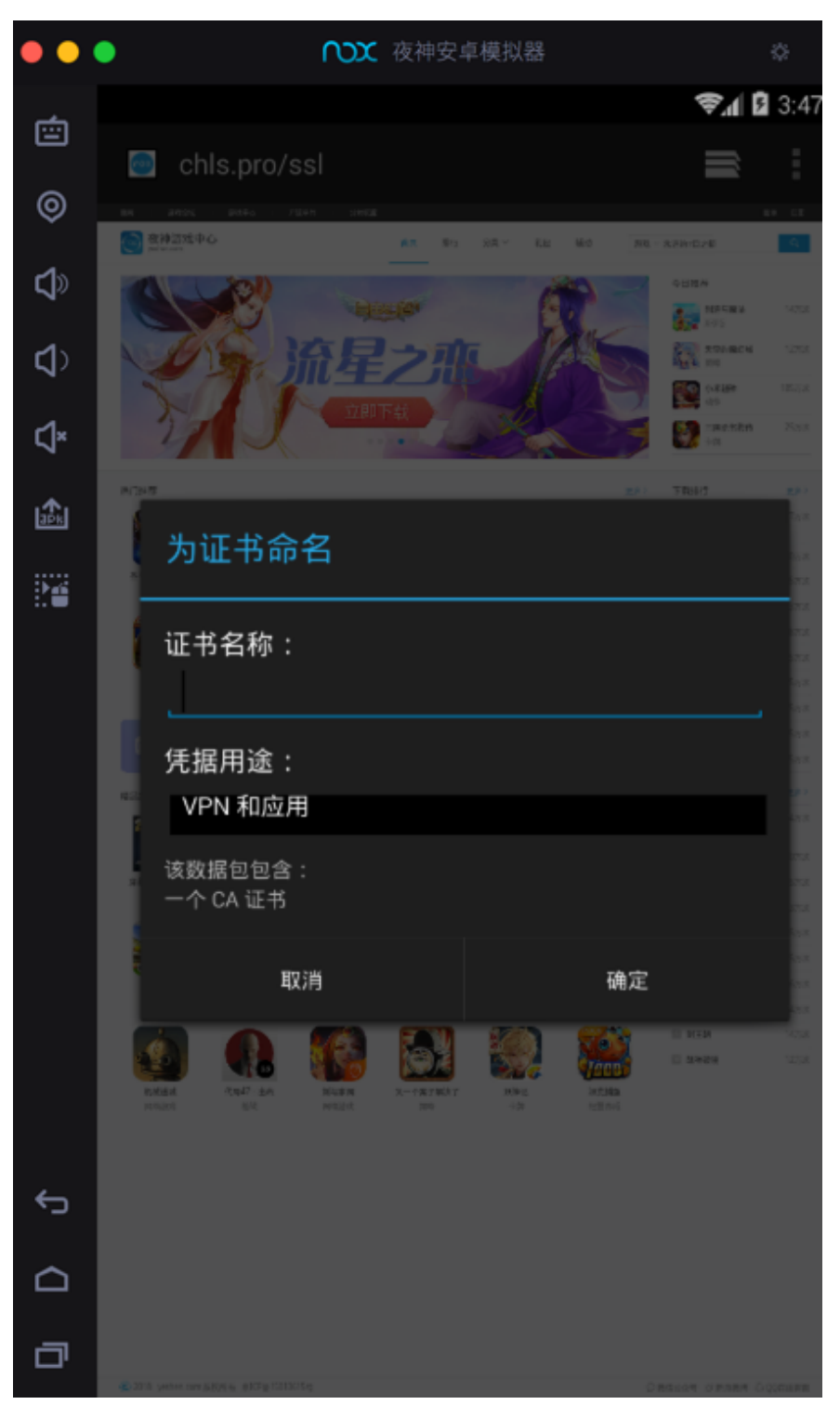

然后输入 证书名称 选择 凭据用户 为默认的 VPN和应用:

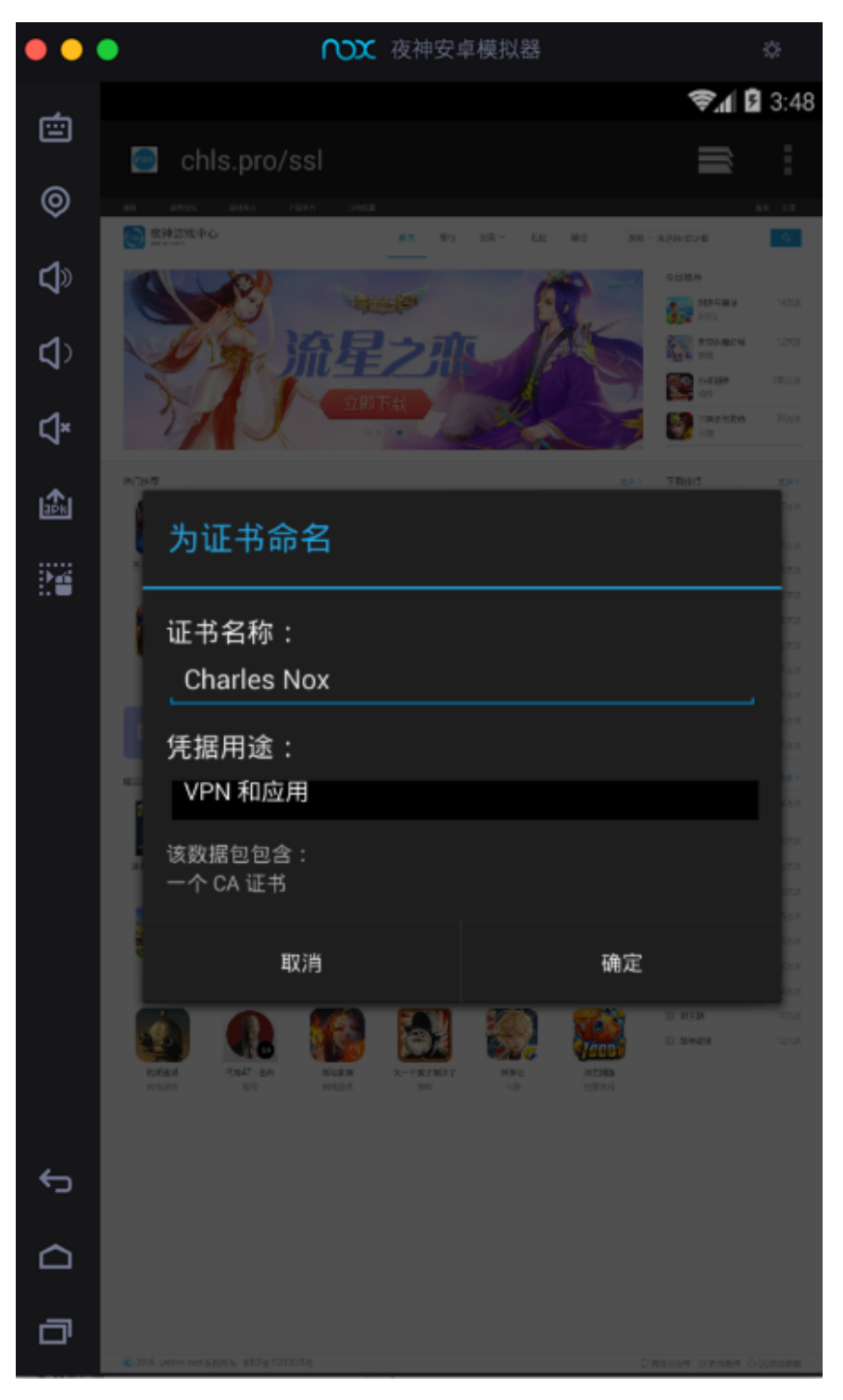

即可,提示已安装证书:

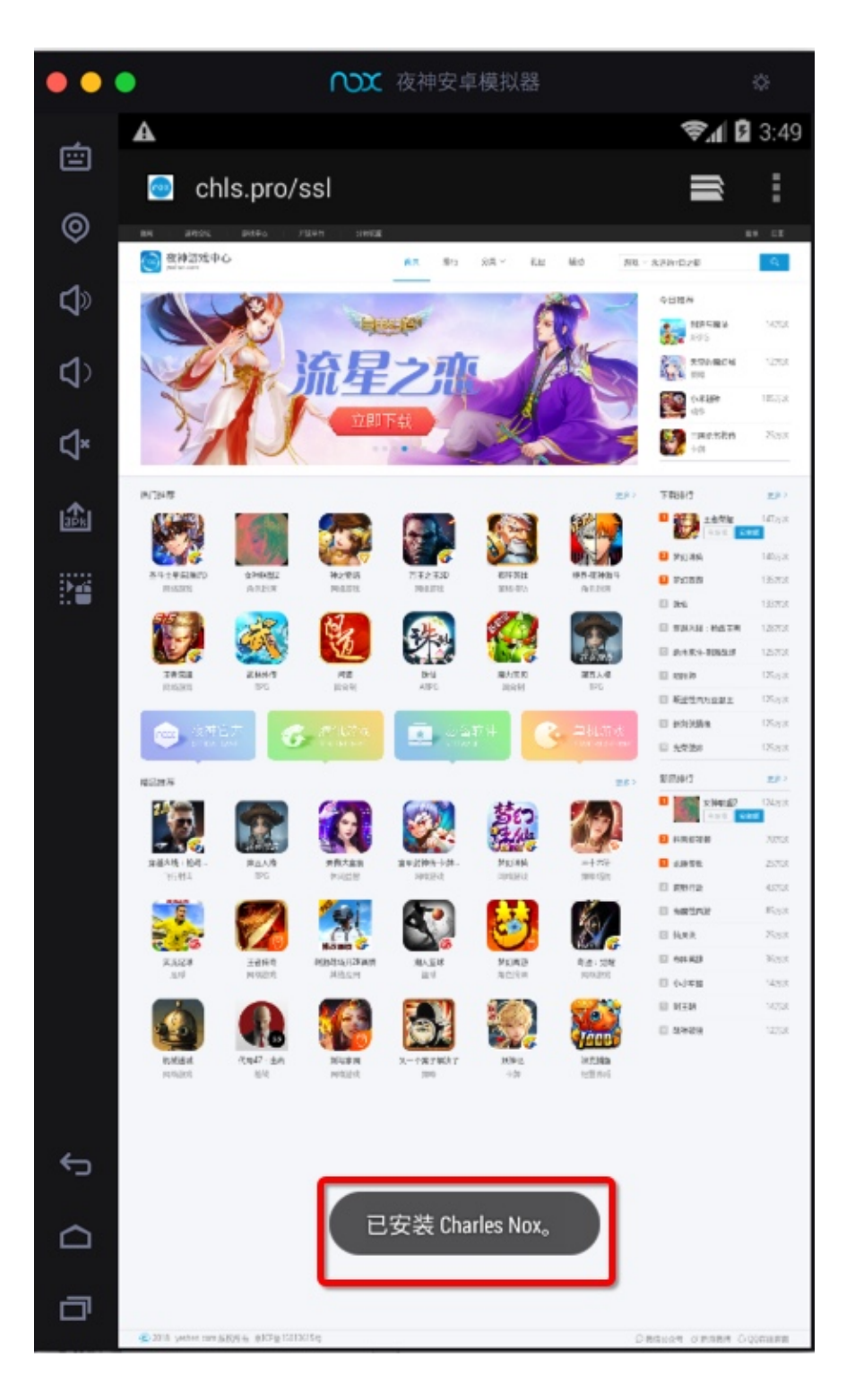

### 注意:要开启锁屏PIN或密码才可以

如果本身Nox没有设置屏幕密码,则会弹框提示:

您需要先设置锁定屏幕PIN或密码才能使用凭据存储

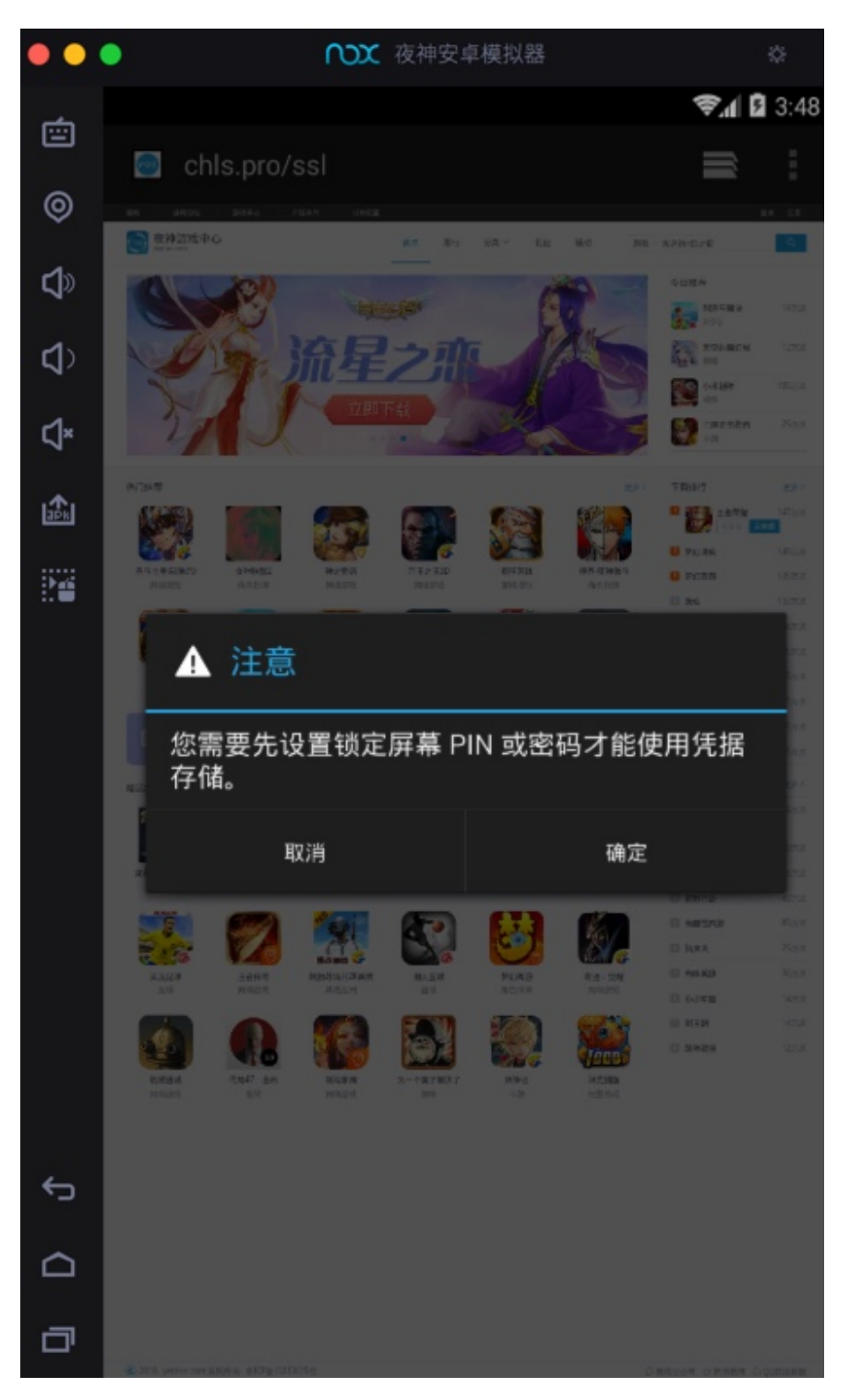

点击 确定 后,进入 解锁方式选择:

| ••         | • 心文 夜神安卓樹               | 拟器 🗇             |
|------------|--------------------------|------------------|
| Ċ          |                          | <b>₹.</b> 🛿 3:48 |
| 0          | IFT 胜坝万式远洋               |                  |
| ل»         | 无<br>此选项已被管理员、加密策略或凭据存   | 储停用              |
| <b>4</b> > | 滑 动<br>此选项已被管理员、加密策略或凭据存 | 储停用              |
| ¢×         | 图案                       |                  |
| a₽s.       | PIN                      |                  |
| 24         |                          |                  |
|            | 密码                       |                  |
|            |                          |                  |
|            |                          |                  |
|            |                          |                  |
|            |                          |                  |
|            |                          |                  |
|            |                          |                  |
|            |                          |                  |
|            |                          |                  |
| Ĵ          |                          |                  |
|            |                          |                  |
| đ          |                          |                  |

此处选择了图案解锁:

选择您的图案

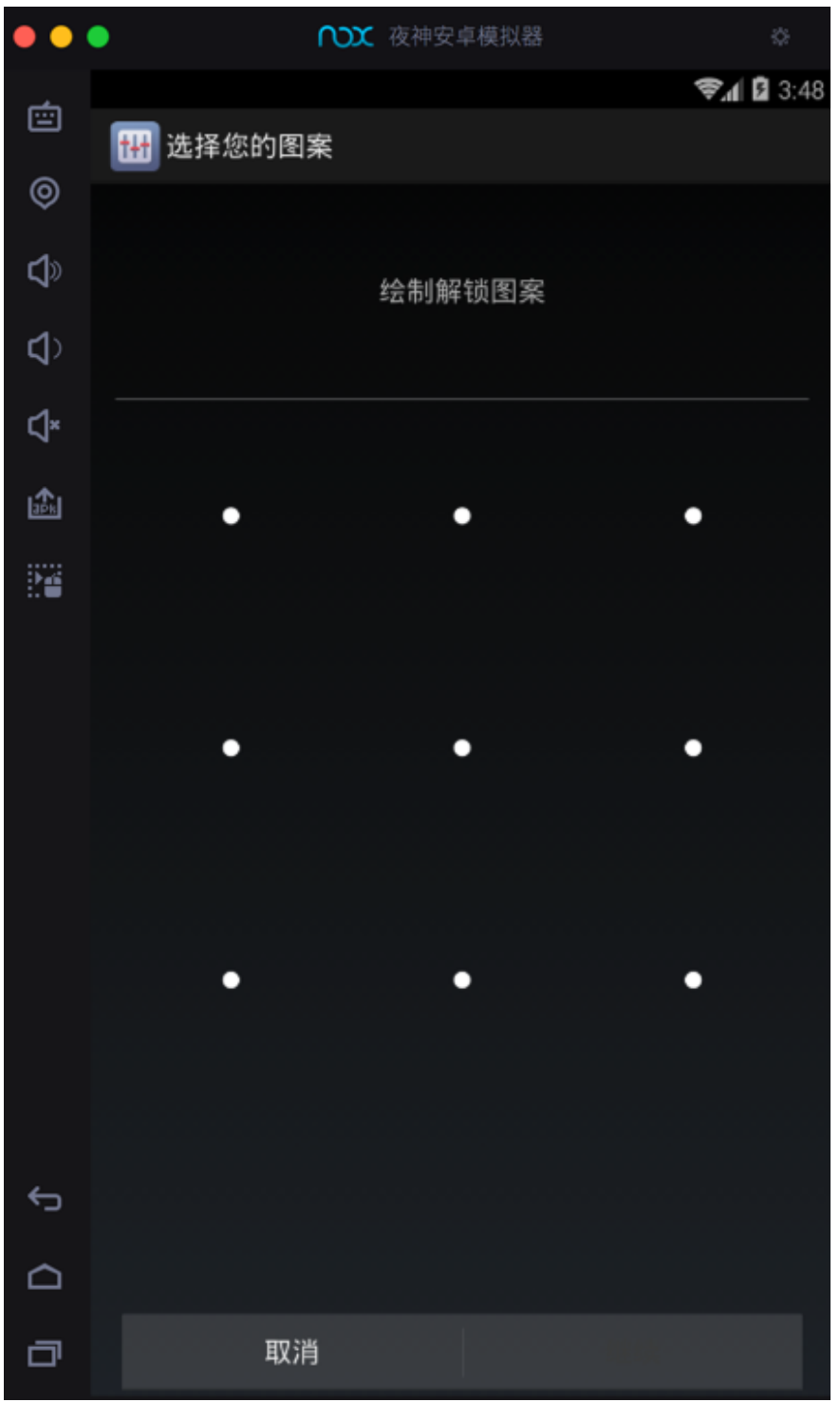

图案已记录

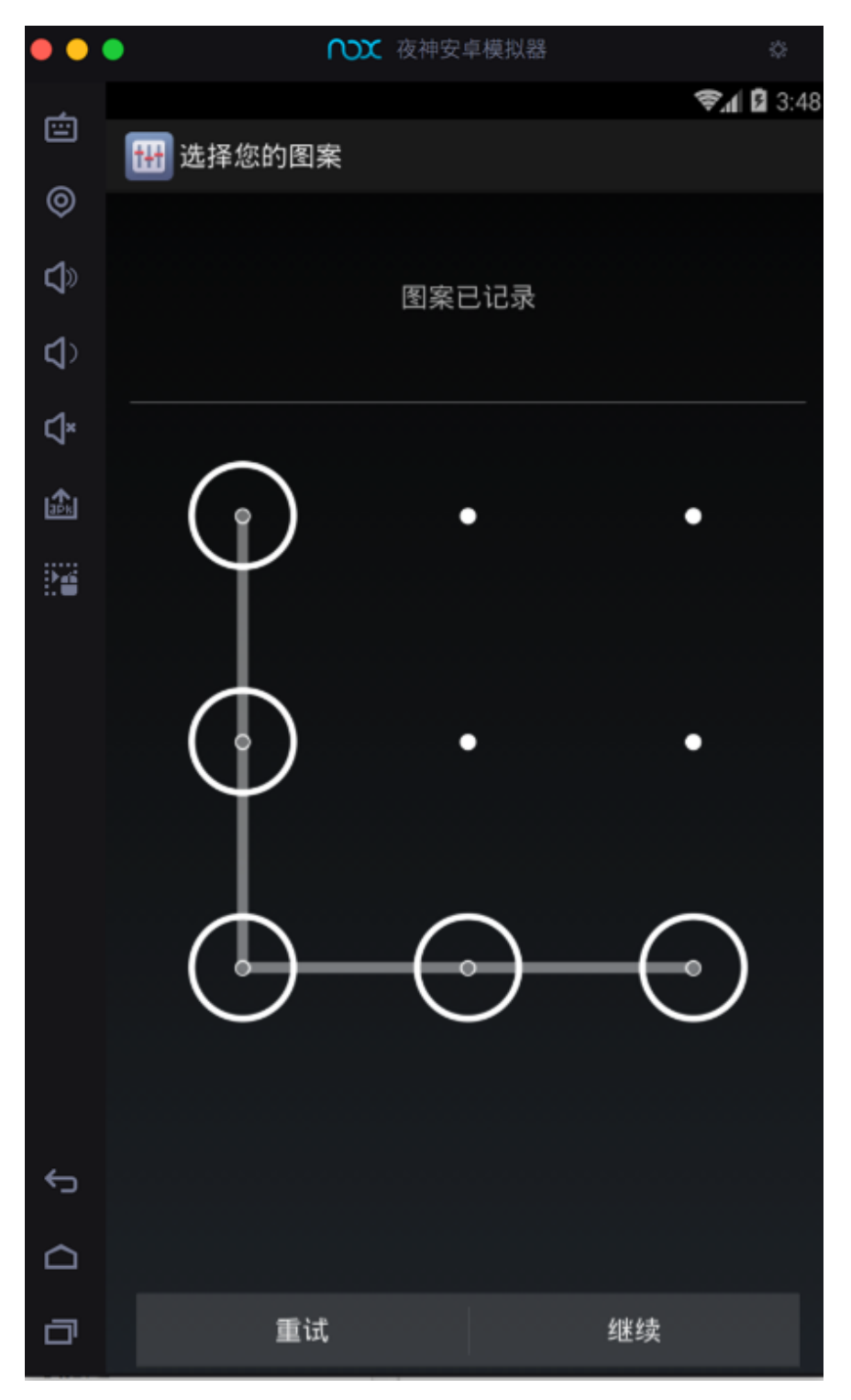

您的新解锁图案

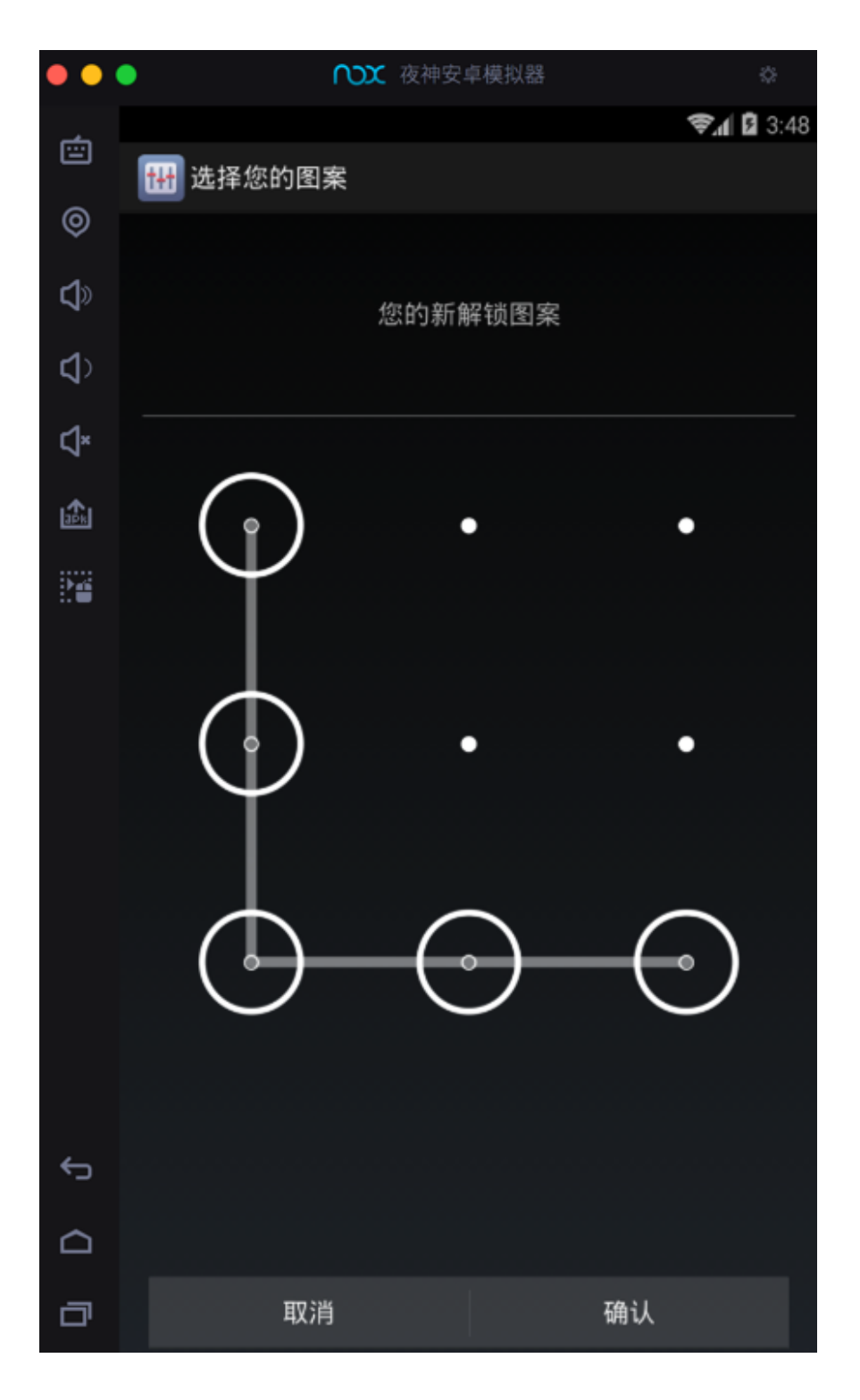

## 安装证书后确认已安装

去设置中确认是否已经安装到系统了:

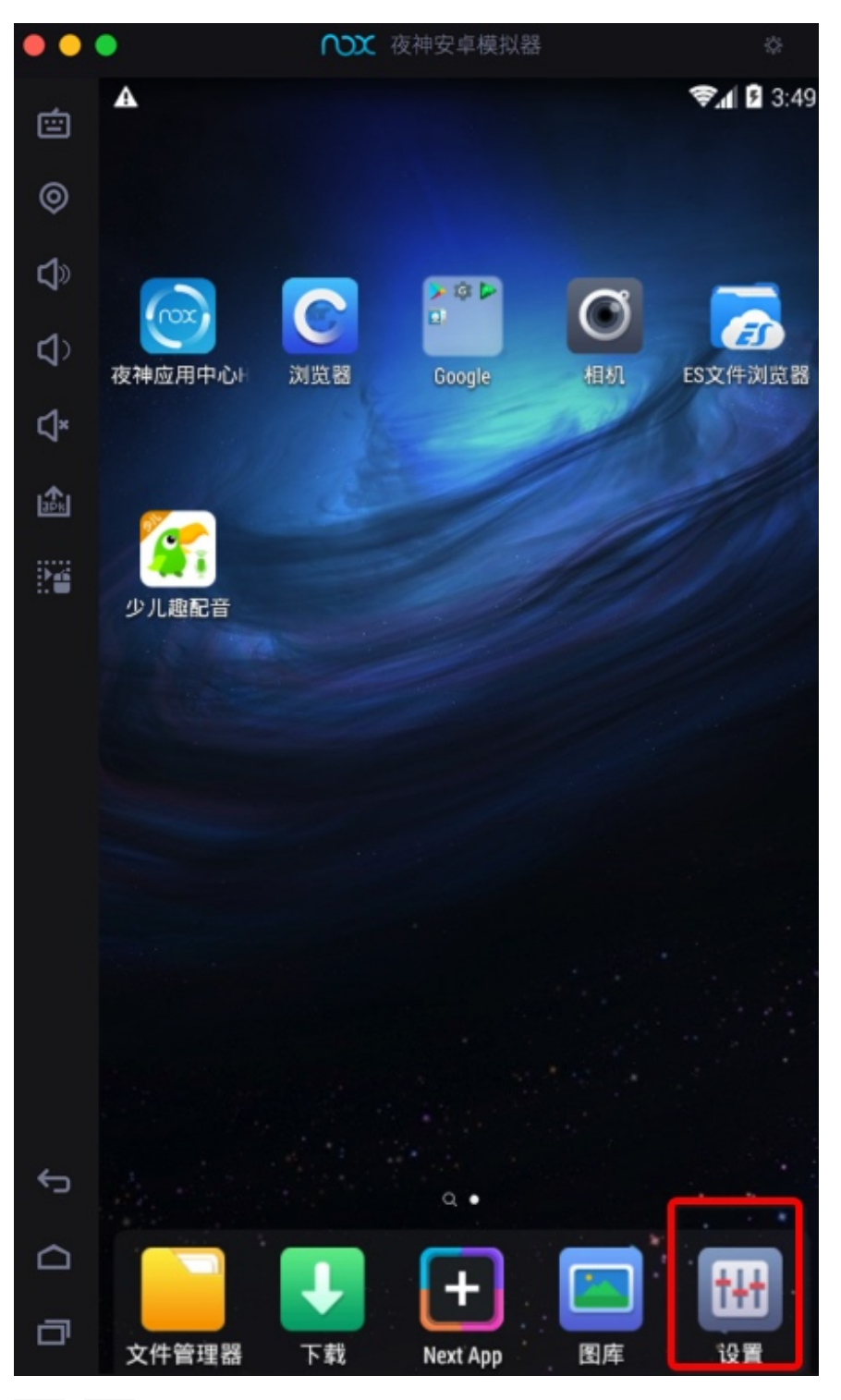

设置 -> 安全
| ••         | •           | ₩ 夜神安卓模拟器 | \$                |
|------------|-------------|-----------|-------------------|
| ē          | A           |           | <b>?.1 2</b> 3:49 |
|            | 🚻 设置        |           |                   |
| Ø          | 无线和网络       |           |                   |
| <b>⊈</b> ≫ | 🗢 WLAN      |           | 打开                |
| <b>4</b> ) | ① 流量使用      | 用情况       |                   |
| ⊲×         | 更多          |           |                   |
|            | 设备          |           |                   |
| 24         | ●) 声音       |           |                   |
|            | • 显示        |           |                   |
|            | <b>三</b> 存储 |           |                   |
|            | 自 电池        |           |                   |
|            | 🙇 应用        |           |                   |
|            |             |           |                   |
|            | 个人          |           |                   |
|            | ♥ 位置信期      | <b>.</b>  |                   |
|            | 읍 安全        |           | A                 |
| ¢          | A. 语言和转     | 俞入法       |                   |
|            | 帐户          |           |                   |
| ٦          | 十 添加帐户      | <b>–</b>  |                   |
|            | 77 147      |           |                   |

安全 -> 受信任的凭据

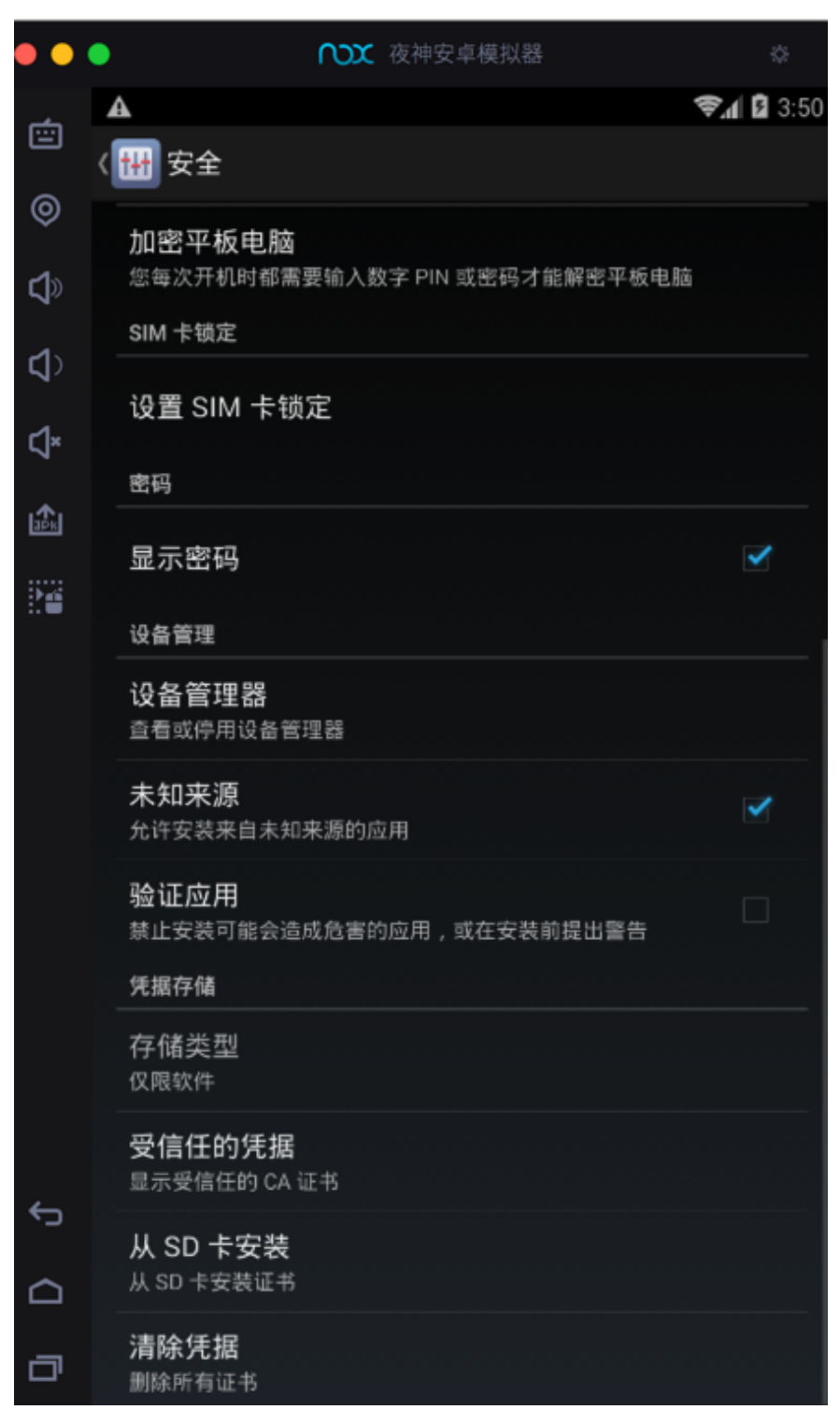

系统中没有Charles:

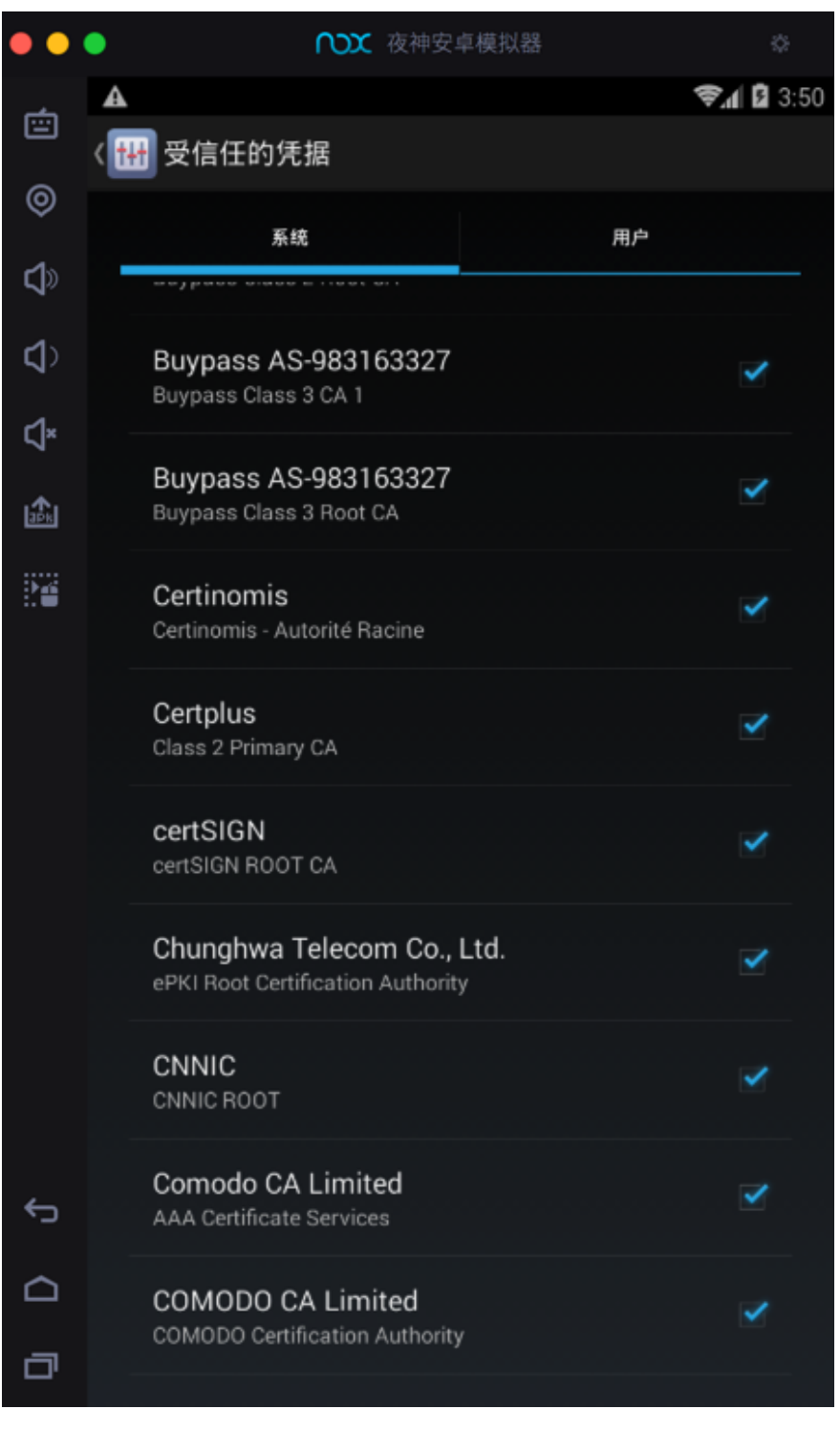

用户 中有: Charles

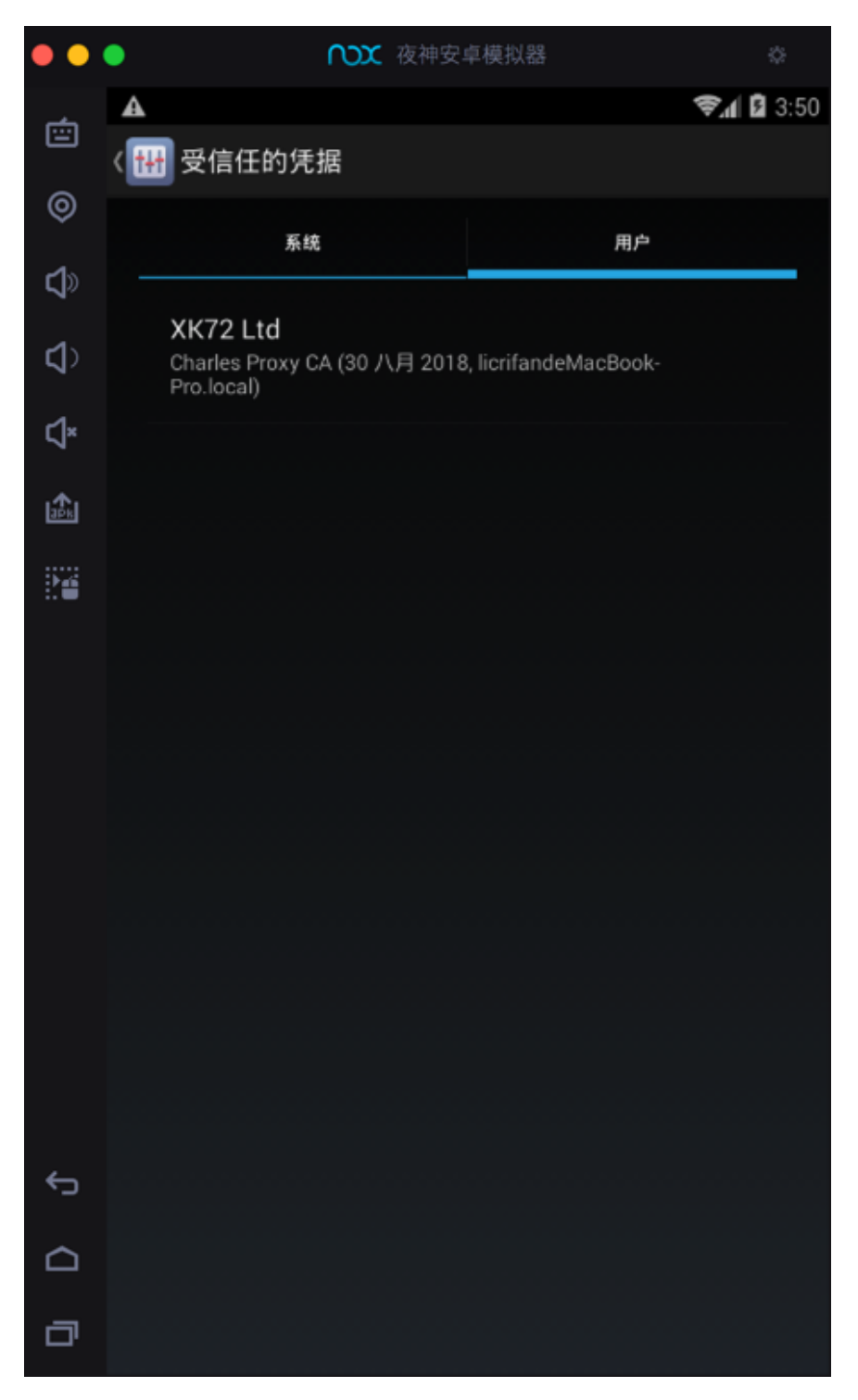

点击查看详情:

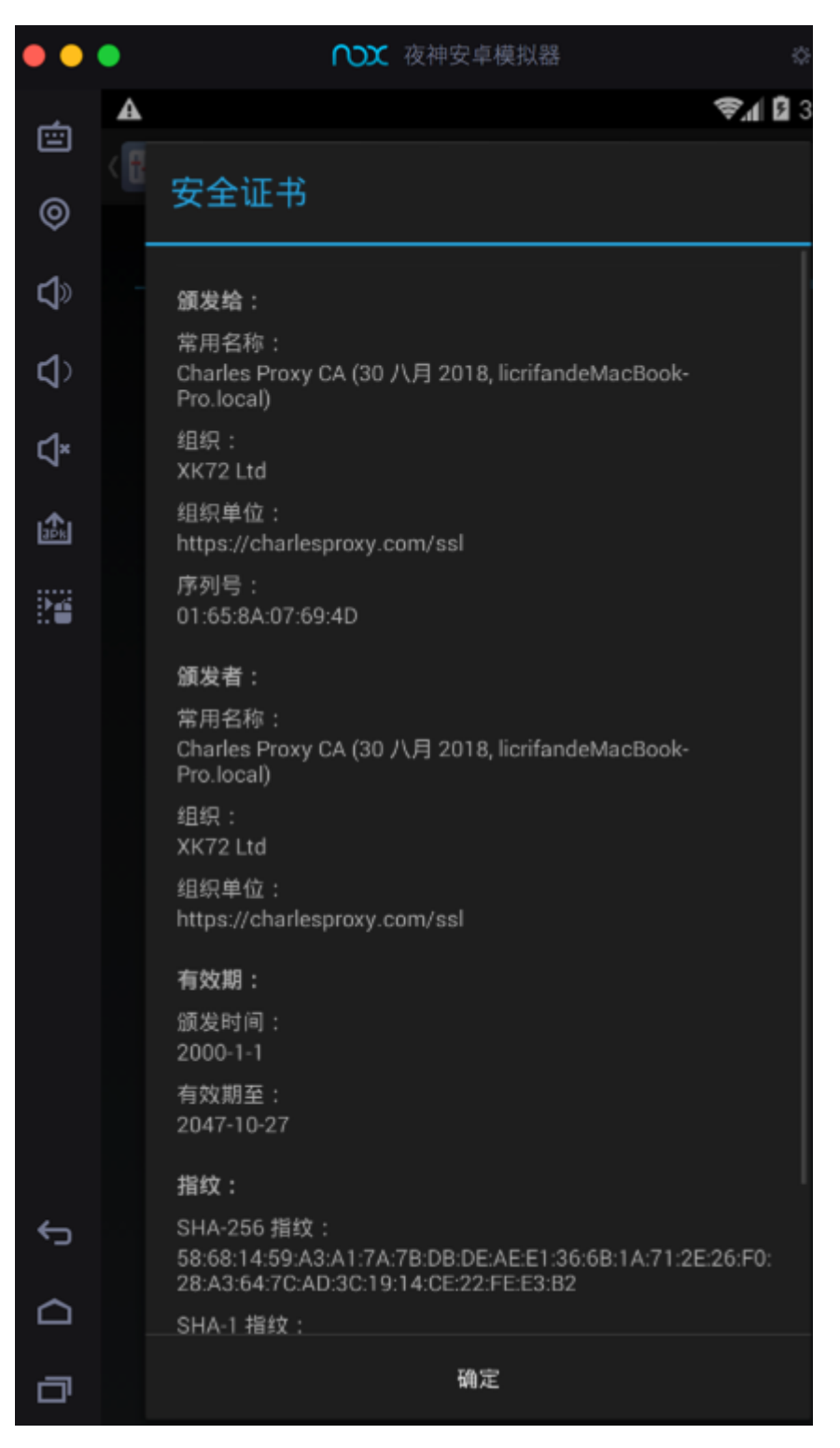

crifan.com, 使用署名4.0国际(CC BY 4.0)协议发布 all right reserved, powered by Gitbook最后更新: 2021-01-14 19:51:40

# 配合XPosed插件导出dex

此处介绍用Nox配合XPosed的插件,去导出安卓apk的dex文件。

### dumpDex

用Nox配合XPosed插件: dumpDex, 去导出dex文件。

先去从这里下载到dumpDex apk文件

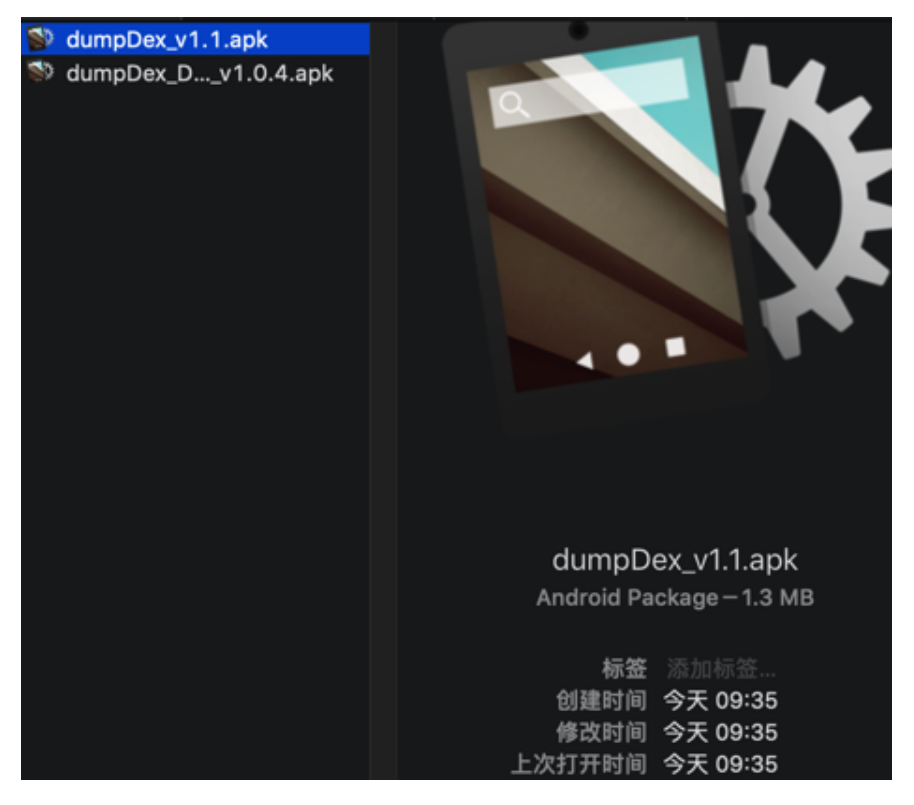

然后安装到夜神模拟器中:

| •             | ○○○ 夜神安卓模拟器 |                      |    |      |    |    |    |    |    |                 |
|---------------|-------------|----------------------|----|------|----|----|----|----|----|-----------------|
| 🧿 DumpDex安装完成 |             |                      |    |      |    |    |    |    |    |                 |
|               |             | 精选                   | 新游 | 排行榜  | 分算 | 2  | 专题 | 礼包 | 活动 | 请输入游别           |
| 6             | 3           | 下载管理                 |    |      |    |    |    |    |    |                 |
|               |             |                      |    | 下载任务 | 5  | 升级 | 王务 |    |    |                 |
| е             | 下载          |                      |    |      |    |    |    |    |    | _               |
|               | *           | <b>DumpDe</b><br>已下载 | ×  |      |    |    |    |    | e  | 1 <del>77</del> |

安装后:

- 注意: dumpDex是没有界面的
  - 桌面上是没有图标的
- 但可以在XPosed框架中的模块中找到:

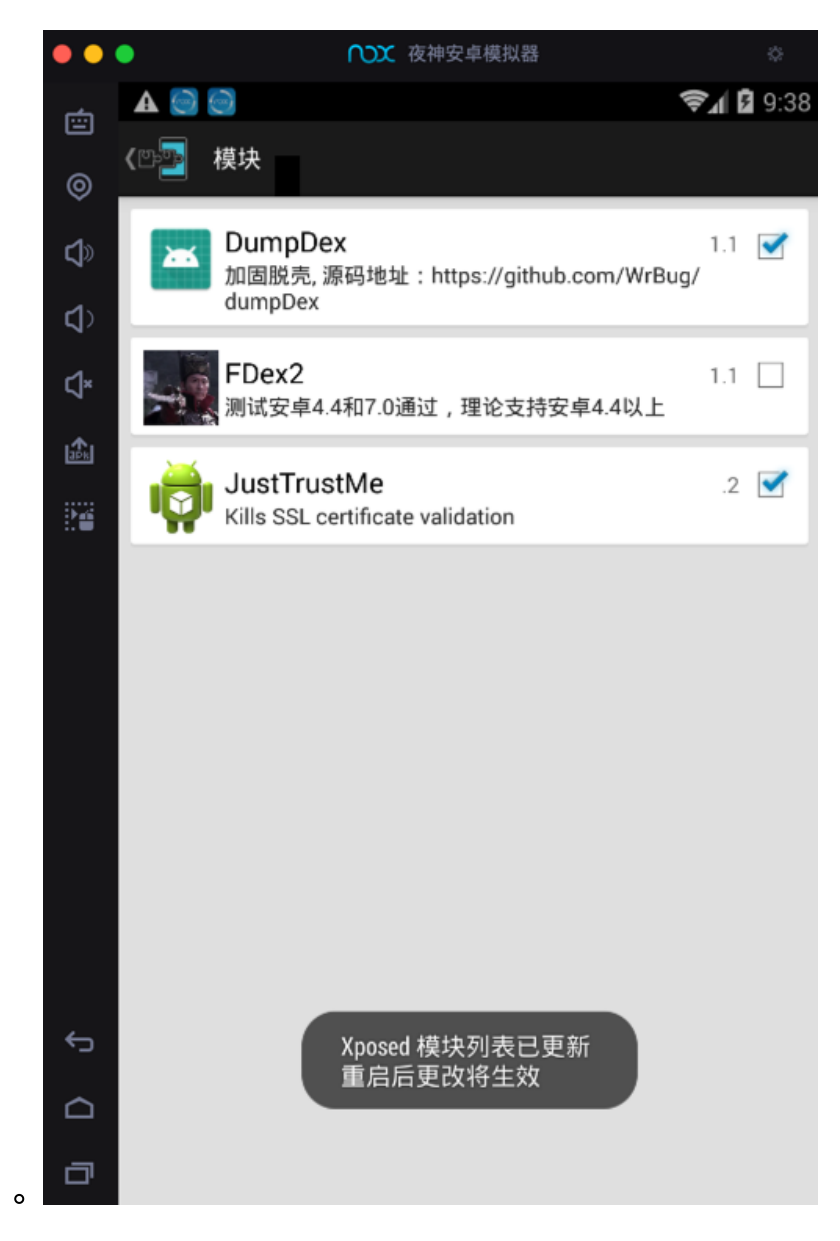

然后重启XPosed。

然后在安装了要处理的安卓**apk**(比如 xiaohuasheng-v3.6.9.apk )后,再去运行, 即可导出对应的**dex**文件。

可以在文件浏览器中对应目录:

/data/data/com.huili.readingclub

中找到导出的dex文件:

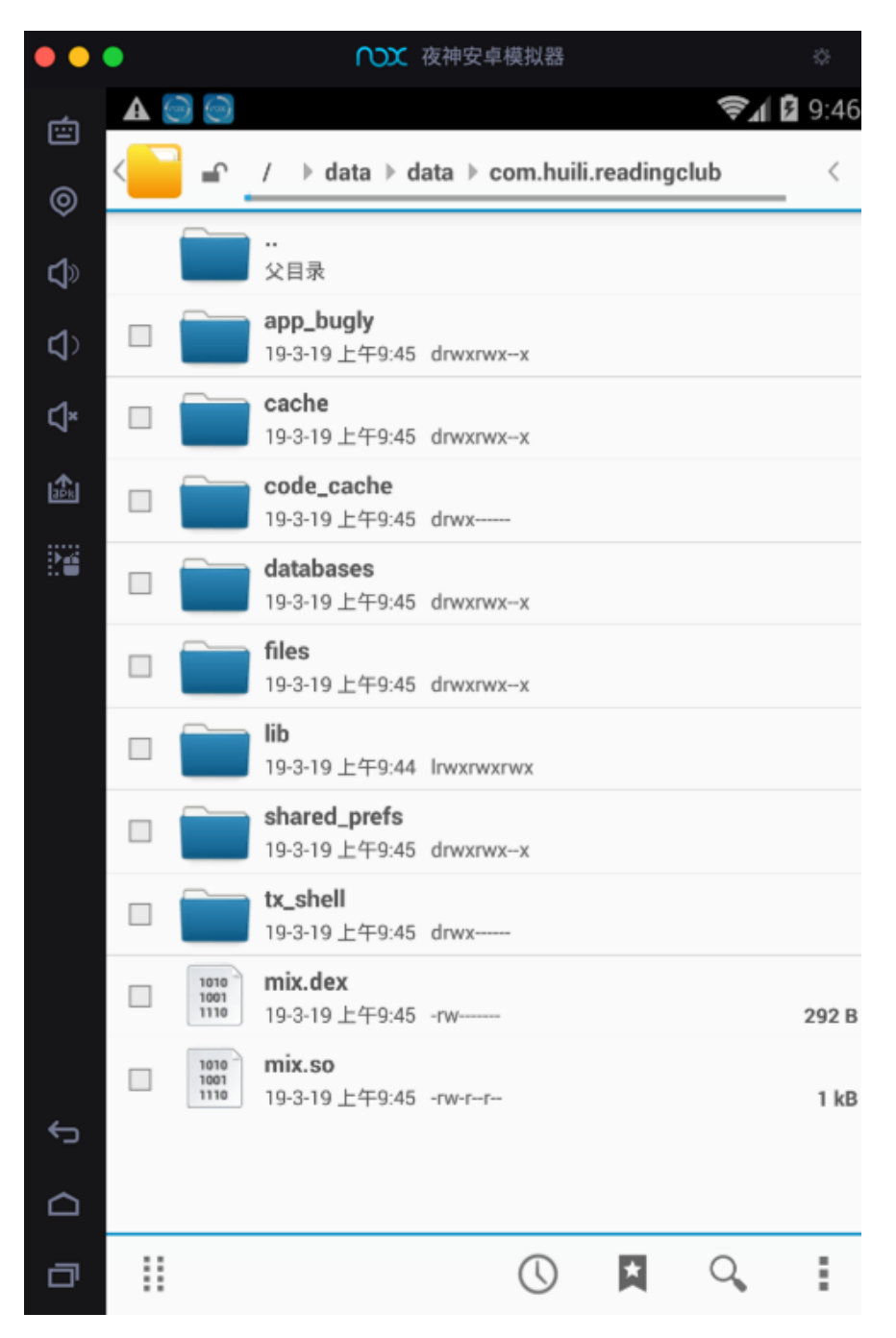

注:此处只有一个极小的292B的 min.dex ,是不正常的。但是其他普通的apk,是可以导出大小正常的,很多MB的dex文件的。

### FDex2

过程类似,详见:

• 【已解决】mac中试用FDex2去hook导出安卓app的dex等文件

crifan.com, 使用署名4.0国际(CC BY 4.0)协议发布 all right reserved, powered by Gitbook最后更新: 2021-01-14 19:51:53

### 能抓到真机无法抓的包

对于用安卓手机去抓包,有时候特殊情况下,部分APP,在真机中无法抓包,比如:

【已解决】Charles抓不到某些http的请求数据包

中的,无法抓到: jzt的reading下面的list的请求

| •••                                                     | Charles 4.2.8b1 - Session 1 * |                              |  |  |  |
|---------------------------------------------------------|-------------------------------|------------------------------|--|--|--|
| N .                                                     | · · · /                       | C 🗸 🗶                        |  |  |  |
| Structure Sequence                                      | Overview Contents             | Summary Chart                |  |  |  |
| http://bd-in.mypep.cn                                   | Name                          | Value                        |  |  |  |
| ttps://www.17zuoye.com                                  | URL                           | https://www.17zuoye.com/pa   |  |  |  |
| 🔻 📒 parentMobile                                        | Status                        | Complete                     |  |  |  |
| redirector                                              | Response Code                 | 200 OK                       |  |  |  |
| 🔻 🚞 jzt                                                 | Protocol                      | HTTP/1.1                     |  |  |  |
| 🔻 🚞 reading                                             | ▼ TLS                         | TLSv1.2 (TLS_ECDHE_RSA_)     |  |  |  |
| recommend_new.vpage?sid=3107368005&is_app=true&app      | Protocol                      | TLSv1.2                      |  |  |  |
| 🔻 🚞 studyIndex                                          | Session Resumed               | N/A (Connection kept alive)  |  |  |  |
| quality_recommend_resources.vpage?sid=3107368005&is_app | Cipher Suite                  | TLS_ECDHE_RSA_WITH_AES       |  |  |  |
| studyresource                                           | ▶ ALPN                        | -                            |  |  |  |
| 🕨 🚞 view                                                | Client Certificates           | -                            |  |  |  |
| 숨 <unknown></unknown>                                   | Server Certificates           | 2                            |  |  |  |
| 숨 <unknown></unknown>                                   | Extensions                    |                              |  |  |  |
| https://cdn-cnc.17zuoye.cn                              | Method                        | GET                          |  |  |  |
| https://parent.17zuoye.com                              | Kept Alive                    | Yes                          |  |  |  |
| http://static.17xueba.com                               | Content-Type                  | application/json; charset=UT |  |  |  |
| https://cdn-17pmc.17zuoye.cn                            | Client Address                | 10.108.133.75:51648          |  |  |  |
| https://cdn-17pmc-v2.17zuoye.cn                         | Remote Address                | www.17zuoye.com/58.215.4     |  |  |  |
| 🔻 🤤 http://cc.f.360.cn                                  | Connection                    |                              |  |  |  |
| safe_update.php                                         | WebSockets                    | -                            |  |  |  |
|                                                         | ▼ Timing                      |                              |  |  |  |

同一个安卓apk, 换用安卓模拟器: Nox夜神安卓手机模拟器:

【已解决】用安卓模拟器看能否解决Charles丢失部分抓包的问题

即可抓到包,能抓到: jzt的reading的list

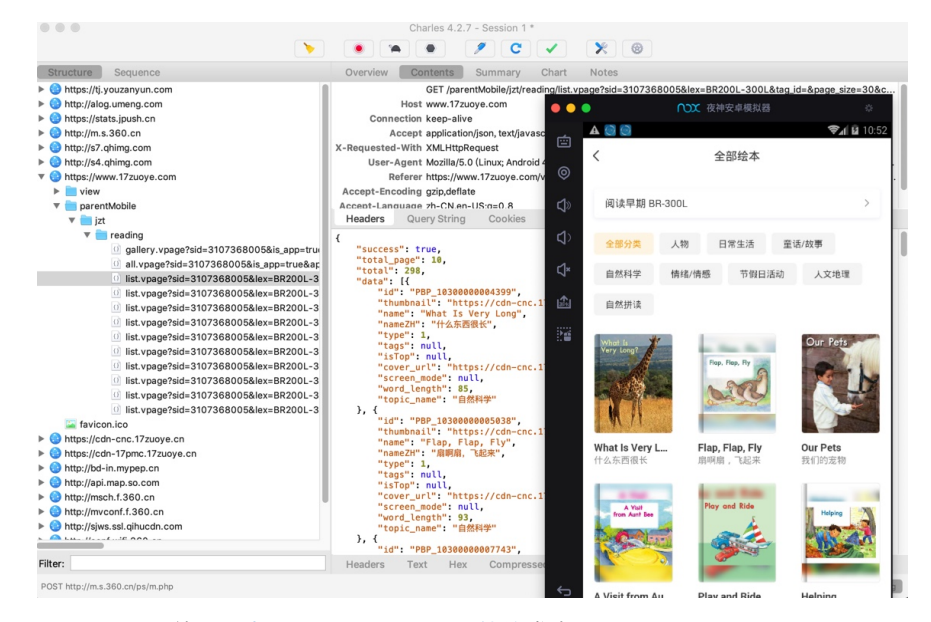

crifan.com, 使用署名4.0国际(CC BY 4.0)协议发布 all right reserved, powered by Gitbook最后更新: 2021-01-14 19:51:36

# 使用心得

此处整理Nox使用心得。

crifan.com, 使用署名4.0国际(CC BY 4.0)协议发布 all right reserved, powered by Gitbook最后更新: 2021-01-14 19:50:51

### 偶尔启动卡死在99%

偶尔会到,启动夜神安卓模拟器时,加载到99%,就卡死了:

#### 且弹框提示:

系统启动失败,点此查看解决方式

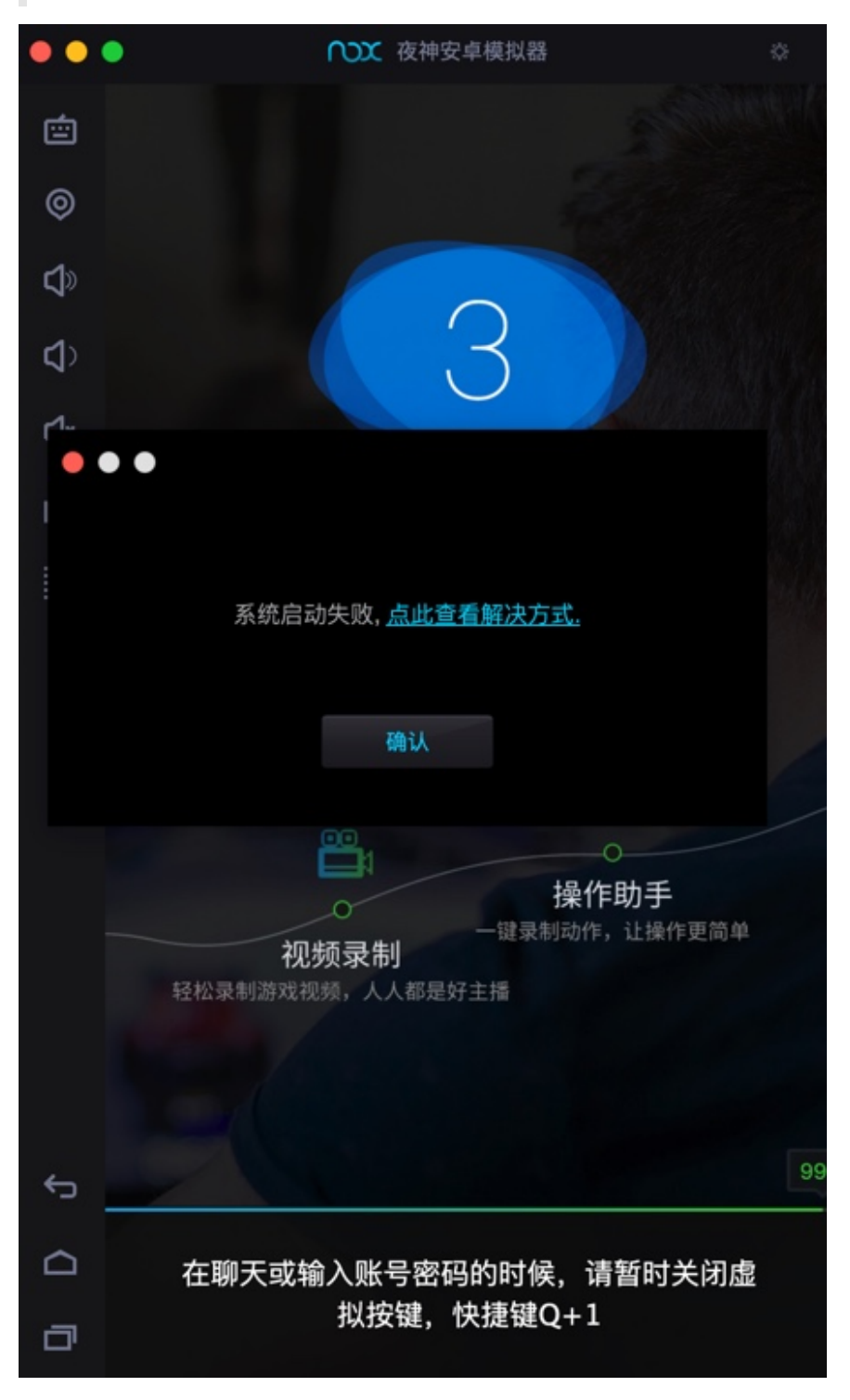

- **原因**: 夜神模拟器底层依赖于虚拟机VirtualBox,有时候由于一些未知原因, 会导致启动卡死
- 解决办法:重新安装最新版VirtualBox
- 步骤

先卸载旧版本VirtualBox:

| 昨天            |                |                         |
|---------------|----------------|-------------------------|
| Eest Trace    |                |                         |
| BestTrace.app | VirtualBox.app | Vrin ann<br>打开<br>显示包内容 |
| ☆ <b>っ</b>    |                | 移到废纸篓                   |
| 則/大           |                | 显示检查器                   |

#### 去官网下载最新版VirtualBox

Downloads - Oracle VM VirtualBox

比如此时的:

https://download.virtualbox.org/virtualbox/6.0.4/VirtualBox-6.0.4-128413-OSX.dmg

下载安装后: VirtualBox 6.0.4

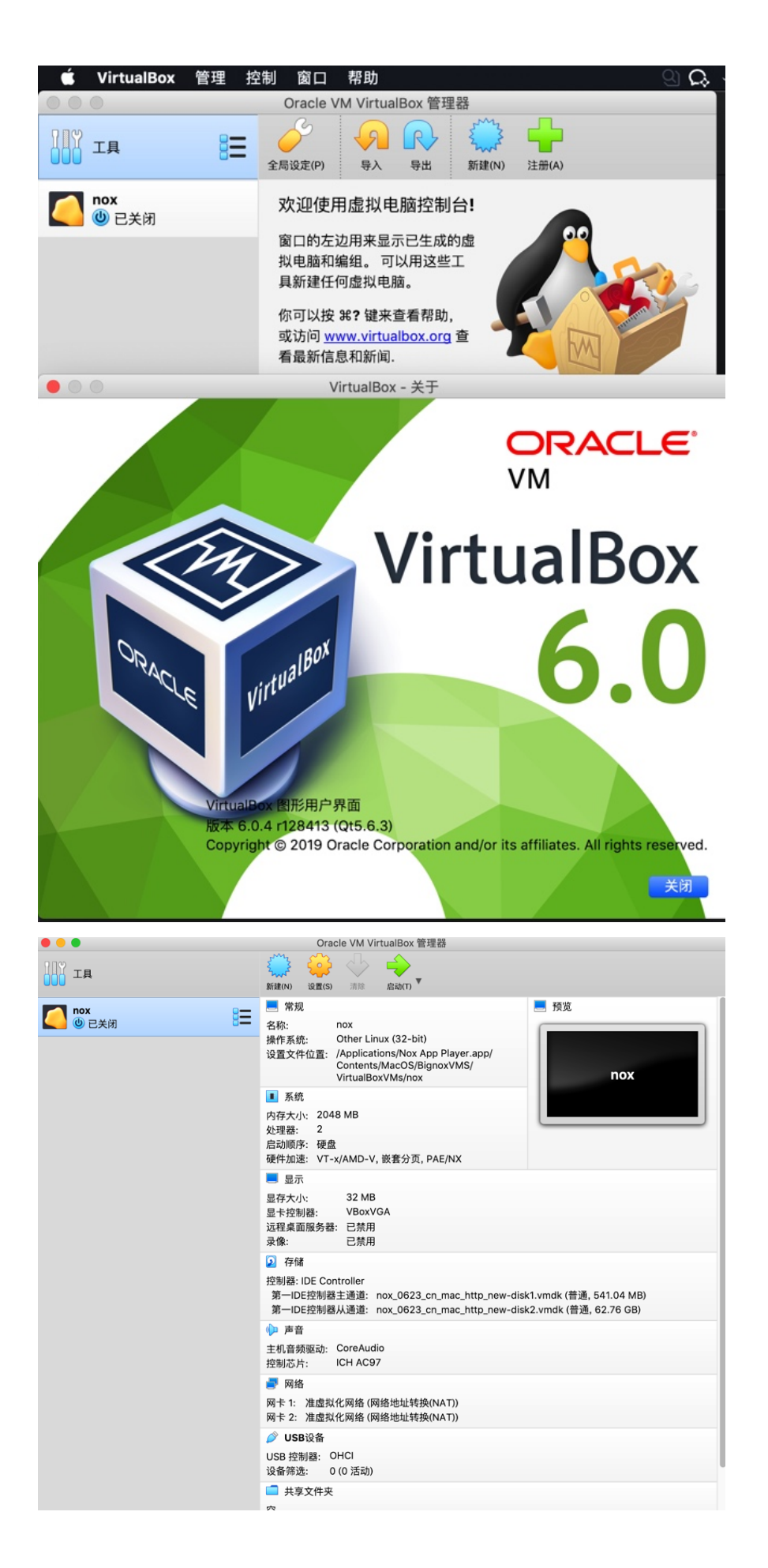

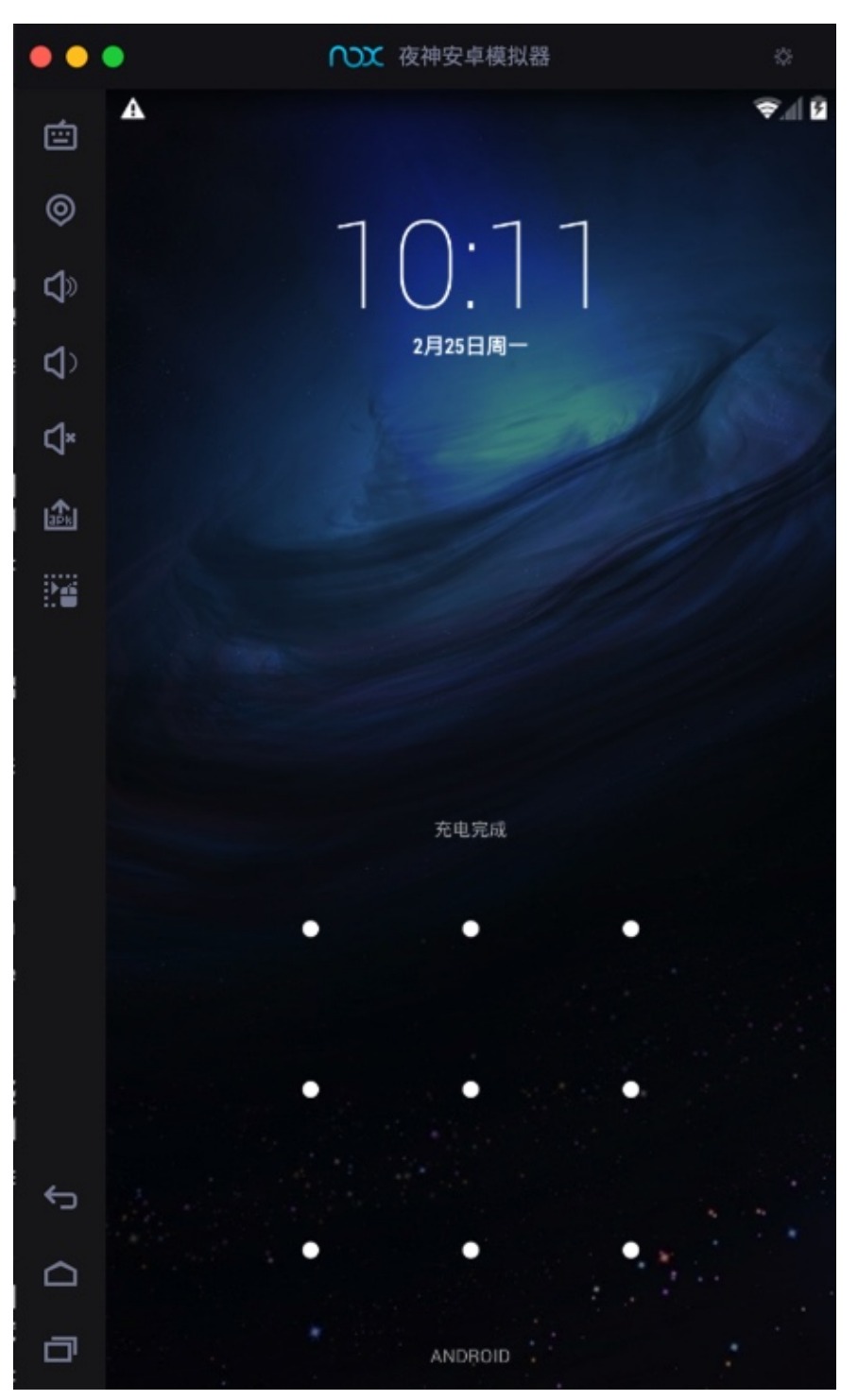

去重启夜神模拟器(其会自动关闭VirtualBox),即可正常启动:

crifan.com, 使用署名4.0国际(CC BY 4.0)协议发布 all right reserved, powered by Gitbook最后更新: 2021-01-14 19:50:56

## 有时CPU占用率太高

#### 之前

【或许解决】Mac中Charles抓包安卓模拟器中app时CPU占用率太高

#### 遇到

当Charles抓包安卓模拟器中的app时,CPU占用率急剧升高,非常高,极其的高, 高到当前电脑已经卡死了

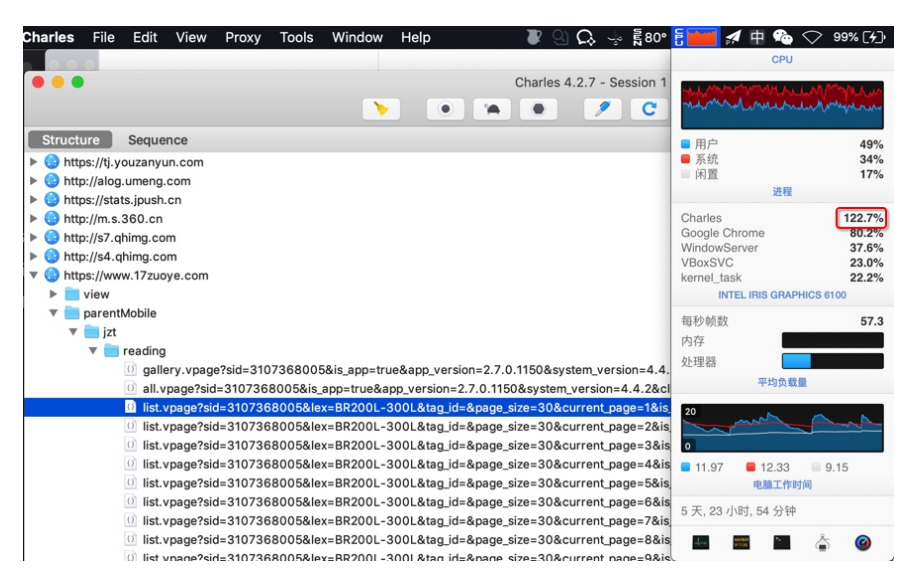

但是Challenge抓包普通安卓真机时,CPU占用率还行,就没那么高。

后来去升级到最新版Charles,但是问题依旧。

期间也重启过Charles、重启过Nox。

再后来,好像问题又消失了:CPU没那么高了:

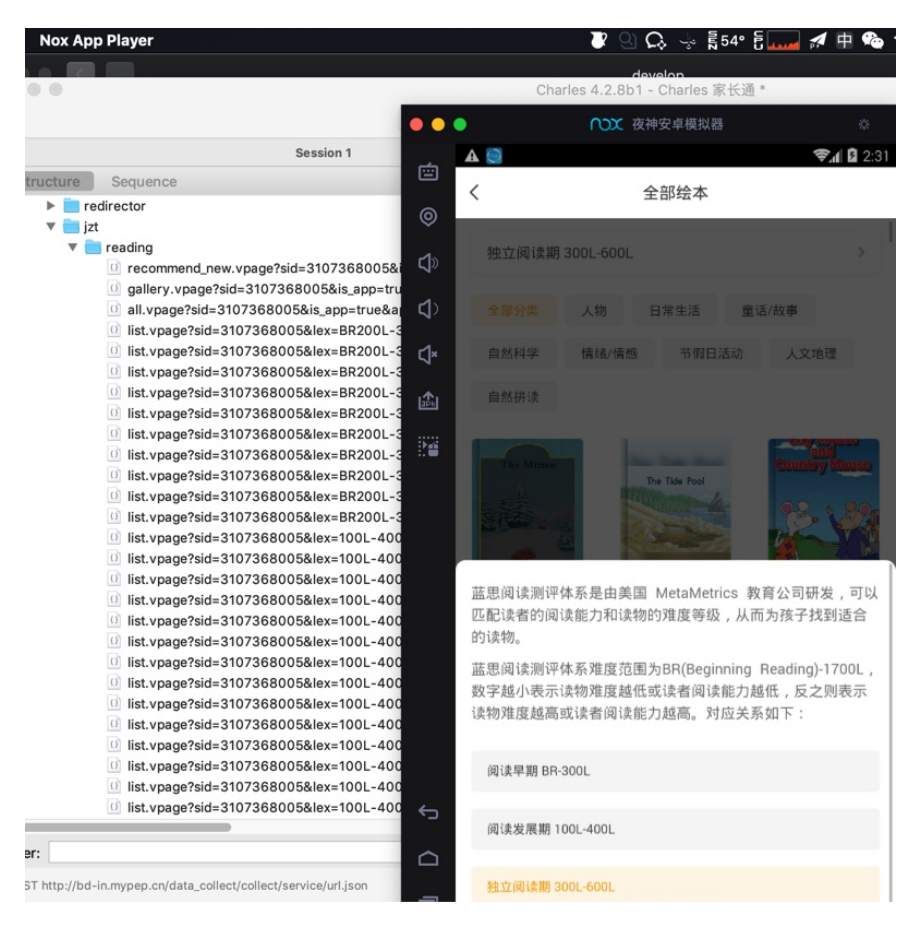

总之是,偶尔,有时候,用安卓模拟器,会导致(Charles抓包时),CPU占用率 极其高。

crifan.com, 使用署名4.0国际(CC BY 4.0)协议发布 all right reserved, powered by Gitbook最后更新: 2021-01-14 19:51:07

## 无法登录最新版微信

截至20190501 无法运行最新版微信

| ••        | <ul> <li>夜神安卓模拟器</li> </ul>             | \$   |
|-----------|-----------------------------------------|------|
| Ē         | A 😔 😋 A                                 | 3:02 |
| ø         | ×                                       |      |
| <b>\$</b> | 手机号登录                                   |      |
| ⊲>        |                                         |      |
| \$        | <b>手机号</b> +861                         |      |
|           | 验证码 606980 × 42秒后重                      | it   |
|           | 0007783                                 | ٦    |
|           | 你的微信版本过低,请升级至最新版本微信后<br>再登录微信。<br>取消 确定 |      |
|           |                                         |      |
| ¢         |                                         |      |
|           |                                         |      |
| ٥         | 找回密码 紧急冻结 微信安全中心                        |      |

-》更无法使用小程序了

-》无法配合Charles去抓包微信和微信中的小程序了

详细原因解释:

Mac版 夜神模拟器,此时20190506,官网最新版是: 1.2.5,只能模拟安 卓 4.4.2

而网上找到了,非官网的,台湾版本的更新的 1.2.6 的夜神

但是安装后,还是模拟安卓 4.4.2 ,而不是希望的: 5.1.1

#### 所以结论是:无法正常运行微信

最新版微信 7.0.4
 o 要求安卓 4.4.4 以上

- 旧版本微信 v6.6.7 v6.7.2
  - 可以安装,但是无法使用
    - 因为登录登录时会强制升级到最新版才能继续用

crifan.com, 使用署名4.0国际(CC BY 4.0)协议发布 all right reserved, powered by Gitbook最后更新: 2021-01-14 19:50:29

# Mac版无多开功能

截止20190506, Mac版的夜神Nox, 没有多开功能, 没有多开器。

crifan.com, 使用署名4.0国际(CC BY 4.0)协议发布 all right reserved, powered by Gitbook最后更新: 2021-01-14 19:50:40

# 附录

下面列出相关参考资料。

crifan.com, 使用署名4.0国际(CC BY 4.0)协议发布 all right reserved, powered by Gitbook最后更新: 2021-01-14 19:48:44

参考资料

- 【记录】Mac中下载和安装1.2.5.0的夜神安卓模拟器
- 【已解决】寻找并下载1.2.6.0的Mac版的夜神安卓模拟器
- 【已解决】Nox夜神安卓模拟器中安装微信
- 【已解决】Mac中安装和使用安卓模拟器
- 【记录】Mac中安装网易MuMu安卓模拟器安装和使用安卓app和配置系统
- 【未解决】Mac中用Charles抓包网易Mumu安卓模拟器中Android的app
- 【未解决】Mac中尝试网易MuMu安卓模拟器能否安装和使用太极 Magisk+JustTrustMe
- 【已解决】网易MuMu安卓模拟器中安装太极Magisk
- 【已解决】网易MuMu中太极Magisk中安装微信
- 【未解决】网易MuMu中运行微信会闪退崩溃
- 【记录】网易MuMu中安装JustTrustMe和去太极Magisk中启用
- 【已解决】网易MuMu中安装Charles的ssl证书
- 【未解决】Mac版网易MuMu中用太极Magisk+JustTrustMe绕过某app的https 请求看到明文
- 【已解决】网易MuMu中安装和运行最新版微信
- 【未解决】Mac版网易MuMu中微信打开小程序会崩溃闪退
- 【已解决】网易MuMu中安装VirtualXposed
- 【未解决】网易MuMu中VirtualXposed中安装和使用JustTrustMe
- 【未解决】Mac中尝试用Andy安卓模拟器去供Charles抓包Android中app的数据
- 【未解决】Mac中安装和使用安卓天天模拟器
- 【已解决】Mac中安装和配置夜神安卓模拟器
- 【记录】从安卓的apk中解压出各种项目文件
- 【记录】Mac中用Charles去抓包Android中的app家长通中的绘本
- 【已解决】Mac中用Charles抓包夜神安卓模拟器中Android的app的数据
- 【记录】爬取小花生app中自主阅读馆和亲子阅读馆中的有音频的绘本数据
- 【已解决】从不同版本的小花生apk中反编译出包含业务逻辑代码的dex和jar 包源码
- 【已解决】Mac中夜神安卓模拟器中安装Xposed框架
- 【已解决】小米4中重新安装Xposed Installer和激活Xposed框架
- 强大的安卓破解辅助工具: XPosed框架
- 【已解决】Mac中夜神模拟器中安装Xposed模块: JustTrustMe
- 【已解决】Mac中夜神安卓模拟器中安装Charles证书
- 【已解决】找小花生app的旧版本apk并尝试能否安装使用
- 【部分解决】尝试破解安卓apk康美通去得到java源码
- 【已解决】用WrBug的DumpDex从app中hook导出dex文件
- 【已解决】mac中试用FDex2去hook导出安卓app的dex等文件
- 【已解决】Nox夜神安卓模拟器中/mnt/shared对应Mac的共享目录在哪里
- 【已解决】夜神安卓模拟器中导出文件到mac电脑
- 【已解决】Charles抓不到某些http的请求数据包
- 【已解决】用安卓模拟器看能否解决Charles丢失部分抓包的问题
- 【或许解决】Mac中Charles抓包安卓模拟器中app时CPU占用率太高
- 【已解决】Mac中Nox夜神安卓模拟器启动进度99%后提示:系统启动失败

- 【未解决】夜神安卓模拟器安装新版微信并正常打开和使用微信
- •

٠

- 夜神模拟器如何共享文件到电脑中 u014693509的博客 CSDN博客
- 模拟器与电脑文件互传教程2\_夜神安卓模拟器新手帮助页
- Mac版模拟器可能无法启动(卡99%)的原因及解决方式 Mac模拟器 夜神游 戏论坛

crifan.com, 使用署名4.0国际(CC BY 4.0)协议发布 all right reserved, powered by Gitbook最后更新: 2021-01-14 19:48:51